# ICT 研修 資料

平成18年度青年海外協力隊現職教員特別研修2日目(4月5日)

於: 筑波大学大塚キャンパス E157, E158

筑波大学教育開発国際協力研究センター (CRICED)

派遣現職教員支援課題

### 使用機材・ソフト一覧

ウェブカメラ・ヘッドセット:いろいろな商品が市販されています。

研修で使用したものは以下の商品です。

社名: Logicool, 品番: QV-61HS, 商品名: Qcam Instant Messenger with Headset

Skype (スカイプ): フリーウェアソフト

http://www.skype.com/intl/ja/helloagain.html

Windows ムービーメーカー: Windows マシンにはたいてい付いています。

ブログ作成: いろいろなブログ開設サイトがあります。

| Excite ブログ   | http://www.exblog.jp/                         |
|--------------|-----------------------------------------------|
| livedoor ブログ | http://blog.livedoor.com/                     |
| Yahoo! ブログ   | http://blogs.yahoo.co.jp/                     |
| MSN Spaces   | http://spaces.msn.com/                        |
| ココログフリー      | http://www.nifty.com/pleasy/cocolog/index.htm |
| ••••         |                                               |

### 参考

MSN メッセンジャー: フリーウェアソフト

http://messenger.msn.co.jp/Xp/Default.aspx

Yahoo メッセンジャー: フリーウェアソフト

http://messenger.yahoo.co.jp/

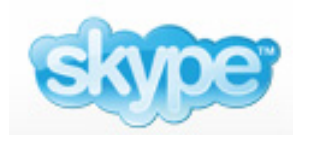

Skype (スカイプ) は、インターネットを使った IP 電話ソフト (ソフト代無料) です。利用者同士なら通話料無料で世界中の相手と通話ができます。派遣隊員 同士や帰国隊員との情報交換・連絡をはじめ、ご家族との連絡にも使えます。 また、最後に紹介するネットミーティングを使えば、派遣先の教室と日本の教 室をつないで、インターネットライブ授業も行えます。

# Skype を手に入れよう(ダウンロードしましょう)

1. 「http://www.skype.com/intl/ja/」にアクセスし、「Skype for Windows 2.0 ダウンロード」をクリック

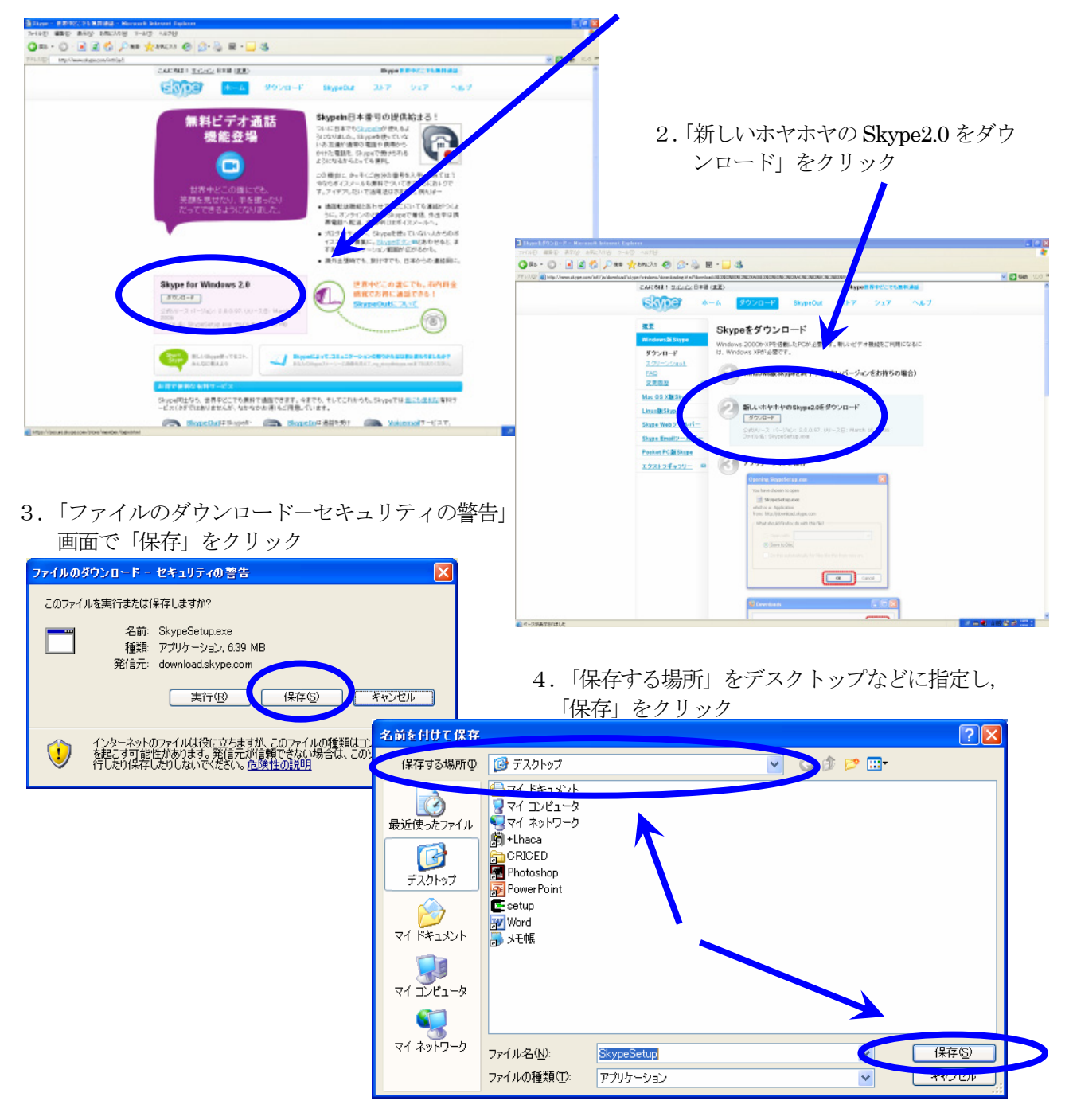

Skype&ネットミーティング<sup>\*</sup>-1 - 131 -

### Skype をインストールしよう

1. (ファイルのダウンロードが完了したら)

「SkypeSetup」ファイルをダブルクリックする。

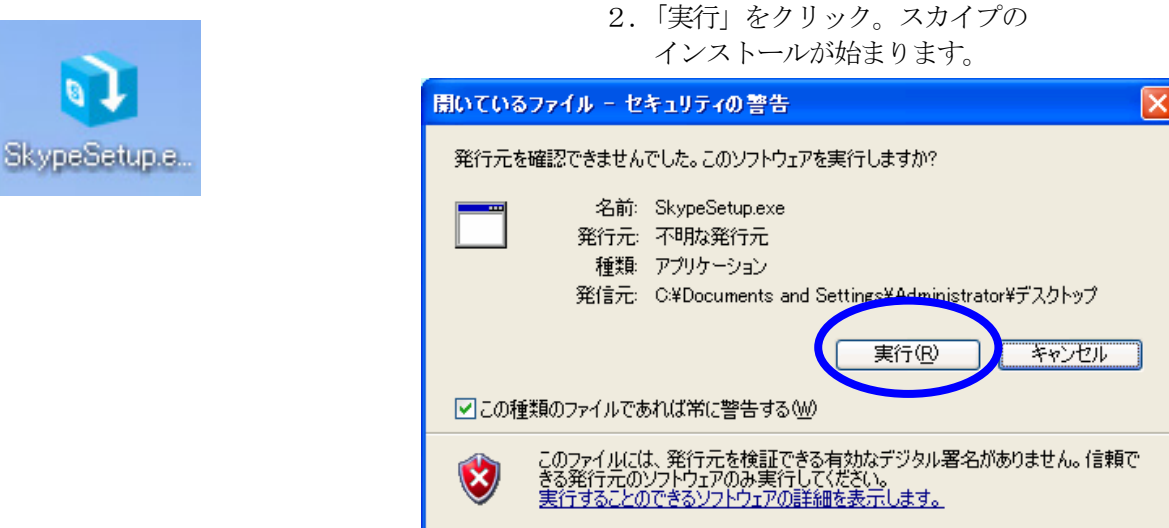

3. 使う言語として「Japanese」を選択、「次へ」をクリック。 表示される画面にしたがって、「使用許諾に同意する」を選び、「次へ」をクリック。

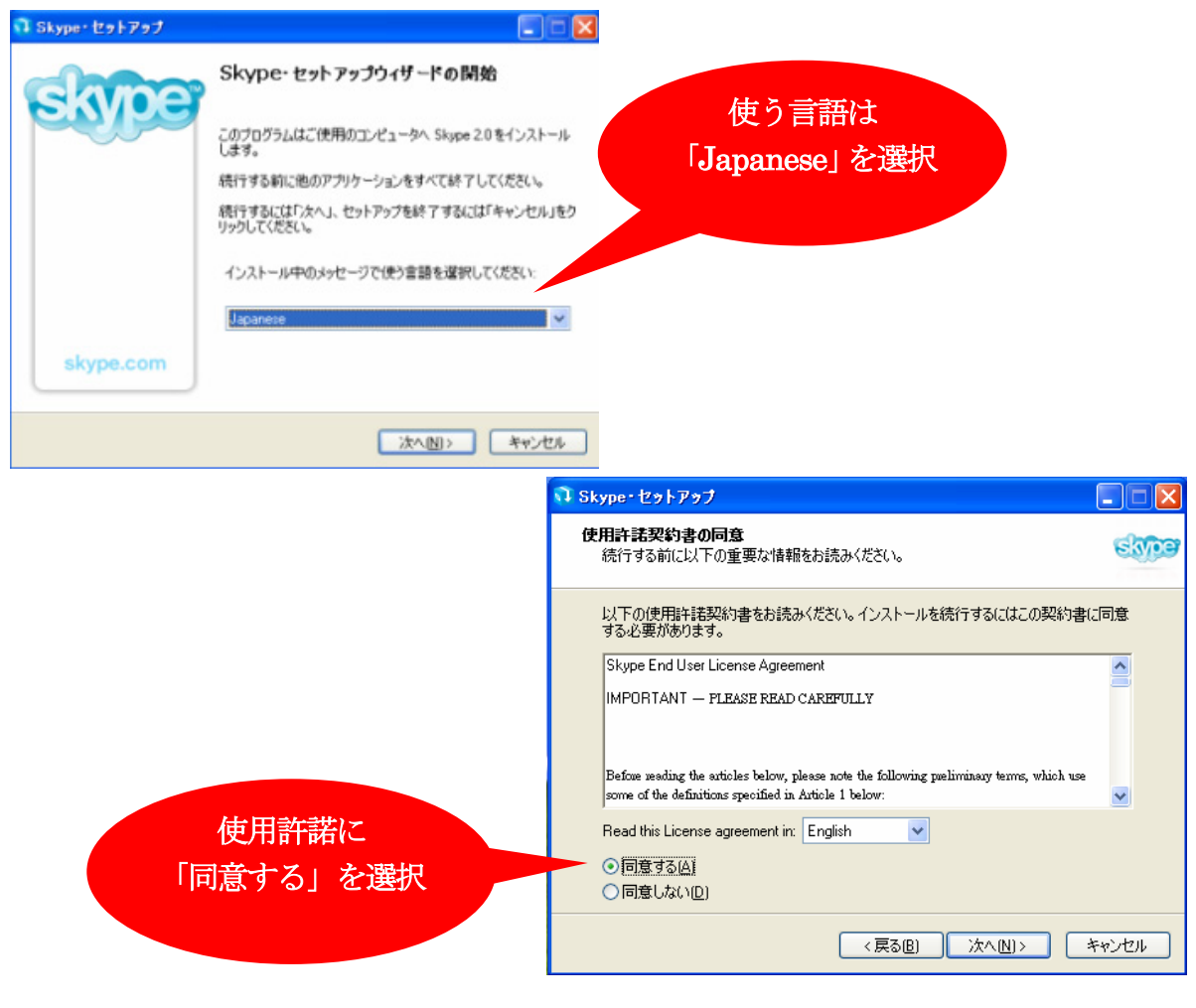

### 

4. インストール先が表示されます。 🗊 Skype・セットアップ ( [C:\Program Files\Skype\Phone] 追加タスクの選択 skype 実行する追加タスクを選択してください。 など。変更可)「次へ」クリック。 5.「Skype-セットアップ」の画面が Skype・インストール時に実行する追加タスクを選択して、「次へ」をクリックしてください。 表示され, 必要に応じてチェックを ✓ デスクトップアイコンを作成する。 入れたりはずしたりし、「次へ」を 追加設定: クリック。ファイルが展開され完了 ☑ コンピュータ起動時にSkypeを開く します。 6. スカイプを起動すると「Skype に ログイン」画面が表示されます。こ こで「アカウントを開設」をクリッ クします。 S Skype < 戻る(B) 次へ(N)> キャンセル ファイル コンタクト(Z) ツール ヘルブ Skypeにログイン Skype名 \* アカウントを開設 パスワード パスワードを忘れたら 7. 自分のアカウント名 (Skype 名) や「パスワード」 ✓ 自動ログイン(パスワードの保存) ✓ コンピュータの起動時にSkypeを起動 を設定し、「利用規約に同意して登録する」をチェッ クし、「ログイン」をクリックします。 希望する 😒 Skype・- マイアカウントの作成 スカイプ名を入力 マイアカウントの新規作成 ※Skype 名が既登録名と ご希望のSkype名 重複すると、再入力を に パスワードは、6文字以上32文字以内にしてください Skype名のあるかたは、ここをクリックしてログイン 求められます。 パスワード 最低 4 文字 パスワード(確認) 「パスワード」の メールアドレス 有効なメールアドレスを登録しないと、パスワードを忘れた際に取り戻す ことはできません。 入力 □Skypeから情報を受け取る ✓ 自動ログイン(パスワードの保存) □コンピュータの起動時にSkypeを起動 「利用規約に同意 ■利用規約に同意して登録する Skype利用規約 して登録する」に \* 存の専和で表示されたものは必須入力です チェック ログイン キャンセル

Skype& אין אין דער אין -3

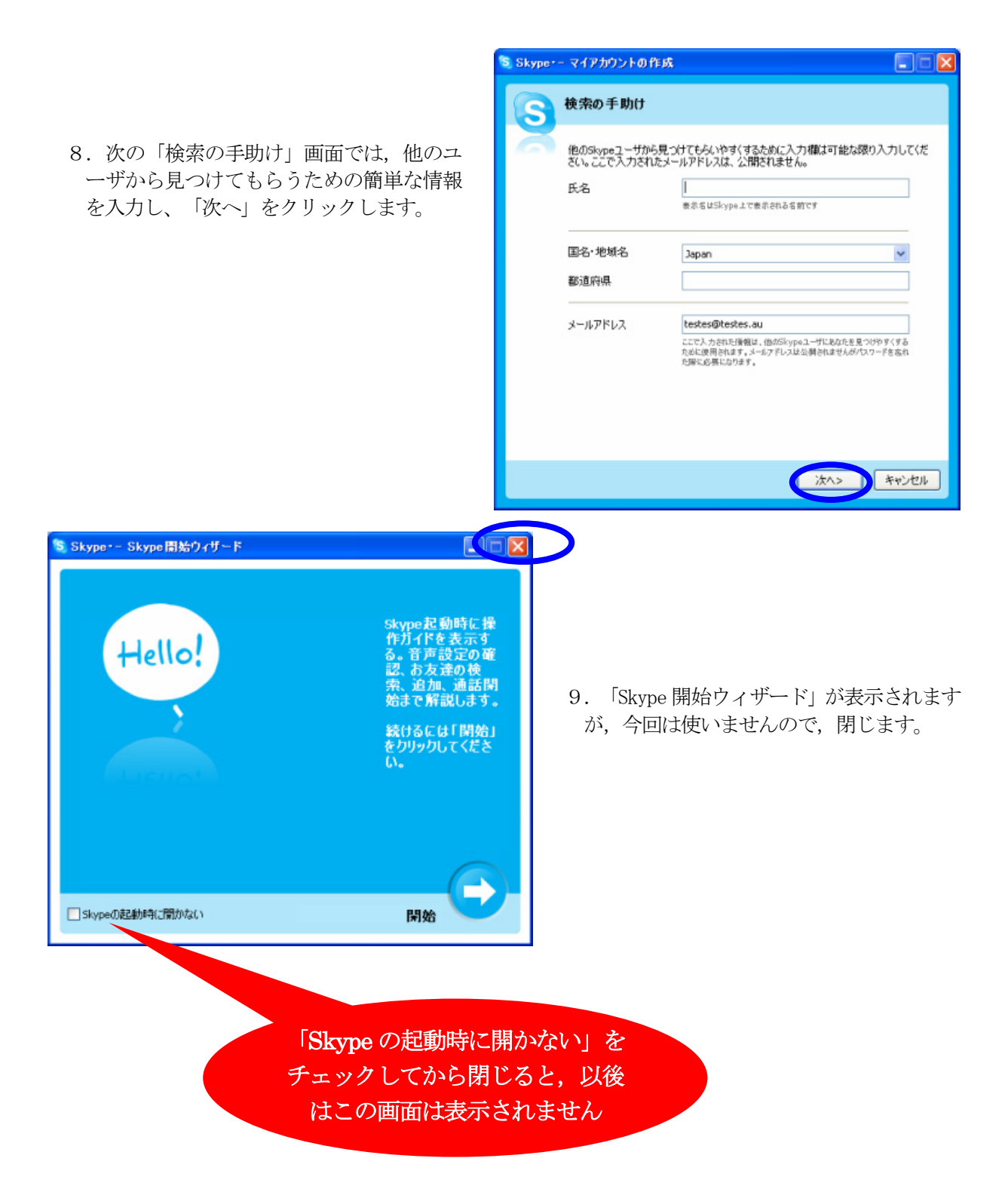

### ヘッドセットの設定をしよう

ヘッドセット (マイクとヘッドホン)を用意してください。(店頭では安いもので二千円程度です。) 1. ヘッドセットのプラグを,パソコンのマイク端子とヘッドホン端子に差し込んでください。

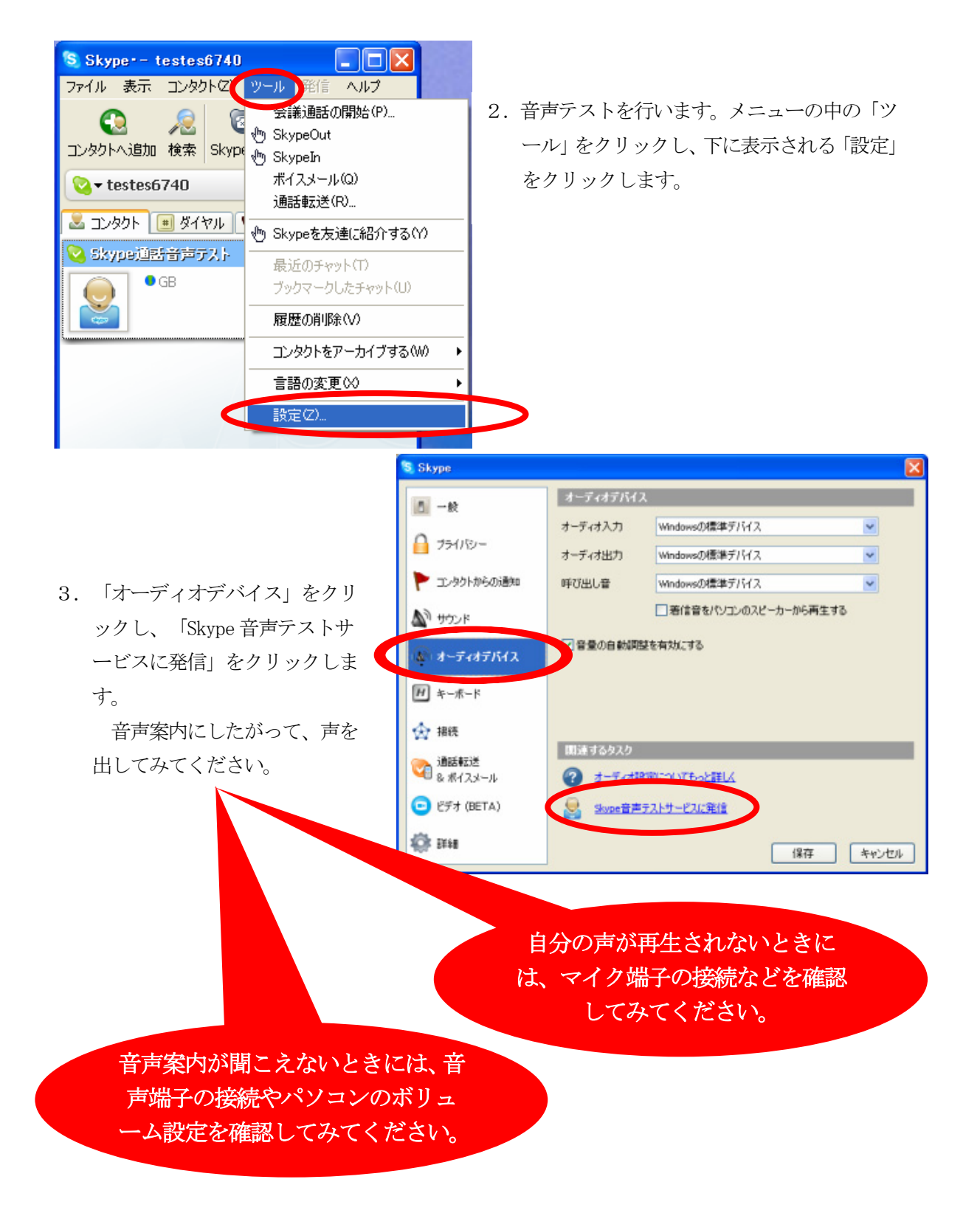

# 会話したい相手を登録しよう

🗧 Skyper – testes6740 ファイル 表示 コンタクトロ ツール 発信 ヘルプ 1. 「コンタクトへ追加」をクリックします。 C 🖸 🔬 🕗 ンタクトへ追加 検索 SkypeOut 会議 チャット 10 3 有料サービス 2. 相手の Skype 名を入力し、 送 コンタクト 🔳 ダイヤル 🛸 発着信履歴 「検索」ボタンを押します。 Skype通話音声テスト 🗟 Skype・- コンタクトを追加 相手の Skype 名を 入力 コンタクトを追加 エノタクトへ追加したいSkype名、氏名、またはメールアドレン いいだおいい test 検索 SkypeOutコンタクトを追加するには、ここをクリックしてください。 S Skype-- コンタクトを追加 コンタクトを追加 コンタクトへ追加したいSkype名、氏名、またはメールアドレスを入力してください。 再検索 test 3.一覧の中から相手を選択し、 複数件見つかりました。お探しになっているのはどのかたか、ご確認(ださい。 「選択されたコンタクトを追加」 をクリックします。 ② 選択されたコンタクトを適加 10フィールを見る Skype表示名 市区町村 言語 English Test Partners United Kingdon Staines testpartners test\_ting\_123 Malaysia cyberjaya test English Test Viborg testviborg Denmark. Viborg Danish test test0612 Japan 東京 Japanese キャンセル 😒 試験にコンタクトリスト追加要求を送る × 試験にメッセージを送りましょう! 4. 相手に送るメッセージを入力し、 「OK」をクリックします。 試験 (criced\_miya) をコンタクトリストへ追加し、コンタクト情報詳細を要求 🛛 testes6740 ジを入力してください 自己紹介のメッセ メッセージ コンタクト情報課題を他の方法で送るには、以下の「オブションを表示」をグルク を入力 オプションを表示 テャンセル(()

### 

### Skype で会話してみよう

- 1. 「コンタクト」の中に、先ほど登録した相手が表示 されているはずです。その相手をクリックします。
- 2. ウインドウの下方左側にある、受話器マーク(緑色) をクリックします。電話同様の呼び出し音が鳴り、 相手が受話器マークをクリックすると通話が出来ま す。(相手がスカイプを起動していないとつながり ません)

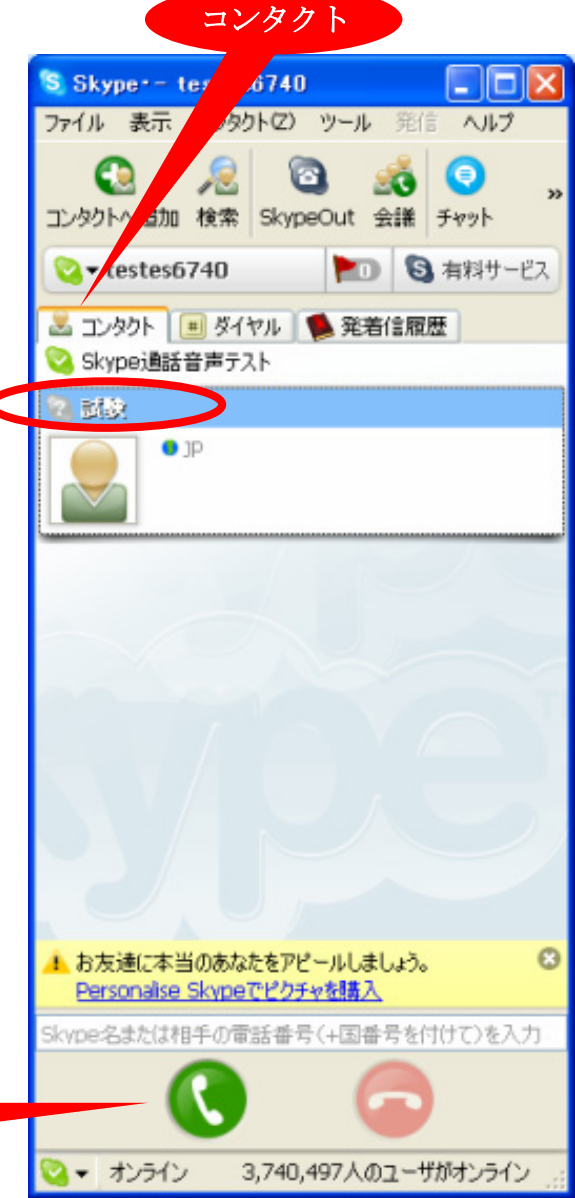

電話にでる

スカイプを起動してあれば、電話同様の呼び出し音が 鳴ります。受話器マーク(緑)をクリックすると通話が できます。

### 電話をきる

右側の受話器マーク(赤)をクリック。

註1: 各種設定は、「ツール」から「設定」を選択し行います。

クリックすると相手

を呼び出します

- 註2: SkypeOut (スカイプアウト) という機能を使えば、固定電話や携帯電話にも電話をかけることが できます。ただし有料ですので、「スカイプアウトクレジット」を購入する必要があります。一 般の固定電話から国際電話をかけるよりは安くなることが多いです。
- 註3: 最新版を利用しましょう。

# Skype でネットミーティングしてみよう

- 1. カメラの設定を行います。カメラをパソコンの上に載せ、USB ポートにケーブルを差し込んでくださ 10 新しいハードウェアの検出ウィザード
- 2. Windows Update への接続につい て聞かれたら、「いいえ、今回 は接続しません」を選択し、「次 へ」をクリックします。
- 3. 右の画面が出たら、手元にある Logitech の CD を挿入します。 指示に従ってインストールを行 います。

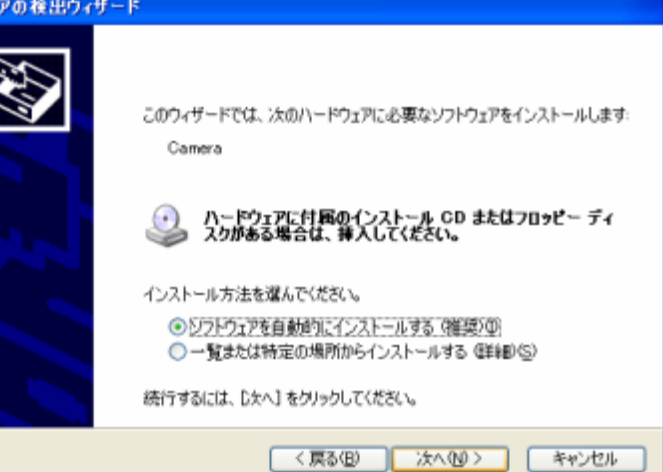

今回は、ビデオ (BETA) を選

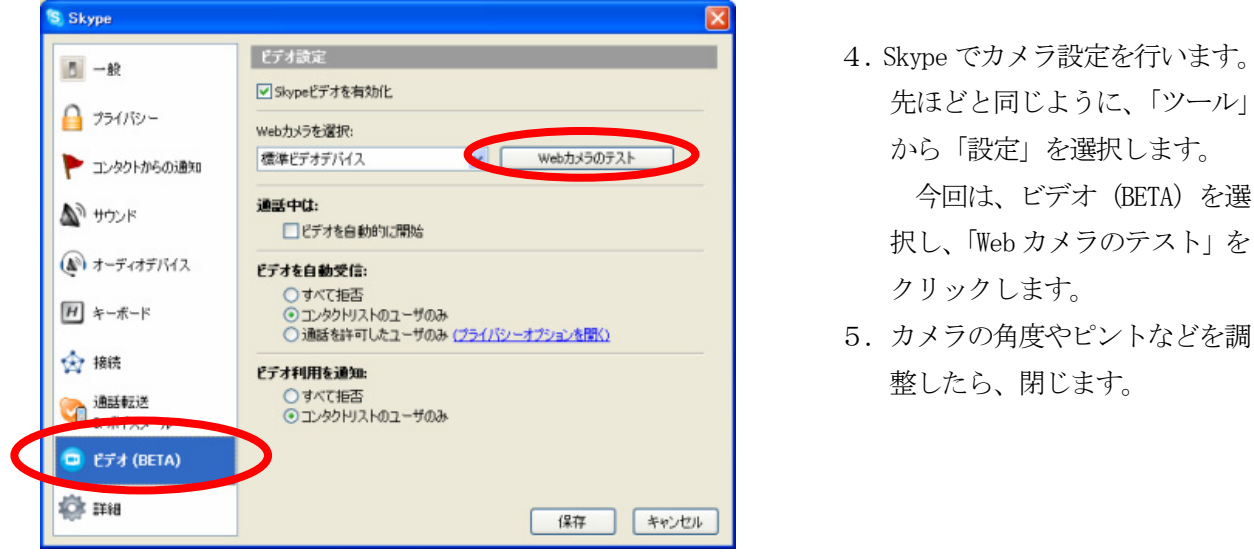

- 6. 相手との通話中に、メニュ ーの中の「発信」を選択し、 さらに「ビデオ」、「Web カ メラ利用開始」をクリック します。
- 7. 相手も同じように選択する と、お互いの映像を見なが ら話すことができます。

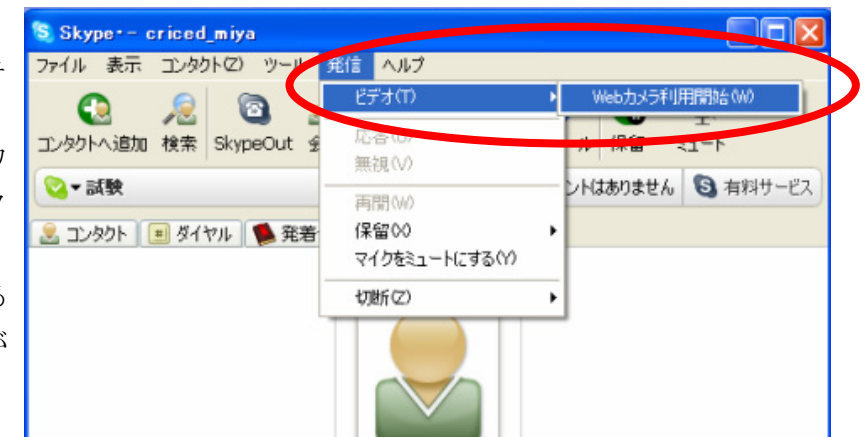

註4:ネットミーティングは、「Yahoo!メッセンジャー」、「msn メッセンジャー」でも出来ます。

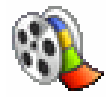

Windows ムービーメーカーは、パソコンにビデオ映像(及び静止画)を取り込み、さらに取り込んだ映像(及び静止画)をつなぎ合わせて1本の映像に編集・保存できます。任地において映像教材を作成したり、任地での活動を映像でまとめたりすることに使えます。

### Windows ムービーメーカーを起動しよう

パソコンの画面左下の,①「スタート」をクリックし,②「すべてのプログラム(P)」にカーソルを移 動し,③「Windows ムービーメーカー」をクリックします。

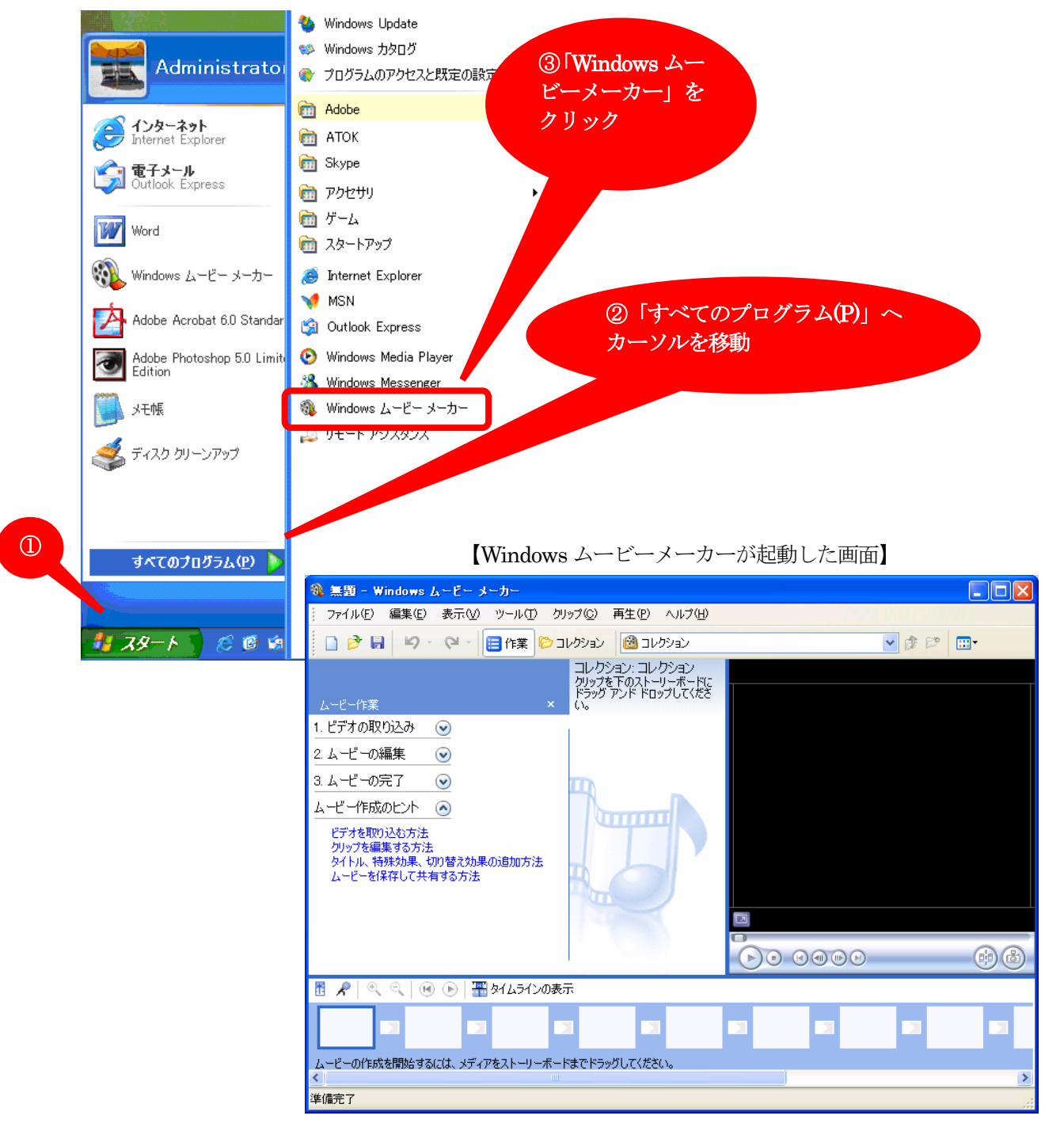

### ビデオ映像をつなぎ合わせて編集しよう

1. パソコンに保存されているビデオ映像を、ムービーメーカーに取り込みます。

①「ビデオの取り込み」の右横のボタンをクリック

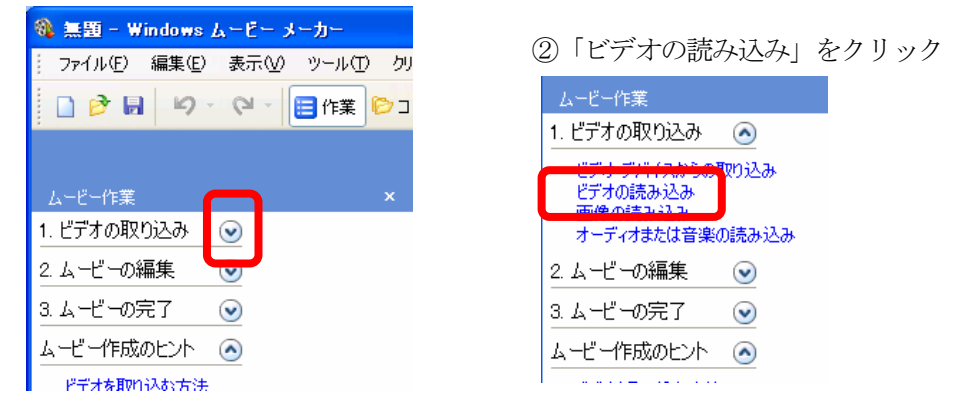

③ファイルの場所を「デスクトップ」にし、「鯉のぼり」をクリック

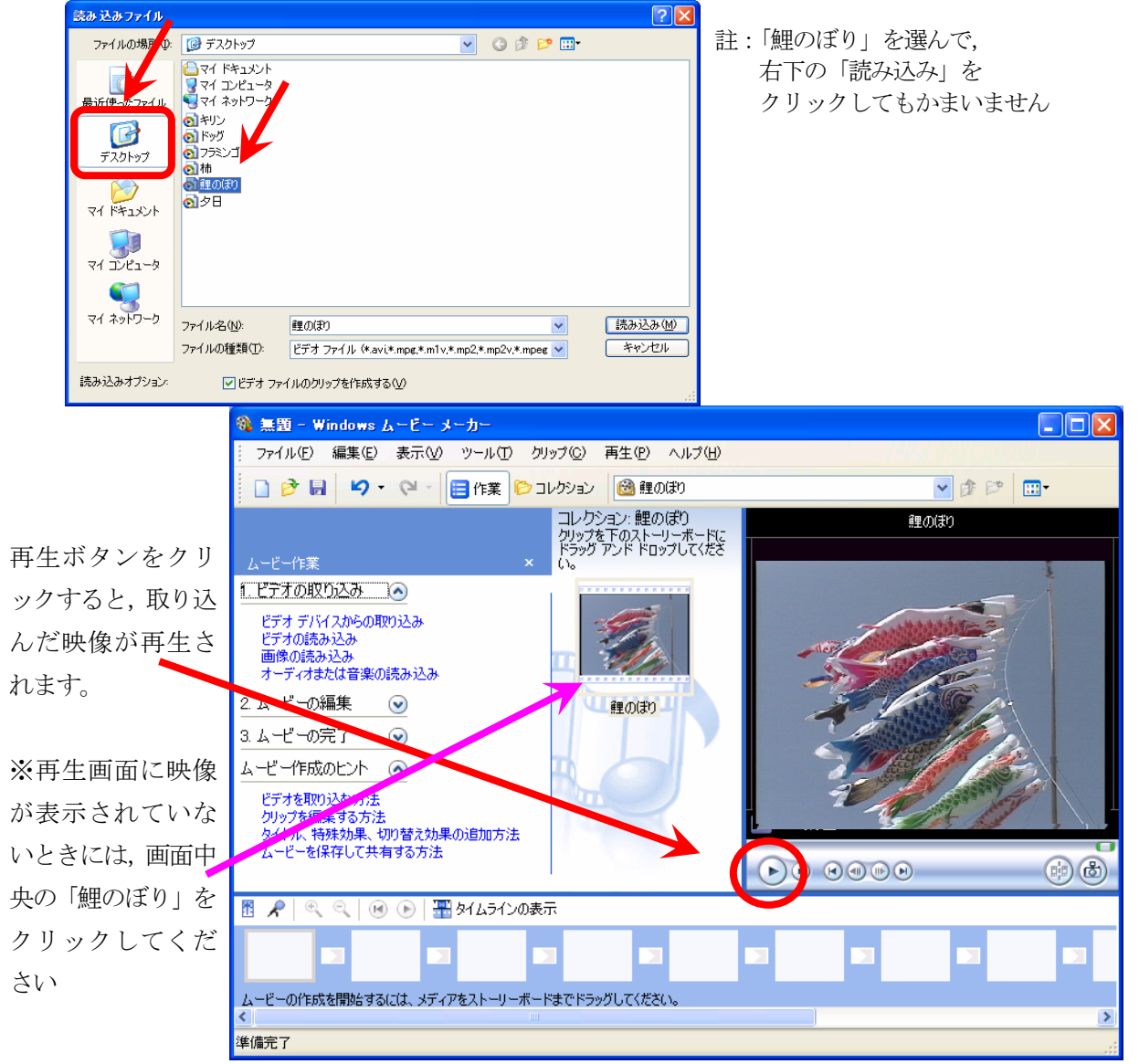

④同様に、②と③を繰り返して「キリン」、「ドッグ」、「フラミンゴ」、「柿」、「夕日」を読み込みます。

- 2. ビデオ映像をつなぎ合わせます。
  - ①ムービーメーカーに取り込まれた映像等の一覧は、「コレクション」右横のボタンをクリックすると 表示されます。

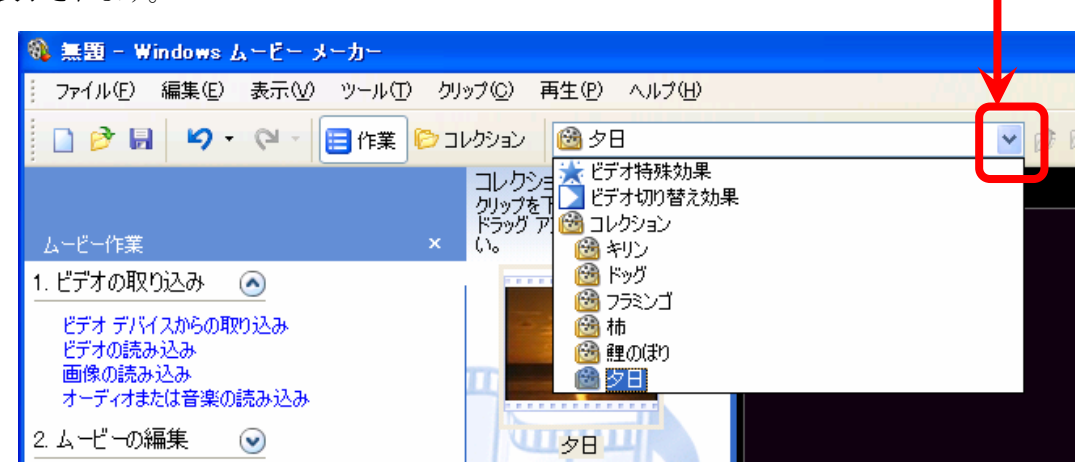

②「鯉のぼり」、「キリン」、「ドッグ」、「フラミンゴ」、「柿」、「夕日」の順につなぎ合わせるとします。 まず、①のコレクションの一覧から「鯉のぼり」を選びます。

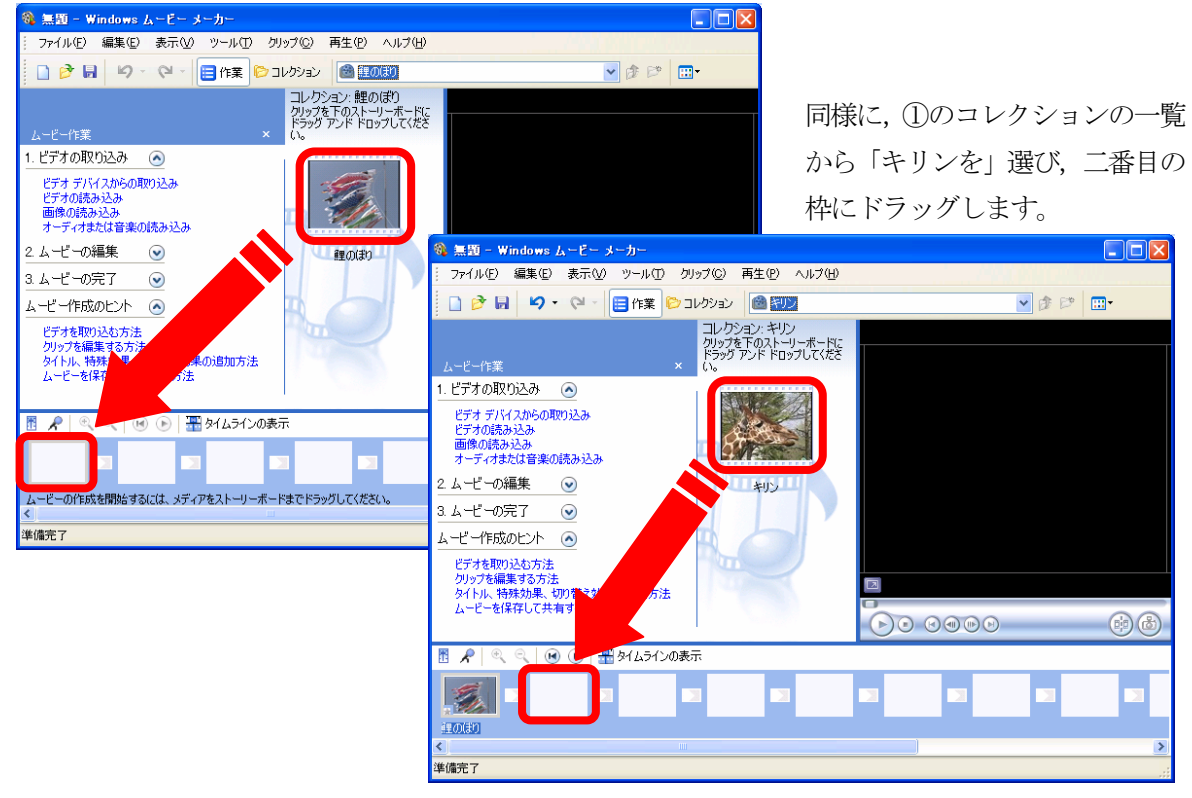

次に、画面中央の「鯉のぼり」を画面左下の枠にドラッグします。

「ドッグ」、「フラミンゴ」、「柿」、「夕日」についても同様に枠にドラッグします。

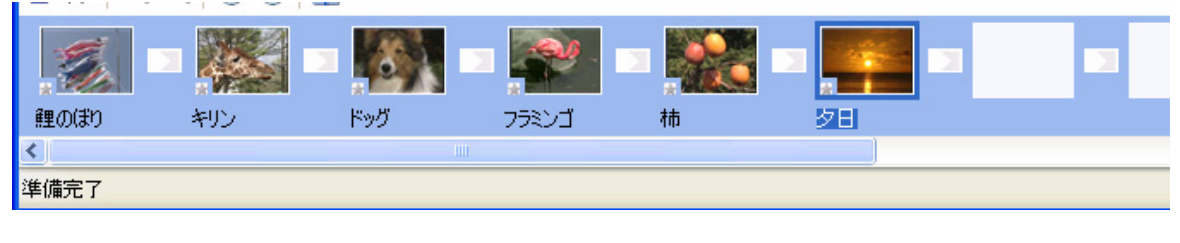

※③ビデオをつなぐ順序を,「ドッグ」,「フラミンゴ」から「フラミンゴ」,「ドッグ」へ変えたいときは, 画面下に表示されている「ドッグ」を「柿」の左横へドラッグします。

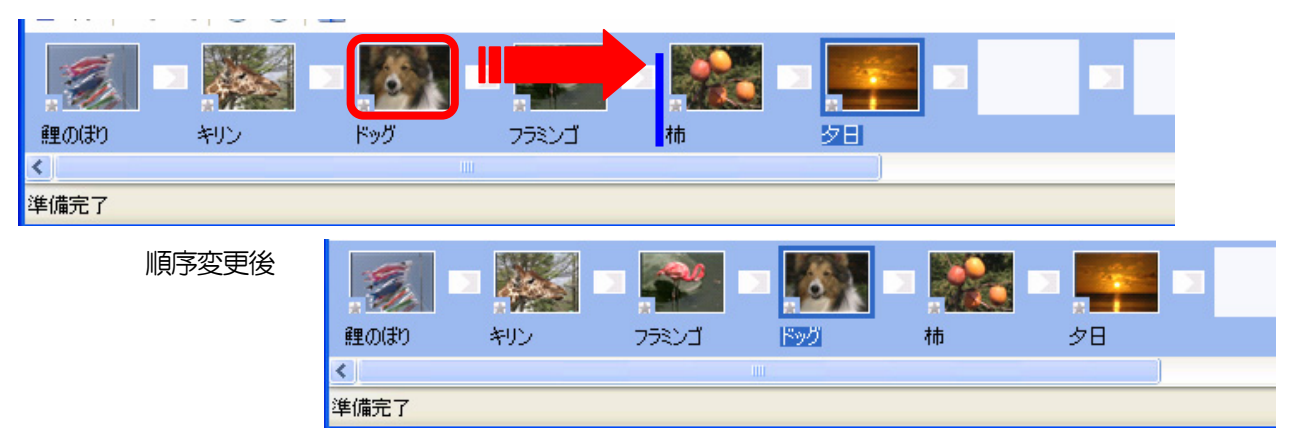

- 3. ビデオ映像を切り替えるときの効果をつけます。
  - ①「ビデオの取り込み」の右横のボタンをクリック

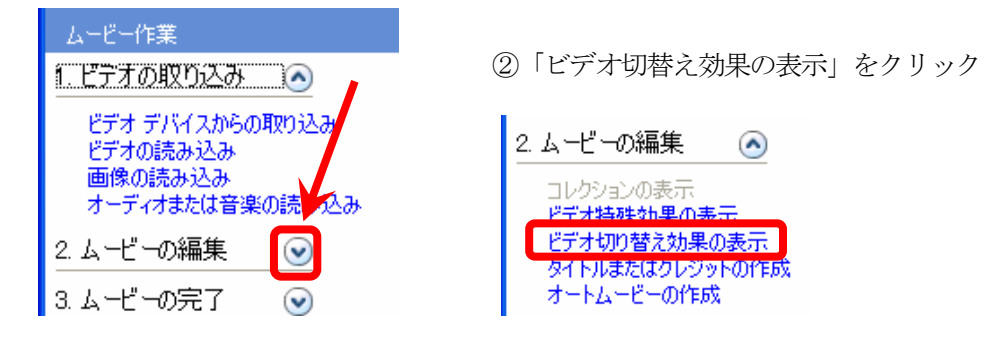

③「キリン」の映像を、ページを右上へめくるようにしながら「フラミンゴ」の映像へと切り替えます。 画面中央に表示される「ビデオ切替え効果」一覧の中にある、「ページカール」を 画面下の「キリン」と「フラミンゴ」の間の枠にドラッグします。

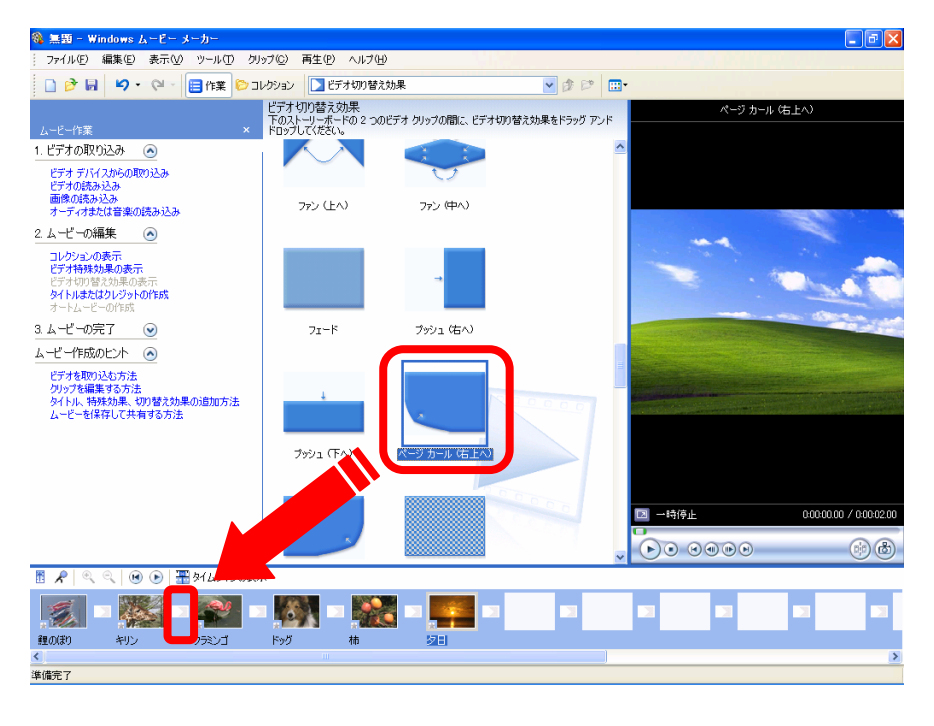

### 4. ビデオ映像に特殊効果をつけます。

「鯉のぼり」の映像に、「イーズイン」及び「フェードアウト(黒へ)」をつけます。 ①まず、画面下の「鯉のぼり」を右クリック。

|      | 右クリック   |       | - |    |
|------|---------|-------|---|----|
| 鯉のぼり | キリン・ファン | ゴードッグ | 柿 | 夕日 |

②次に、「ビデオ特殊効果」をクリック。

| ビデオ<br>クリッ:<br>タイト<br>ムーも | を取り込む方法<br>フ <del>ム原集オスカン注</del><br>メ 切り取り(T)<br>協 コピー(C) | Ctrl+X<br>Ctrl+C |           | ③「イーズイン」をクリックし、「追加」をクリ                        | ック。            |
|---------------------------|-----------------------------------------------------------|------------------|-----------|-----------------------------------------------|----------------|
|                           | 脂り付け(P)                                                   | Ctrl+V           | 200       | ビデオ特殊効果の追加または削除                               |                |
|                           | ▶ 削除( <u>D</u> )                                          | Del              |           | 利用可能な特殊効果(E): 表示される特殊効果(P):                   |                |
|                           | <ul> <li>ストーリーボードの再生(P)<br/>すべて選択(A)</li> </ul>           | Ctrl+W<br>Ctrl+A |           | 190度回転<br>270度回転<br>90度回転                     | 上へ(U)<br>下へ(D) |
|                           | ジービデオ特殊効果                                                 |                  |           |                                               |                |
| t R                       | フェード アウト( <u>O</u> )                                      |                  | 塗りつ<br>.ក | 20-10-12-12-12-12-12-12-12-12-12-12-12-12-12- |                |
|                           | 不明ファイルの参照(B)<br><b>ジ プロパティ(B)</b>                         |                  | •         | ОК                                            | キャンセル          |
| 鯉のぼり                      | リーキリン フ                                                   | ラミンゴ             | ドッグ       |                                               |                |

④同様に、「フェードアウト(黒へ)」をクリックし、「追加」をクリック。
⑤「OK」をクリック

|                                                                                                    | × 0                                      |                                                           |            |
|----------------------------------------------------------------------------------------------------|------------------------------------------|-----------------------------------------------------------|------------|
| ビデオ特殊効果の追加。                                                                                                    | たは削除                                     |                                                           |            |
| 利用可能な特殊効果(E)<br>フィルム時代(かなり古い)<br>フィルム時代(なり古い)<br>フィルム時代(古い)<br>フィルム時代(古い)<br>フィルム時代(古い)<br>フィルム特代<br>(古い)<br>フィードアウト(自へ)<br>フェードアウト(自へ)<br>フェードアウト(自へ)<br>フェードイン(黒から)<br>フェードイン(しから)<br>(まつし) | ▲ 道加( <u>A</u> ) >><br><< 削除( <u>R</u> ) | 表示される特殊効果( <u>P</u> ):<br>フ <u>ェード アウト (黒へ)</u><br>イーズ イン | <u>Fr@</u> |
|                                                                                                    |                                          | ОК                                                        | キャンセル      |

ムービーメーカー -5 - 143 - 「キリン」についても、同様に、ビデオ特殊効果「フェードイン(黒から)」をつけます。

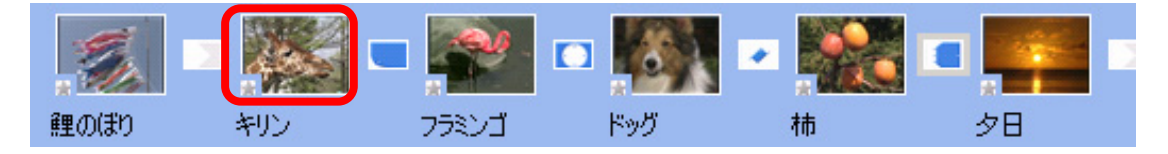

### 5. ファイルの保存(Windows ムービーメーカーでは「プロジェクトの保存」と呼びます)

「ファイル」から「名前を付けてプロジェクトを保存」をクリックし, Word 文書や一太郎文書のよう に Windows ムービーメーカーのファイルとして保存します。

| 1 | 🔉 無題 - Windows ムービー メーカー |                |                 |      |                  |       |        |  |
|---|--------------------------|----------------|-----------------|------|------------------|-------|--------|--|
| 1 | ファイル(E)                  | 編集( <u>E</u> ) | 表示⊙             | ツール① | クリップ( <u>C</u> ) | 再生(P) | ヘルプ(円) |  |
|   | ■ 新規プロジェクト(N) Ctrl+N     |                |                 |      |                  |       |        |  |
| 1 | 🖻 วัดยัน!                | りトを開く(①)       | )               |      |                  |       | Ctrl+O |  |
|   | 🔲 சிபல்ச                 | りトの保存()        | s)              |      |                  |       | Ctrl+S |  |
| l | 名前を付けてプロジェクトを保存(A) F12   |                |                 |      |                  |       |        |  |
|   | 4-ë-                     | ファイルの信         | 保存( <u>M</u> )… |      |                  |       | Ctrl+P |  |
|   | ビデオの                     | 取り込み©          | )               |      |                  |       | Ctrl+R |  |
| 2 | コレクショ                    | シへの読み          | 这みወ             |      |                  |       | Ctrl+I |  |

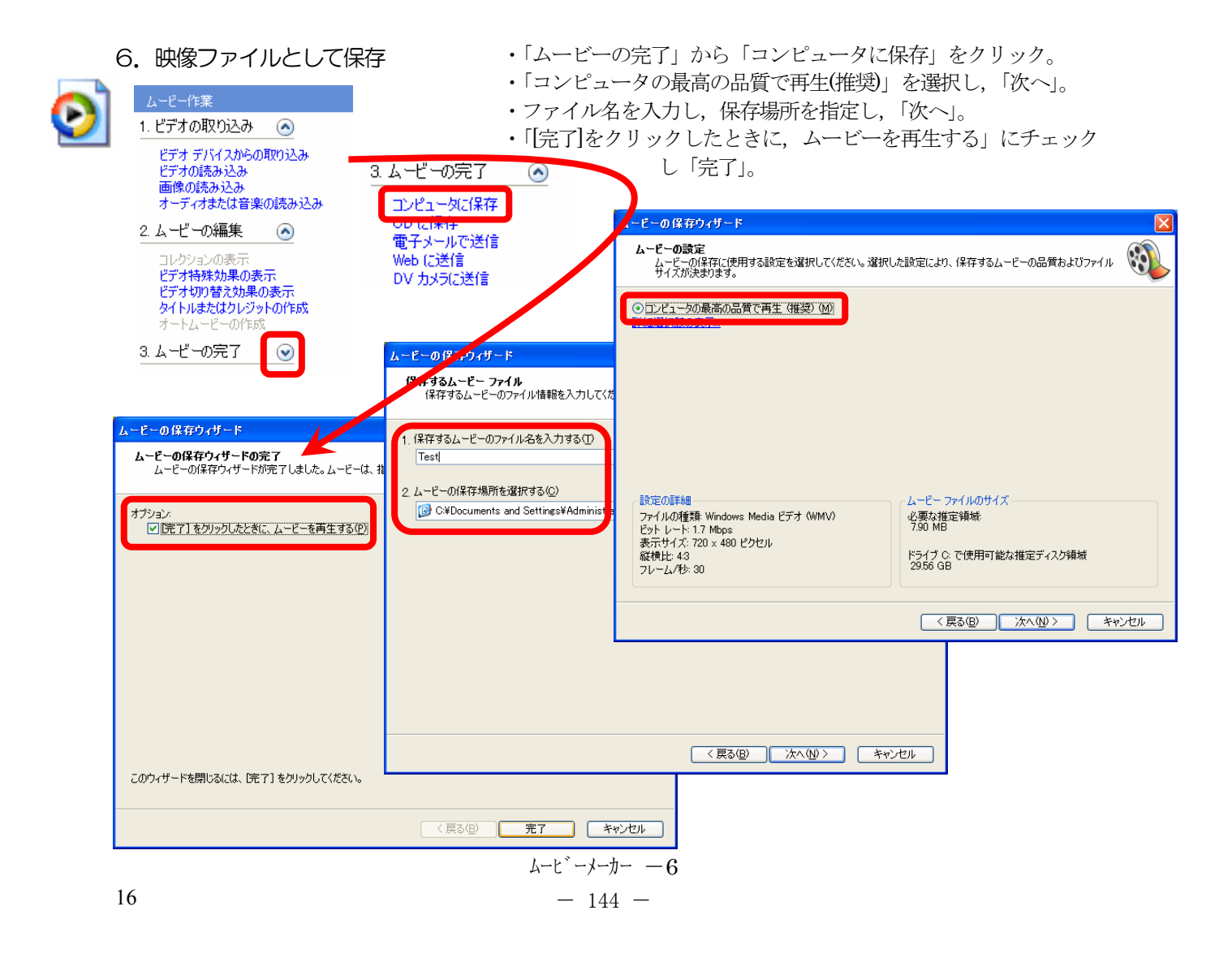

### 7. タイトルとクレジットをつけます。

「鯉のぼり」の映像に重ねてタイトルをつけてみましょう。 ①画面下の「鯉のぼり」をクリック

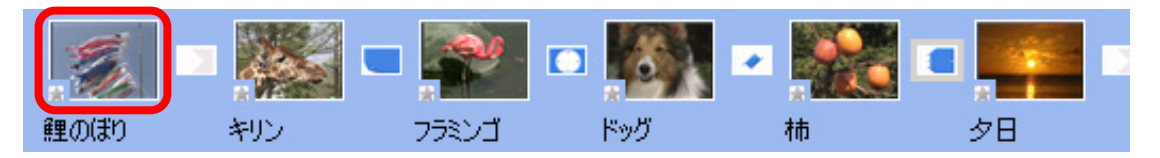

### ②「ムービーの編集」から「タイトルまたはクレジットの作成」をクリック

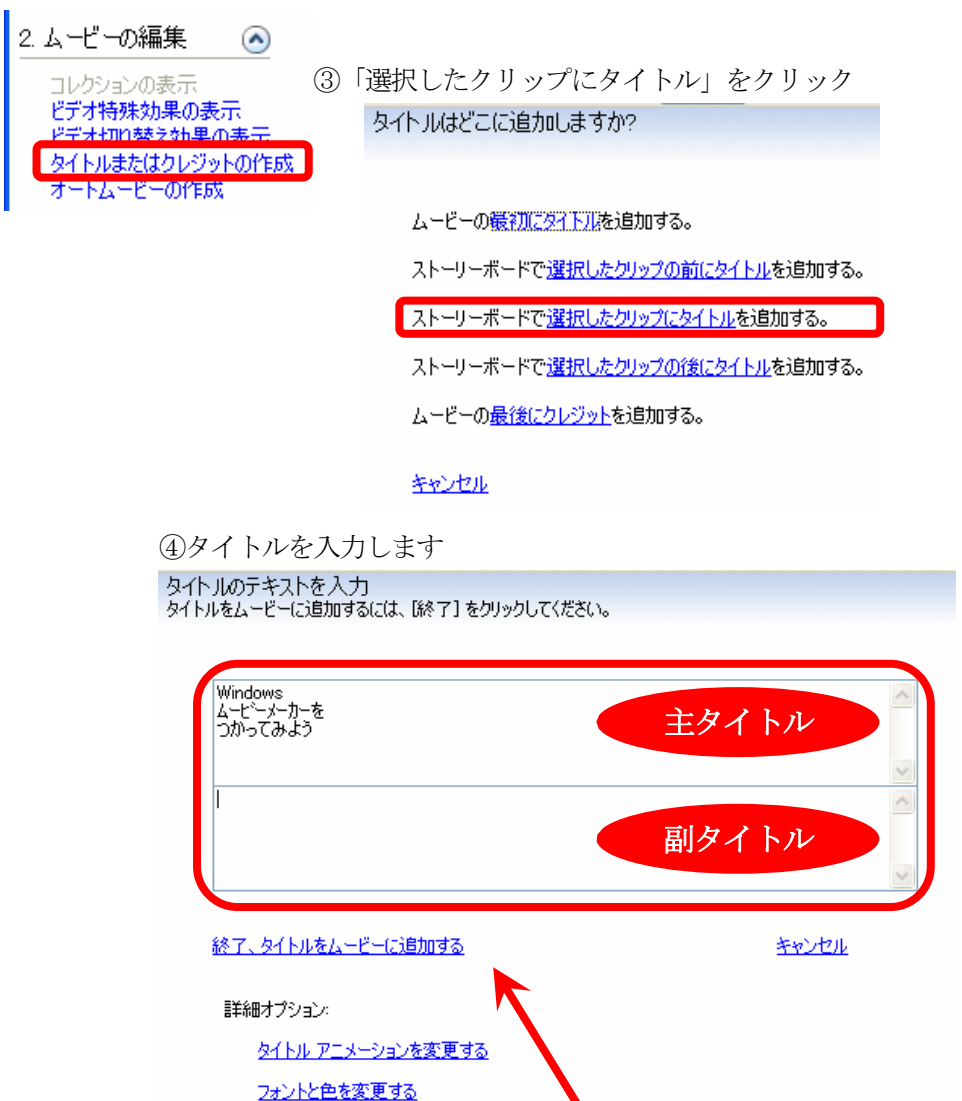

⑤「終了,タイトルをムービーに追加する」をクリック。

クレジットをつけてみましょう。

①「ムービーの編集」から「タイトルまたはクレジットの作成」をクリック

| 2.ムービーの編集 🛛 💿                                           |                                         |
|---------------------------------------------------------|-----------------------------------------|
| コレクションの表示<br>ビデオ特殊効果の表示<br>ビデオ切り替え効果の表示<br>タイトリットレートの作成 | ②「最後にクレジット」をクリック<br>タイトルはどこに追加しますか?     |
|                                                         | ムービーの最初にタイトルを追加する。                      |
|                                                         | ストーリーボードで <u>選択したクリップの前にタイトル</u> を追加する。 |
|                                                         | ストーリーボードで <u>選択したクリップにタイトル</u> を追加する。   |
|                                                         | ストーリーボードで <u>選択したクリップの後にタイトル</u> を追加する。 |
|                                                         | ムービーの <u>最後にクレジット</u> を追加する。            |

キャンセル

③クレジットを入力します

タイトルのテキストを入力 タイトルをムービーに追加するには、「終了」をクリックしてください。

|   | 使用OS             | Microsoft Windows HP Home Edition       |
|---|------------------|-----------------------------------------|
|   | ビデオ編集ソフト         | Microsoft Windows ムービーメーカー Ver          |
|   | ビデオ再生ソフト         | Microsoft Windows Media Player 9 Series |
|   |                  |                                         |
|   | <u>終了</u>        | <u>++)</u>                              |
| 1 | 詳細オブション:         |                                         |
|   |                  |                                         |
|   | タイトルアニメーションを変更する |                                         |

### 8. 全体の微調整をします。

①「タイムラインの表示」をクリック。画面下の表示がタイムラインに切り替わる。

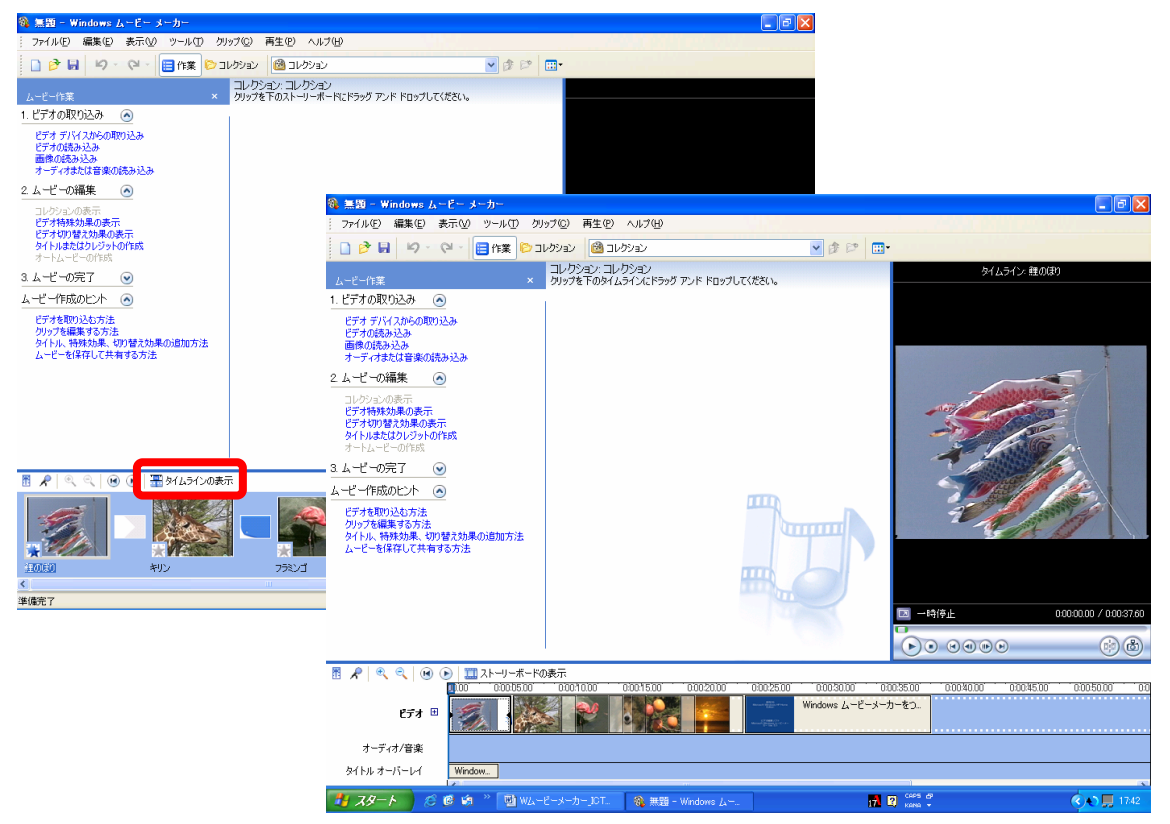

### ②タイトルを表示する時間帯を変更する

「タイトルオーバーレイ」のタイトル部分をクリック

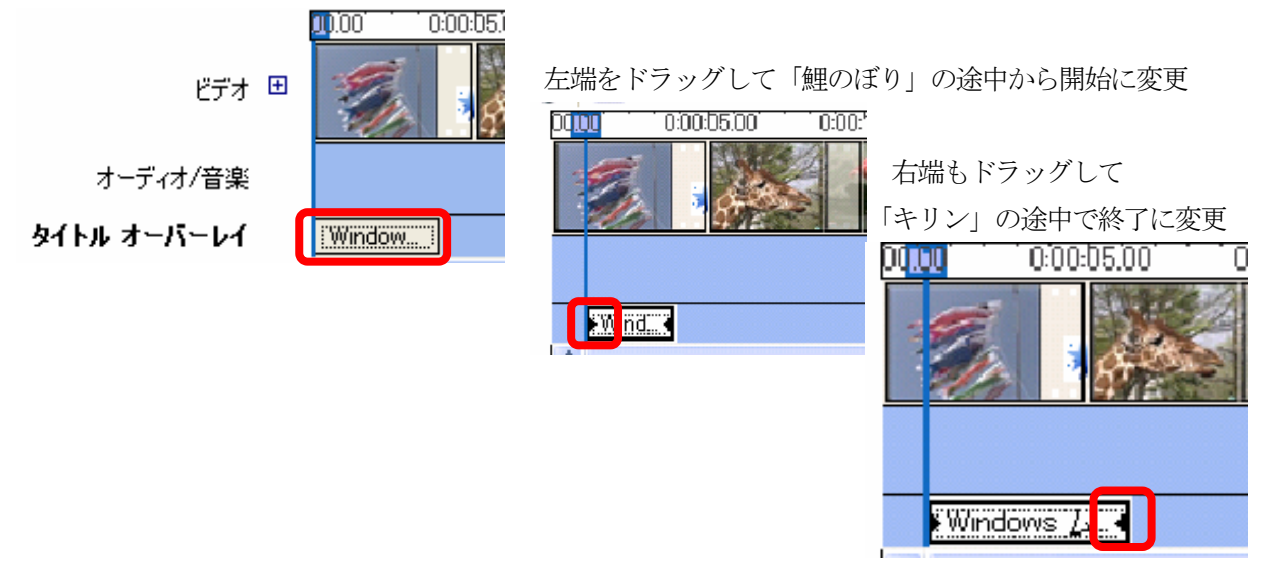

③映像の中から必要な箇所だけを採用する(トリミング)

「キリン」の先頭部分を削除してみましょう。

映像を選択して、再生します。

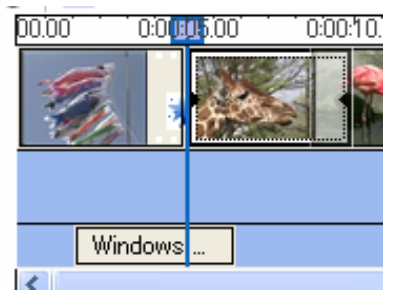

再生しながら、「クリップ」から「開始トリミングポイントの設定」をクリック。 (再生しながら、「Ctrl+Shift+I」の方が素早くポイントを設定できます)

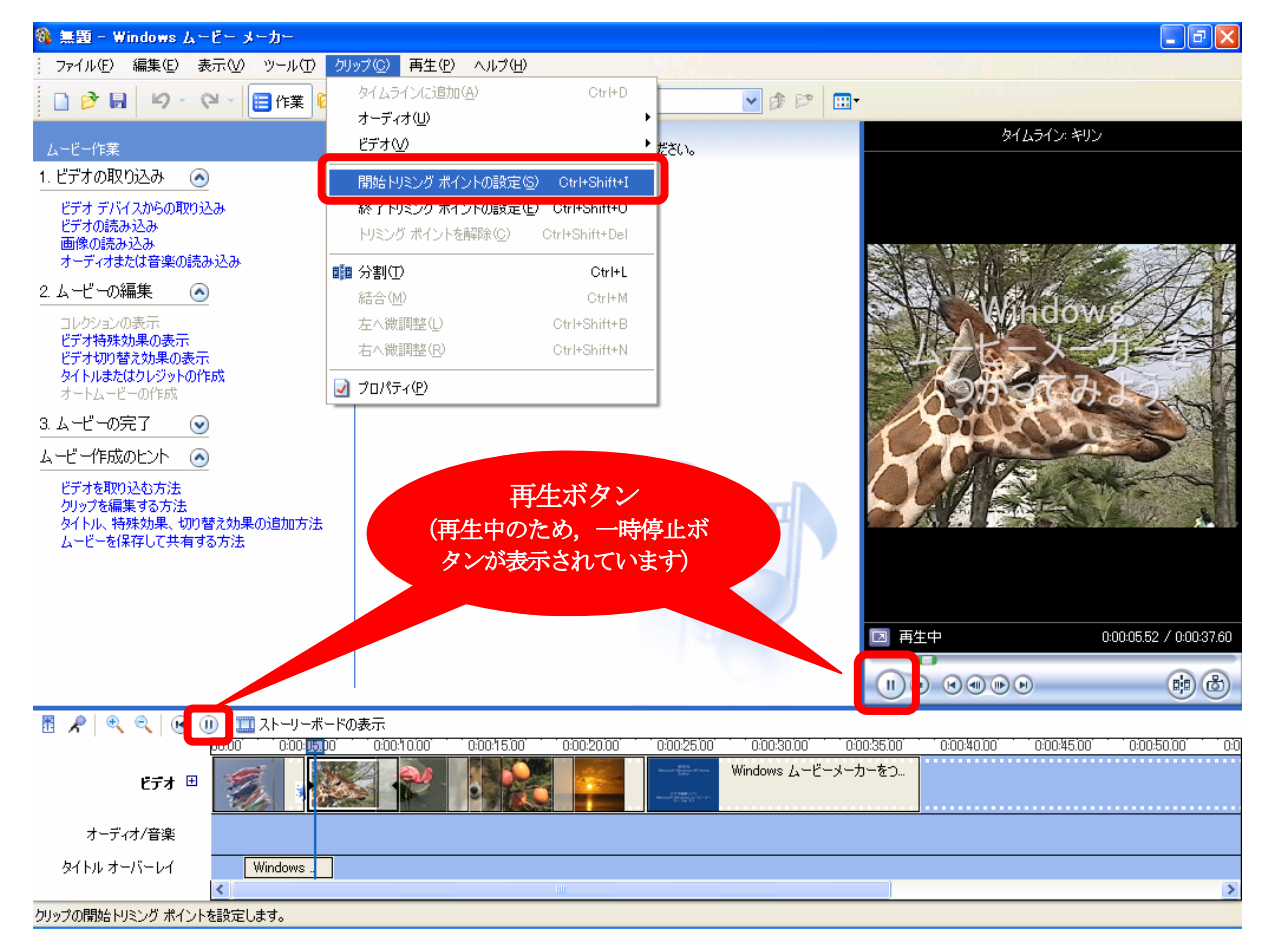

これで、開始トリミングポイント設定位置以前の「キリン」部分は編集画面上から消去されました。

※ 同様に,映像を再生しながら「終了トリミングポイントの設定」または「Ctrl+Shift+0」を行う と,設定ポイント位置以降の「キリン」部分は編集画面上から消去されます。

「5. ファイルの保存」「6. 映像ファイルとして保存」を再度しましょう。完成です!!

### 動画をムービーメーカーに取り込もう (参考)

- 1. デジタルビデオカメラの IEEE1394 端子とパソコンの IEEE1394 端子を, IEEE1394 用のケーブ ルで接続します。
- 2. Windows ムービーメーカーを起動し、画面左のムービー作業の「1. ビデオの取り込み」の中から「ビデオデバイスからの取り込み」をクリック。
- 3. 取り込んだビデオファイルにつける名前と保存先を指定すし、「次へ」をクリック。
- 4.「コンピュータの最高の品質で再生(推奨)」を選択し、「次へ」をクリック。※目的に応じて画面に表示される指示に従って選択してください。
- 5. 取り込み方法 (テープ全体を自動 or テープの一部を手動)を選択し,「取り込み中にプレビューを 表示する」にチェックを入れ,「次へ」をクリック。
- 6. プレビュー表示しながら取り込みが始まる。
- 7. 画面中央のコレクションに、いくつかの映像(「クリップ」とムービーメーカーでは呼びます)が 並びます。

### 以降は、ビデオ映像をつなぎ合わせて編集しようを参照ください。

補足: Windows ムービーメーカーは、音声についてアフレコが可能です。テロップを入れることもでき ますが、表示位置や大きさの調節には制限があります。また、画面を分割したりすることはできま せん。本格的なビデオ編集ツールとして、「Adobe Premiere Pro」があります。このソフトでは、も っと詳細な編集を行うことができます。

# ブログを作ろう!!

ブログ (Weblog) は、インターネット上で構築できる日記形式の Web サイトです Web ページを作成するために必要な HTML 言語の知識がなくても簡単に作成できます 多くのポータルサイト (Yahoo! Japan, MSN Japan, Livedoor, etc.) では無料で作成できます

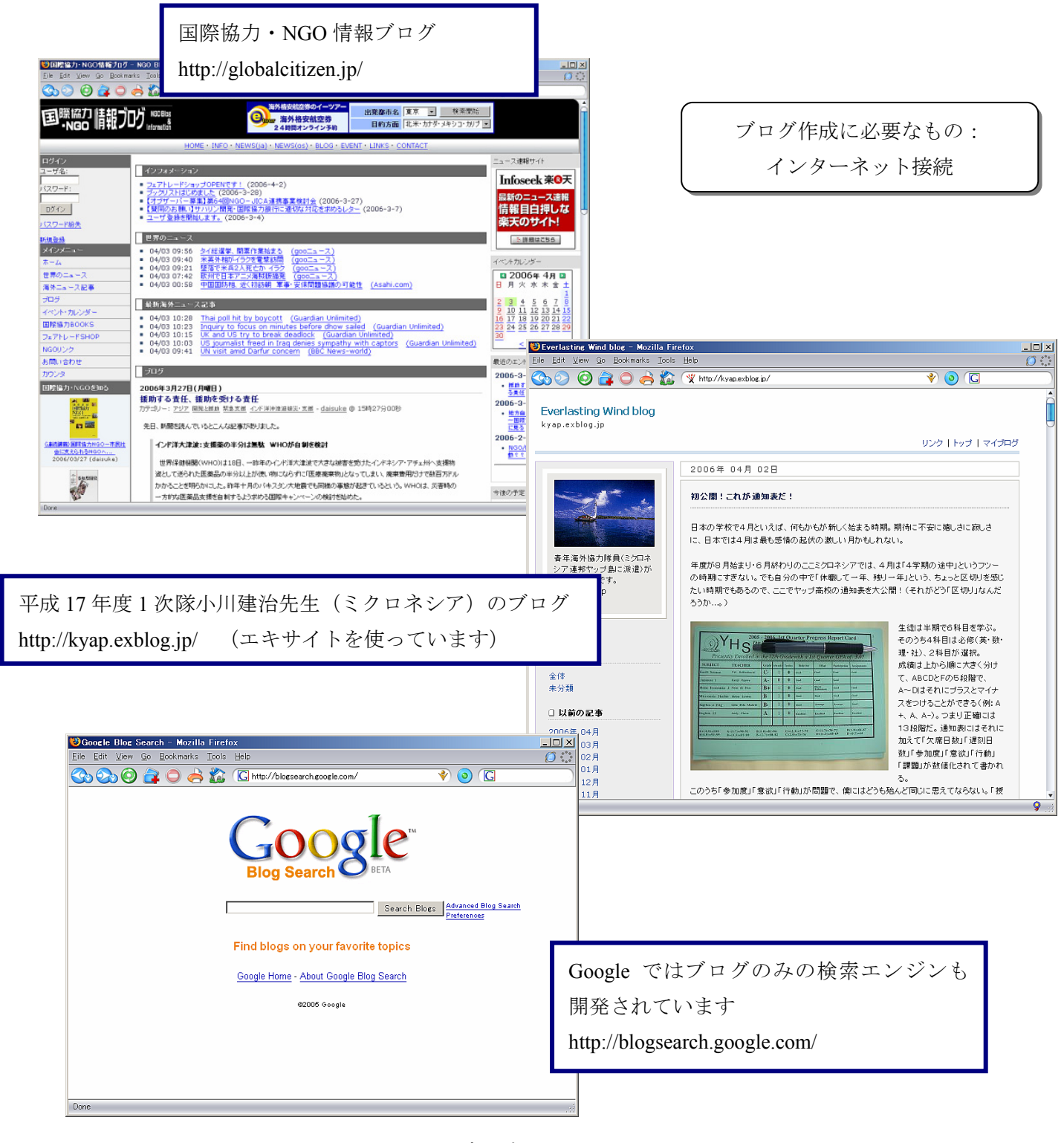

# ポータルサイトにログイン (excite の場合)

### http://www.excite.co.jp/

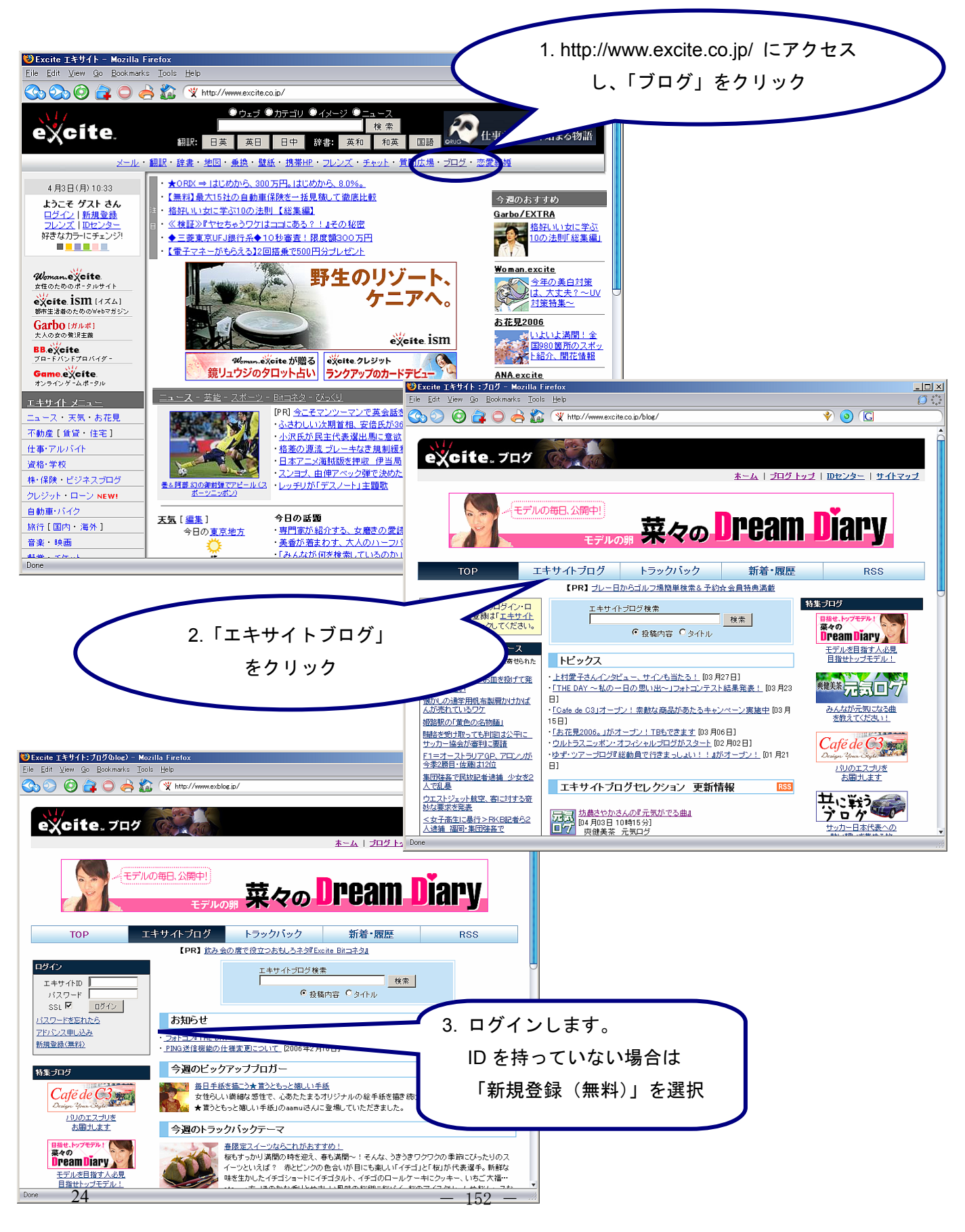

# エキサイトIDの取得

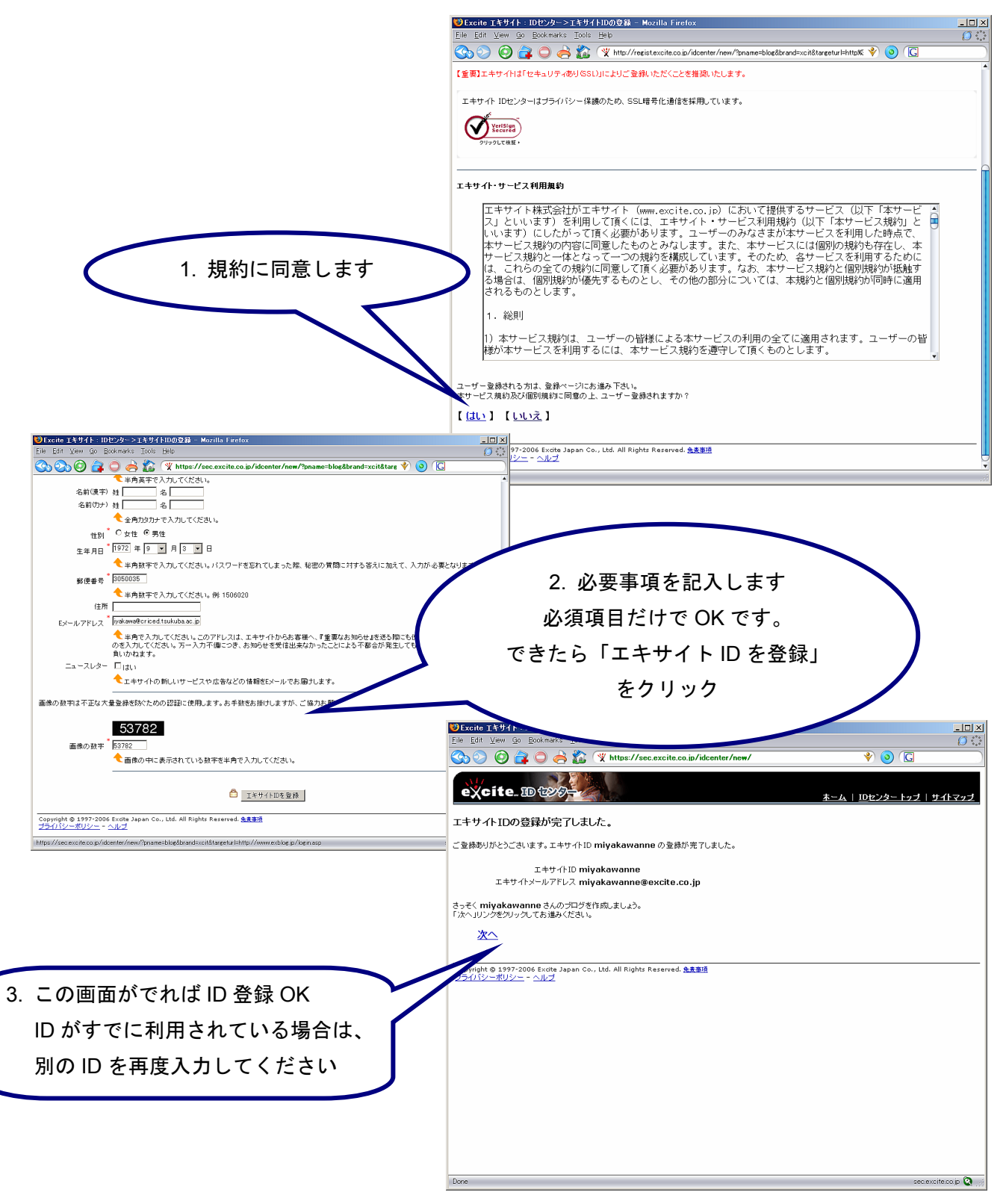

# ブログを開設しよう

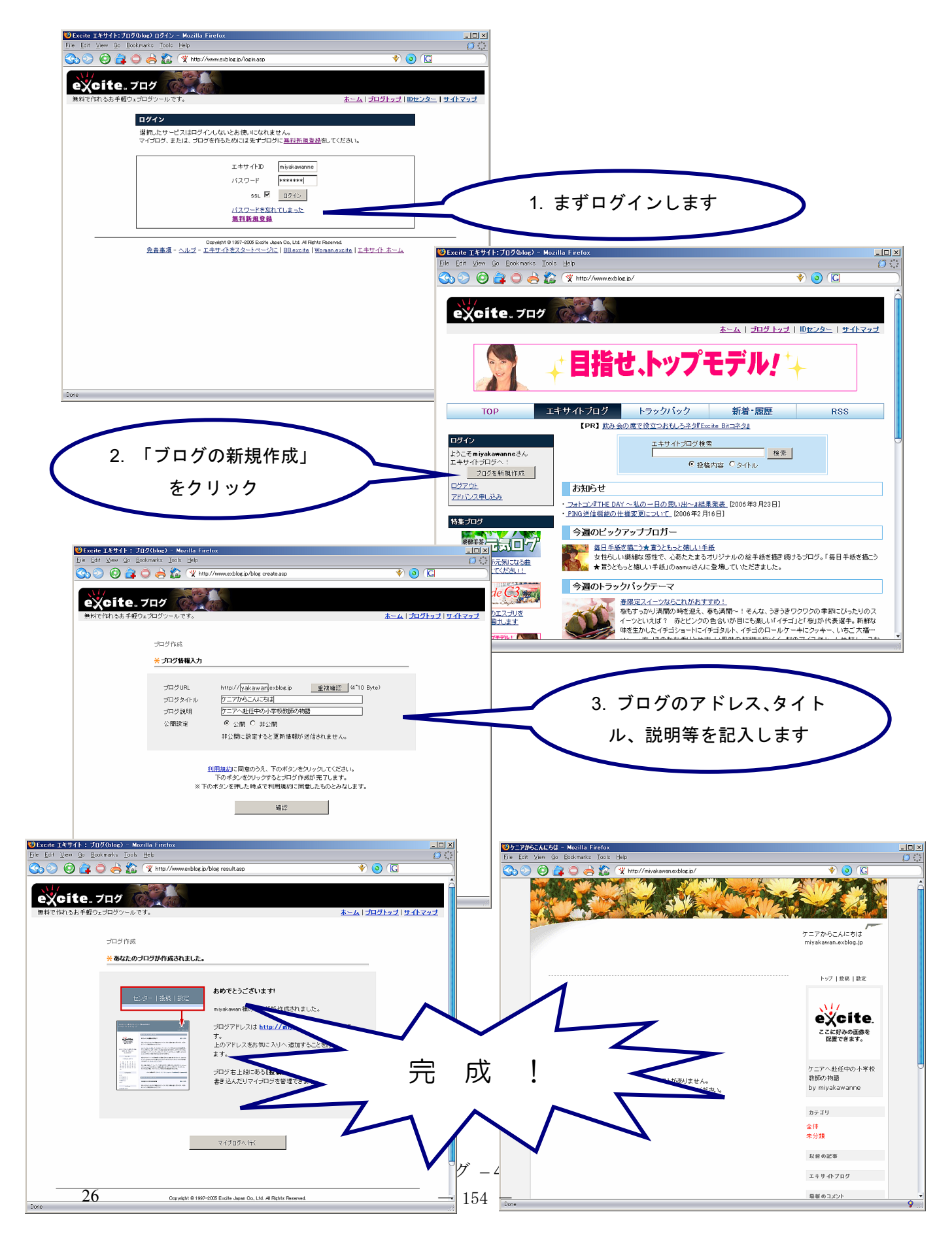

#### 記事を投稿しよう 🙂ケニアからこんにちは - Mozilla Firef - 🗆 × 📀 💽 ) 🙆 👌 🔿 🦂 🏠 💘 http://miyakawan.exblog.ip ANS AN ケニアからこんにちは miyakawan.exblog.in 1. 「投稿」をクリック トップ | 控稿 | 設定 excite. ここに好みの画像を 配置できます。 \_ \_ × 🕲 Excite エキサイト:ブログ(blog) 投稿 - Mozilla Firefo ケニアへ赴任中の小学校 Co O 🗿 🔁 🗢 📥 🏠 📀 💽 🕎 htt 登録されたポストがありません。 投稿ボタンをクリックして投稿してください。 教師の物語 by miyakawanne 投稿 マイブログ 情幸 投稿 カテゴリ マイブログメイン マイブログ設定 カテゴリ -- 選択 -- 💌 カテゴリ設定 全体 未分類 タイトル はじめまして 容量 0.00MB / 30.00 MB 投稿日時 ●現在 C 2006 ×年 4 ×月 3 ×日 10 ×時 59 ×分 以前の記事 ※日時を指定した場合も、マイブログ上およびRSSIには 送信した日時で反映されます。 エキサイトプログ 内容 B I ∐ \$ 66 🍓 etc...▼ <u>ヘルプ</u> ロ More ロ HTML不使用 [#IMAGE|f0107562\_11213619.jpg|200604/03/62/|left|1280|960#] 最新のコメント んにおは、宮川です。 かたびラログを開設しました。 れからよろしくお願いします。 真は、ケニアのジャカランダです。 れいでしょ。 2. 投稿内容を書き込みます この接稿に対して 🗌 非公開 🗌 コメント不可 🔲 トラックバック不可 画像アップロード 参照 (gif、jpgのみ。最大500KBまで可能。) 1990 Excite エキサイト:ブログ(blog) 投稿 - Mozilla Firefox <u>- - ×</u> ※イメージファイルは頂触」ボタンを使って脊離しないと表示しない場合が 10107562 11213619.ipg 左 ■ 削除 があります 😒 📀 🥝 🚑 🗢 🖂 🌋 🕱 🕬 < 🧿 🕼 exblog.jp/blog/insert.asp?eid=f アップロード済み この投稿に対して 日非公開 日コメント不可 日トラックバック不可 面像ア 参照 jpgのみ。最大500KBまで可能。) 3. 必要に応じて画像を貼り 左三二前除 アップロード済み f0107562 11213619.ipg 付けます トラックバックURL トラックバックカテゴリ: =カテゴリ選択= 💌 **◎**ケニアからこんにちは - Mozilla Fire <sup>(3</sup>件まで指定できます。 しを選択すれば<u>エキサイトプログの各力テゴリ</u>に登録されます。 🔘 👌 🏠 🕱 h 4. 送信! ケニアからこんにちは ビュー 送信 Ocpurisht © 1997-2006 Excite Japan Oc, Ltd. Al Rights Reserved. 免査事項 - <u>ヘルブ</u> - エ<u>キサイトをスタートページに</u> | <u>BRexcite</u> | <u>Woman.excite</u> | <u>エキサイト ホーム</u> トップ|投稿|設定 はじめまして 編集上削除 excite. こんにちは、宮 川です。 このたびブログ を開設しまし ここに好みの画像を 配置できます。 た。 これからよろし くお願いしま ケニアへ赴任中の小学校 教師の物語 by miyakawanne す。 写真は、ケニア のジャカランダ カテゴリ です。 きれいでしょ。 全体 未分類 5. できあがり 以前の記事 # by miyakawanne | 2006-04-03 11:26 | Trackback | Com 2006年 04月 <前のページ 次のページ > エキサイトブログ ブログ -5 -155 -

# 記事を編集・修正しよう

希望例:表示される画像が大きすぎる。もっと小さくしたい!

| ジケニアからこんにちは - Mozilla Firefox<br>File Edit View Go Bookmarks Tools Help                                                                                                    |                                                                                                    |                                              |                                                                                                    |
|----------------------------------------------------------------------------------------------------|----------------------------------------------------------------------------------------------------|----------------------------------------------|----------------------------------------------------------------------------------------------------|
| 20 Sing 20 Sing 20                                                                                                    | * 0 C                                                                                                    | <u>а</u> Г/=                                 |                                                                                                    |
|                                                                                                    |                                                                                                    | 1. 「編                                        |                                                                                                    |
|                                                                                                    | ケニアからこんにちは<br>miyakawan.exblog.jp                                                                                                    |                                              |                                                                                                    |
|                                                                                                    |                                                                                                    |                                              |                                                                                                    |
| はじめまして 編集   削除                                                                                                    | トップ   投稿   設定                                                                                                    |                                              |                                                                                                    |
| こした時は、著<br>川です。<br>このたびをが                                                                                                    | excite.<br>こに好みの画像を<br>配置できます。                                                                                                    |                                              |                                                                                                    |
| Calification Calification Calif                                                                                                    |                                                                                                    | 709(blog) 記事編集 - Moz<br>Bookmarks Tools Help | zila Firefox                                                                                                    |
|                                                                                                    | 教師の物語<br>by miyakawan                                                                                                    | 🕻 🔘 👌 🏠 🔍 http                               | p://www.exblog.ip/myblog/entry/edit/?eid=f01075628srl=15827828 🕎 🧿 💪                                                                                                    |
| マカル・ワーク のジャカランダ です。                                                                                                    | by excite.                                                                                                    | . ブログ 💮                                      | and the second second se |
| きれいでしょ。                                                                                                    | 全体<br>未分類<br><b>第料で作れるお手動</b>                                                                                                    | 軽ウェブログツールです。                                 | <u>ホーム</u>   <u>ブログトップ</u>   <u>Dセンター</u>   <u>サイトマッ</u>                                                                                                    |
|                                                                                                    | <b>御 未</b><br>以前の記事<br>マイブログ 情報                                                                                                    | £\$                                          |                                                                                                    |
| # by miyakawanine   2006-04-03 11/26   Frackback   Comments(U)<br>< 前のページ 次のページ >                                                                                                    | 2006年 04月<br>マイブログメイン                                                                                                    | カテゴリ                                         | == 瀧根 == ▼ カテ10 段定                                                                                                    |
| Done                                                                                                    | マイブログ設定     マークログ設定     マークログ設定     マークログ設定                                                                                                    | タイトル                                         | 1000100                                                                                                    |
|                                                                                                    | 0.25MB / 30MB                                                                                                    | 投稿日時                                         | <ul> <li>● 現在 ○ 2006 事年 4 第月 3 第日 14 第時 9 第分</li> <li>※日崎を投京 た場合も マイブログトをたびRSSには逆(点) た日崎で反映的わます。</li> </ul>                                                                                                    |
|                                                                                                    |                                                                                                    | 内容                                           | B Z 型 多 66 @ etc▼ <u>∧ルプ</u> □ More □ HTML不使用                                                                                                    |
|                                                                                                    |                                                                                                    |                                              | [#IMAGE f0107562_11291033.jpg]200604/03/62/[left]640 480#]<br>드시드러고, miyakawanne です。                                                                                                    |
|                                                                                                    |                                                                                                    |                                              | このたびブログを開設しました。                                                                                                    |
| -<br>2. 最後の数字 "640 480" が画像の                                                                                                    | が促                                                                                                    |                                              | これからようしくお願いします。<br>写真は、ケーアのジャカランダです。                                                                                                    |
| 2. 最後の数字 "640 480" が画像の                                                                                                    | 一種                                                                                                    |                                              | これからよらくお願いします。<br>写真は、ケニアのジャカランダです。<br>されいでしょ。                                                                                                    |
| 2. 最後の数字 "640 480" が画像の<br>と横の長さです                                                                                                    | TAUL                                                                                                    |                                              | ビハウトよくんぷり、します。<br>学科よりフェアのシャガランダです。<br>きれいでしょ。                                                                                                    |
| 2. 最後の数字 "640 480" が画像の<br>と横の長さです<br>ここでは "160 120" に変更しま                                                                                                    | ġ.                                                                                                    |                                              | ビれからくんお無いします。<br>存見よ ウニアのジャカランダです。<br>されいでしょ。                                                                                                    |
| 2. 最後の数字 "640 480" が画像の<br>と横の長さです<br>ここでは "160 120" に変更しま<br>必要に応じて文章も修正します                                                                                                    | j j                                                                                                    |                                              | ごれかよびんお興いします。<br>存見ようテニアのジャガランダです。<br>されいでしょ。                                                                                                    |
| 2. 最後の数字 "640 480" が画像の<br>と横の長さです<br>ここでは "160 120" に変更しま<br>必要に応じて文章も修正します                                                                                                    | ġ.                                                                                                    |                                              | これからないお知いします。<br>学科はクラークのそうガンダです。<br>されいでしょ。                                                                                                    |
| 2. 最後の数字 "640 480" が画像の<br>と横の長さです<br>ここでは "160 120" に変更しま<br>必要に応じて文章も修正します                                                                                                    | ġ                                                                                                    |                                              | ビハウ・よくぶる親 します。<br>学れよりフロックトガランダです。<br>されいでしょ。<br>この登場に対して 日非公開 日コンント不可 ロトラックバック不可                                                                                                    |
| 2. 最後の数字 "640 480" が画像の<br>と横の長さです<br>ここでは "160 120" に変更しま<br>必要に応じて文章も修正します                                                                                                    | J THE                                                                                                    | <u>-□×</u> 画像アップロ-                           | F10かよなんぶ戦します。<br>字れよりニアのジャガランダです。<br>されいでしょ。<br>この役様に対して 日非公開 日コンジト不可 [トラックバック不可<br>-ド <u>参照</u> (ext. jpeのみ。最大500KBまで可能。)                                                                                                    |
| <ol> <li>最後の数字 "640 480" が画像の<br/>と横の長さです<br/>ここでは "160 120" に変更しま<br/>必要に応じて文章も修正します</li> <li>2) F2/05/46/24 Modelle Fordor</li> <li>2) F2/05/46/24 Modelle Fordor</li> </ol>                                                                                                    | J ML                                                                                                    | ■□×<br>画像7ップロー                               | CTUD+よくんぶ男、します。<br>学科ようアニアのシャガランダです。<br>されいでしょ。<br>この役場に対して 日非公開 日コンント不可 日トラックバック不可<br>-ド <u>今</u> 風 (eri. jpeのみ。最大500KBまで可能。)                                                                                                    |
| <ol> <li>最後の数字 "640 480" が画像の<br/>と横の長さです<br/>ここでは "160 120" に変更しま<br/>必要に応じて文章も修正します</li> <li>2727/2646544 - Modella Firefox</li> <li>2010 - Modella Firefox</li> <li>2010 - Modella Firefox</li> </ol>                                                                                                    | j<br>d<br>v ⊙ c                                                                                                    | _□Z 画像7ップロ-<br>○ 音                           | FT(D)+よく)-不明(します。                                                                                                    |
| <ol> <li>最後の数字 "640 480" が画像の<br/>と横の長さです<br/>ここでは "160 120" に変更しま<br/>必要に応じて文章も修正します</li> <li>2015/05/2010 Endot</li> <li>2010 (2010) (2010) (2010</li></ol>                                                                                                    | t<br>v o c                                                                                                    | ■□X<br>画像アップロー<br>ひ<br>○                     | FTDかよびよが親します。<br>サ科よりフェクジャガランダです。<br>されいでしょ。<br>この登櫓に対して 日非公開 ロコンンド不可 ロトラックバック不可<br>-ド <u>参照</u> (ext. jpeのみ。最大500KBまで可能。)                                                                                                    |
| 2. 最後の数字 "640 480" が画像の<br>と横の長さです<br>ここでは "160 120" に変更しま<br>必要に応じて文章も修正します                                                                                                    |                                                                                                    | - ロメ 画像アップロー<br>の ①                          | F10かよなんぶ想います。<br>字れよりエアのシャガランダです。<br>されいでしょ。<br>この登場に対して 日非公開 日コンンド不可 日トラックバック不可<br>-ド 参照 (eit.jpeのみ。最大500KBまで可能。)                                                                                                    |
| <ol> <li>最後の数字 "640 480" が画像の<br/>と横の長さです<br/>ここでは "160 120" に変更しま<br/>必要に応じて文章も修正します</li> <li>2022/PACACK4 - Modifie Tendox</li> <li>2022 PACACK44 - Modifie Tendox</li> <li>2022 PACACK44 - Mo</li></ol>                                                                                                    | mu<br>t<br>t<br>t<br>t<br>t<br>t<br>t<br>t<br>t<br>t<br>t<br>t<br>t                                                                                                    | - ロメ<br>- 画像アップロー<br>                        | FTDかよなんぶ時します。<br>FTLからなんが見します。<br>またしてしょ。<br>この役様に対して 日非公開 ロンジト不可 [トラックパック不可<br>-ド <u>多類</u> (cit, jpeのみ。最大500KBまで可能。)                                                                                                    |
| 2. 最後の数字 "640 480" が画像の<br>と横の長さです<br>ここでは "160 120" に変更しま<br>必要に応じて文章も修正します                                                                                                    | TML<br>t<br>t<br>t<br>T=Th∂CAIC5I3<br>T=Th∂CAIC5I3<br>T=Th∂CAIC5I3<br>T=Th∂CAIC5I3<br>T=Th∂CAIC5I3<br>T=Th∂CAIC5I3<br>T=Th∂CAIC5I3<br>T=Th∂CAIC5I3<br>T=Th∂CAIC5I3<br>T=Th∂CAIC5I3<br>T=Th∂CAIC5I3<br>T=Th∂CAIC5I3<br>T=Th∂CAIC5I3<br>T=Th∂CAIC5I3<br>T=ThÔCAIC5I3<br>T=ThÔCAIC5I3<br>T=ThÔCAIC5I3<br>T=ThÔCAIC5I3<br>T=ThÔCAIC5I3<br>T=ThÔCAIC5I3<br>T=ThÔCAIC5I3<br>T=ThÔCAIC5I3<br>T=ThÔCAIC5I3<br>T=ThÔCAIC5I3<br>T=ThÔCAIC5I3<br>T=ThÔCAIC5I3<br>T=ThÔCAIC5I3<br>T=ThÔCAIC5I3<br>T=ThÔCAIC5I3<br>T=ThÔCAIC5I3<br>T=ThÔCAIC5I3<br>T=ThÔCAIC5I3<br>T=THÔCAIC5I3<br>T=THÔCAIC5I3<br>T |                                              | FTDかよなんぶ類します。<br>サ科スクエアのシャガランダです。<br>されいでしょ。<br>この登場に対して ロ 非公開 ロコメント不可 ロトラックバック不可<br>-ド <u>多所</u> (ett. jpeのみ。最大500KBまで可能。)                                                                                                    |
| <ol> <li>最後の数字 "640 480" が画像の<br/>と横の長さです<br/>ここでは "160 120" に変更しま<br/>必要に応じて文章も修正します</li> <li>2000 CONTRACT CONTRACT CONT</li></ol>                                                                                                    | mu           g           g           Image: state state stat                                                                                                    | ■□X<br>画像アップロー<br>ひ<br>○<br>一                | FTDかよくスポリ、します。<br>サスようエアロットガランダです。<br>されいでしょ。<br>この登櫓に対して 日非公開 日コンクト不可 ロトラックバック不可<br>-ド <u>参照</u> (ext. peのみ。最大500KBまで可能。)                                                                                                    |
| <ol> <li>最後の数字 "640 480" が画像の<br/>と横の長さです<br/>ここでは "160 120" に変更しま<br/>必要に応じて文章も修正します</li> <li>2027/26/46/46 - Modille Findor<br/>Edd Ver Go Bookmarks Tools Hele<br/>(***********************************</li></ol>                                                                                                    | す                                                                                                    | - ロメ 画像7ップロー<br>) 登<br>()                    | F10かよなんぶ現します。<br>字れよりテロのシャガランダです。<br>されいでしょ。<br>この登場に対して 日非公開 日コンンド不可 日トラックバック不可<br>-ド 参照 (eit.jpeのみ。最大500KBまで可能。)                                                                                                    |
| <ul> <li>2. 最後の数字 "640 480" が画像の<br/>と横の長さです<br/>ここでは "160 120" に変更しま<br/>必要に応じて文章も修正します</li> <li>2. 2. 2. 2. 2. 2. 2. 2. 2. 2. 2. 2. 2. 2</li></ul>                                                                                                    | mu           t           t                                                                                                    |                                              | ETDからない赤明します。<br>PAL ジェアロックトガランダです。<br>され、「でしょ。<br>この 役権に対して 「 非公開 「 コンクト不可 「 トラックバック不可<br>-ド <u>参照</u> (ext, jpeのみ。最大500KBまで可能。)                                                                                                    |
| <ol> <li>最後の数字 "640 480" が画像の<br/>と横の長さです<br/>ここでは "160 120" に変更しま<br/>必要に応じて文章も修正します</li> <li>2027/52.4.2.42 - Mozilla Fordat<br/>必要に応じて文章も修正します</li> <li>2027/52.4.2.42 - Mozilla Fordat<br/>() での Go Boolmarks Tools Hele<br/>() での Go Boolmarks Tools Hele<br/>(</li></ol> | The           t           t                                                                                                    |                                              | F10かよりよびよお思います。<br>字れより二つのシャカランダです。<br>されいでしょ。<br>この役様に対して 「非公開 「コンジト不可 「トラックバック不可<br>-ド <u>参照</u> (ext, jpeのみ。最大500KBまで可能。)                                                                                                    |
| <ul> <li>2. 最後の数字 "640 480" が画像の<br/>と横の長さです<br/>ここでは "160 120" に変更しま<br/>必要に応じて文章も修正します</li> <li>3. 2. 2. 2. 2. 2. 2. 2. 2. 2. 2. 2. 2. 2.</li></ul>                                                                                                    | r     r                                                                                                    |                                              | TOP-50/59 します。<br>デル・マレン<br>この後傷にれして 「非公開「コンント不可」トラックパック不可<br>-ド 参照 (cit, peのみ。最大500KBまで可能。)<br>3. できあがり                                                                                                    |
| <ul> <li>2. 最後の数字 "640 480" が画像の<br/>と横の長さです<br/>ここでは"160 120"に変更しま<br/>必要に応じて文章も修正します</li> <li>2. 2. 2. 2. 2. 2. 2. 2. 2. 2. 2. 2. 2. 2</li></ul>                                                                                                    | す  ・ ・ ・ ・ ・ ・ ・ ・ ・ ・ ・ ・ ・ ・ ・ ・ ・ ・                                                                                                    |                                              | この登場に対して 「非公開「コンント不可」「トラックバック不可   この登場に対して 「非公開「コンント不可」「トラックバック不可   -ド  少照 (eit. jpeのみ。最大500KBまで可能。)   3. できあがり                                                                                                    |
| <ul> <li>2. 最後の数字 "640 480" が画像のとはの長さです。</li> <li>ここでは "160 120" に変更しまでのです。</li> <li>必要に応じて文章も修正します</li> </ul>                                                                                                    |                                                                                                    |                                              | この登場に対して 「非公開「コンント不可」「トラックバック不可   この登場に対して 「非公開「コンント不可」「トラックバック不可   -ド 使風 (et. jpeのみ。最大500KBまで可能。)   3. できあがり                                                                                                    |
| <ol> <li>最後の数字 "640 480" が画像の<br/>と横の長さです<br/>ここでは"160 120"に変更しま<br/>必要に応じて文章も修正します</li> <li>2000 (2000) (2000) (200</li></ol>                                                                                                    | す                                                                                                    |                                              | CDD2+20/539012575.<br>Phil (でしょ)<br>CD2を描いて 「非公開「コンクトホ町「トラックバック不可<br>-ド 全張 (eit.jpeのみ。最大500KBまで可能。)<br>3. できあがり                                                                                                    |
| <ol> <li>最後の数字 "640 480" が画像の<br/>と横の長さです<br/>ここでは "160 120" に変更しま<br/>必要に応じて文章も修正します</li> <li>2010 (100) (100) (100</li></ol>                                                                                                    | す                                                                                                    |                                              | CDDFはのころのかりつびます。<br>すれよりこののかりつびます。<br>すれいでしょ<br>この登櫓にれて 「非公園「コンクトボギ」「トラックバック不可<br>-ド <u>客風</u> (ext. jpeのみ。最大500KBまで可能。)<br>3. できあがり                                                                                                    |
| <ol> <li>最後の数字 "640 480" が画像の<br/>と横の長さです<br/>ここでは "160 120" に変更しま<br/>必要に応じて文章も修正します</li> <li>2010 (100) (100) (100</li></ol>                                                                                                    | ruk     す     ・     ・     ・     ・     ・     ・     ・     ・     ・     ・     ・     ・     ・     ・     ・     ・     ・     ・     ・     ・     ・     ・     ・     ・     ・     ・     ・     ・     ・     ・     ・     ・     ・     ・     ・     ・     ・     ・     ・     ・     ・     ・     ・     ・     ・     ・     ・     ・     ・     ・     ・     ・     ・     ・     ・     ・     ・     ・     ・     ・     ・     ・     ・     ・     ・     ・     ・     ・     ・     ・     ・     ・     ・     ・     ・     ・     ・     ・     ・     ・     ・     ・     ・     ・     ・     ・     ・     ・     ・     ・     ・     ・     ・     ・     ・     ・     ・     ・     ・      ・      ・      ・      ・      ・      ・      ・      ・      ・      ・      ・      ・      ・      ・      ・      ・      ・      ・      ・      ・      ・      ・      ・      ・      ・      ・      ・      ・      ・      ・      ・      ・      ・      ・      ・      ・      ・      ・      ・      ・      ・      ・      ・      ・      ・      ・      ・      ・      ・      ・      ・      ・      ・      ・      ・      ・      ・      ・      ・      ・      ・      ・      ・      ・      ・      ・      ・      ・      ・      ・      ・      ・      ・      ・      ・      ・      ・      ・      ・      ・      ・      ・      ・      ・      ・      ・      ・      ・      ・      ・      ・      ・      ・      ・      ・      ・      ・      ・      ・      ・      ・      ・      ・      ・      ・      ・      ・      ・      ・      ・      ・      ・      ・      ・      ・      ・      ・      ・      ・      ・      ・      ・      ・      ・      ・      ・      ・      ・      ・      ・      ・      ・      ・      ・      ・      ・      ・      ・      ・      ・      ・      ・      ・      ・      ・      ・      ・      ・      ・      ・      ・      ・      ・      ・      ・      ・      ・      ・      ・      ・      ・      ・      ・      ・      ・      ・      ・      ・      ・      ・      ・      ・      ・      ・      ・      ・      ・      ・      ・      ・      ・      ・      ・      ・      ・      ・      ・      ・      ・      ・      ・      ・      ・      ・      ・      ・      ・      ・      ・      ・     ・      ・     ・     ・     ・                                                                                                    |                                              | CDD+20/53#1.2まで。<br>Phil シロークシャカランダです。<br>Phil でしょ<br>CO登櫓にれて 「非公司「コンクトボギ」「トラックパック不可<br>-ド 全型 (ed. jpeのみ・最大500KBまで可能。)<br>3. できあがり                                                                                                    |

# ブログをかっこよくしよう(ブログの設定)

希望例:もっとサファリっぽくしたい!

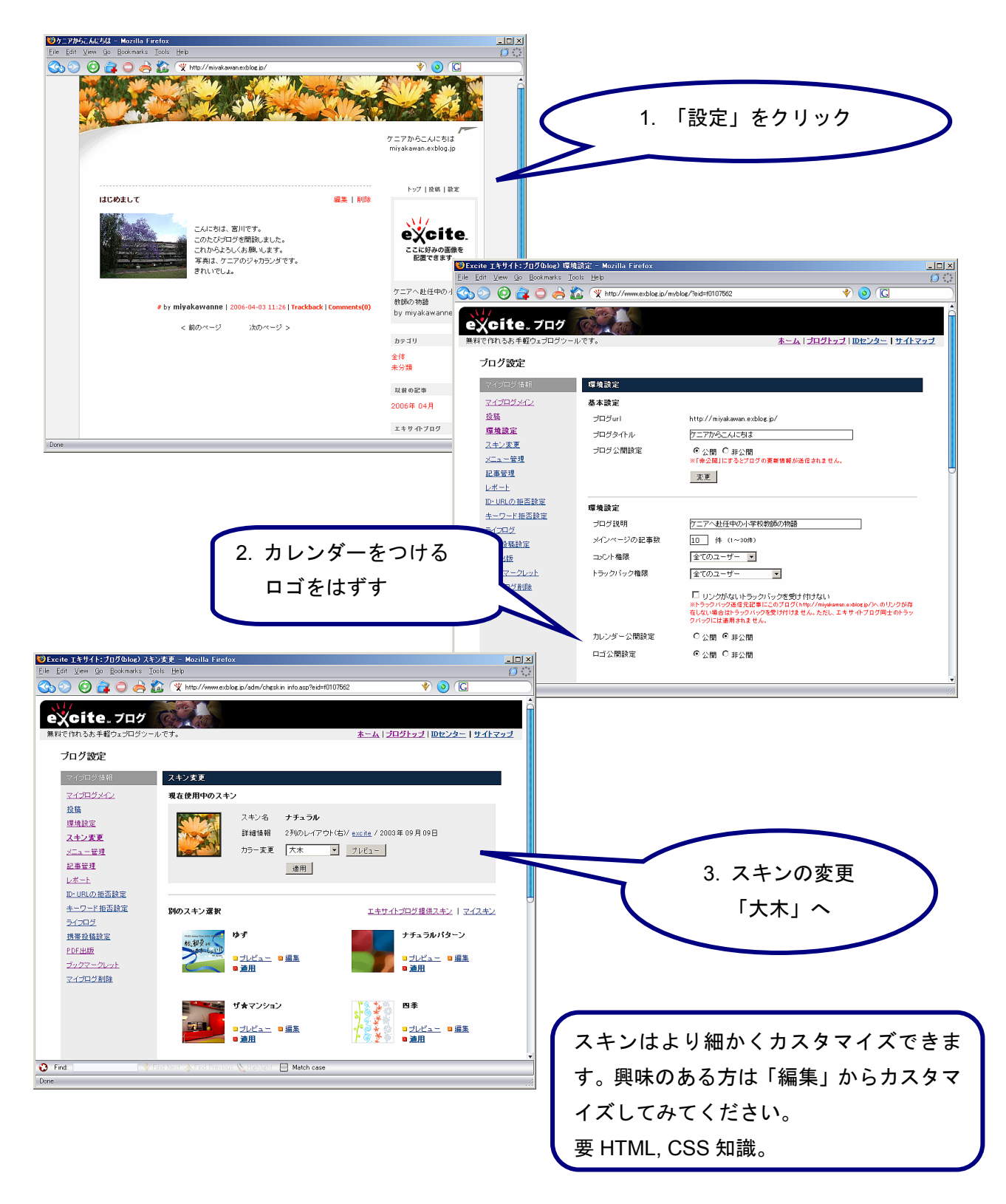

完成

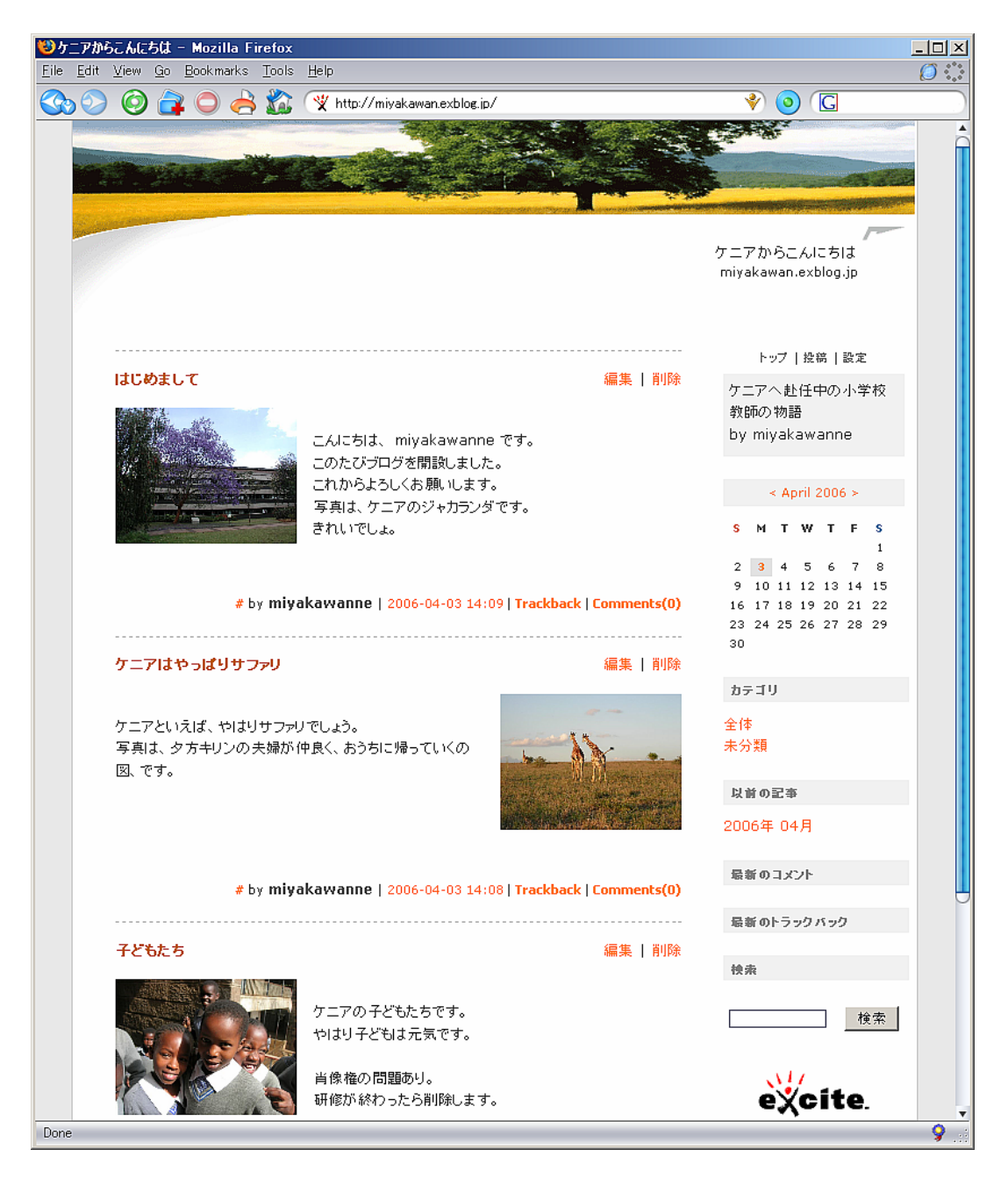

### 参考

エキサイト以外のポータルサイトでも無料でブログを作成できます。サイトによってデザイン等, 設定できるものが異なりますので, 色々試してみてください。以下, 参考ブログサイトです。

- O http://www.excite.co.jp/
- O http://blog.livedoor.jp/
- O http://blog.goo.ne.jp/
- O http://blogs.yahoo.co.jp/

# ICT 研修 参考資料

MSN メッセンジャーを利用したネットミーティング

Yahoo! メッセンジャーを利用したネットミーティング

Yahoo! Japan を用いたブログ作成

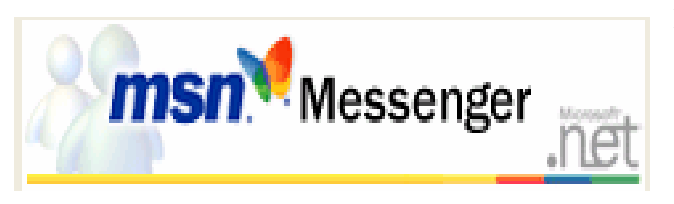

Messenger では、テレビ電話のように話 をすることができます。派遣隊員同士で の情報交換や、帰国隊員との連絡、さら には派遣先の教室と勤務校とをつないで インターネットライブ授業等も行えます。

# MSN Messenger を使えるようにしよう

 http://messenger.msn.co.jp/ にアクセス し、「MSN メッセンジャー7.0 ダウン ロードする」をクリックします。

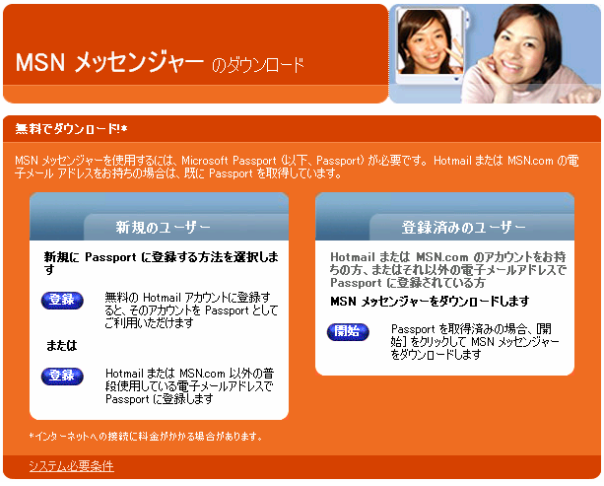

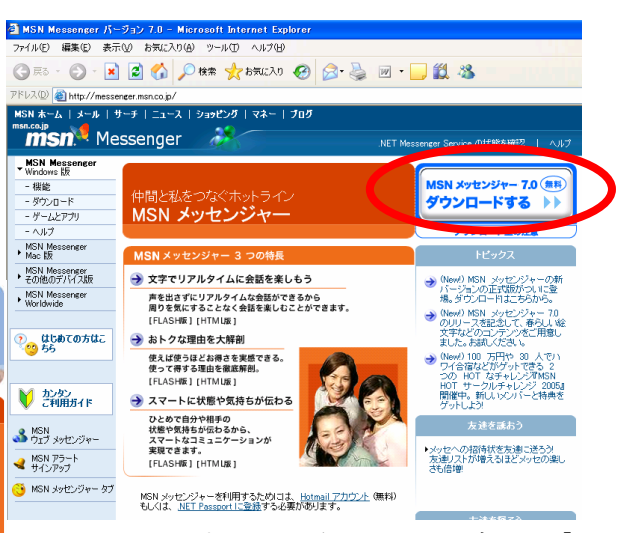

MSN にすでに登録してある方は、「開始」をクリックします。そうでない方は、Hotmailアカウントに登録(無料)するか、すでにお持ちのメールアドレスを登録してください。

### Hotmailアカウントに登録

メールアドレス登録

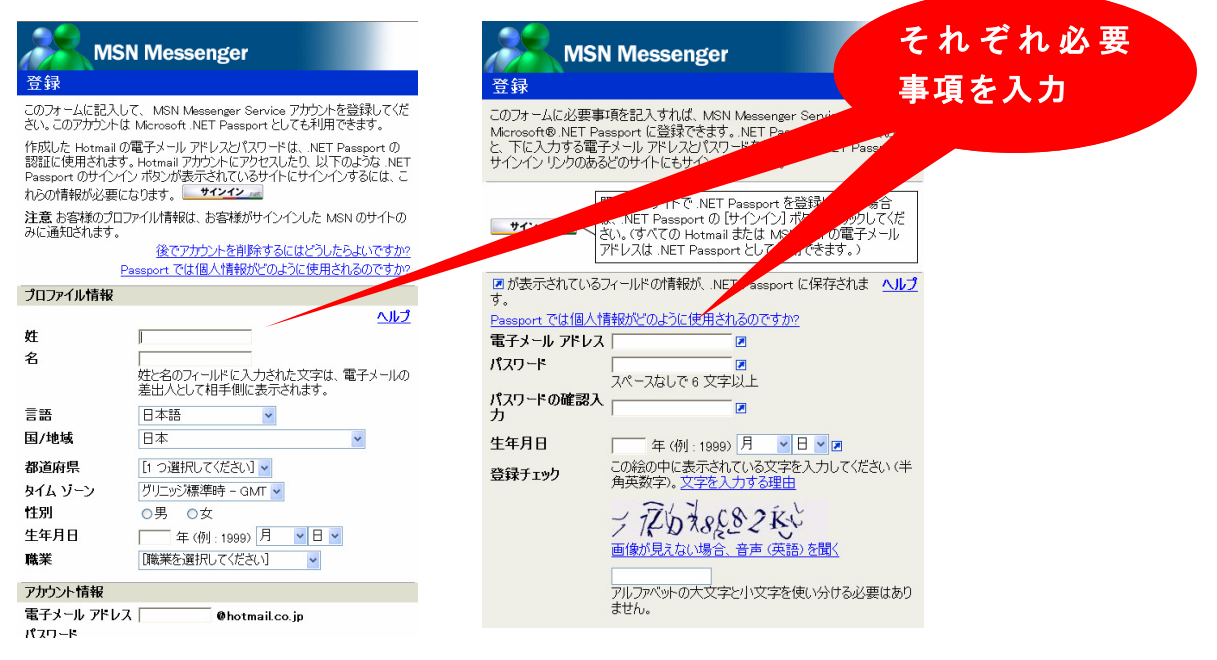

ネットミーティング MSN メッセンシ ャーー1 - 161 -

- 3. ダウンロードが自動的に始まらな いときは、青字の「ここをクリッ クして」をクリックします。
- 4. 「実行する」をクリック します。
- 5. インストール画面が表示 されたら「次へ」をクリ ックします。

👹 MSN Messenger 7.0 セットアップ ウィザード

希望するオプションのチェックボックスをオンにします。

▼ MSN Messenger へのショートカット(R)

追加機能と設定の選択

💌 MSN ツールバー(T)

✓ MSN サーチ(S)

□ MSN ホーム(H)

6. 使用条件及びプライバシ ーに関する声明は、「同意 する」を選択し、「次へ」をクリッ クします。

MSN メッセンジャーのダウンロードが完了するまでお待ちください。 )次の ActiveX コントロールをインストールするには、ここをクリックしてください。 Microsoft Corporation MSN からの 'MSN Messenger'。 注意:ダウンロードが完了する前にこのページから移動すって、ダウンロードがキャンセル、ります。 ダウンロードが開始されない場合、手動でダウンロード、るには、ここをクリックして、「実行」・クリックします。 ダウンロードの時間 DSL/ケーブル: 56K モデム: 28K モデム: 5 分 24 分 48 分 Internet Explorer - セキュリティの警告 このソフトウェアを実行しますか? 名前: MSN Messenger 発行元: <u>Microsoft Corporation</u> 実行する(R) 実行しない(D) ≥ 追加オプションの表示(0) インターネットのファイルは役に立ちますが、このファイルの種類はコンピュータに問題を起こす可能 性があります。信頼する発行元のソフトウェアのみ、実行してください。<u>危険性の説明</u> 1 オプションを 選択 X 20 7. 希望するオプションを選択し,「次 どの Web ページからでもインターネット検索や、ボッブアップ広告を禁止できます。ま た、Internet Explorer から MSN Messenger や MSN Hotmail に簡単にアクセス できます。 へ」をクリックします。

🐞 MSN Messenger

Instant Messenger

MSN メッセンジャー あはじめよう

8. 「インストールされました」と表 示されたら、「完了」をクリックし ます。

- 9. 「サインイン」をクリックします。
- 10. 「NET Passport を追加」が表示された ら,「次へ」をクリックします。

MSN サーチを Internet Explorer の既定の検索エンジンにします。

Internet Explorer のホーム ページを MSN ホームに変更します。

デスクトップとクイック起動バーに MSN Messenger のアイコンを追加します。

く戻る(B) (次へ(N))> ()

|   | <b>常に次の状態でサインイン(<u>G</u>)</b> : オンライン ◆ |
|---|-----------------------------------------|
|   | 以下をクリックしてサインインします:                      |
| _ | サインイン(シ)                                |
|   |                                         |
|   |                                         |

ファイル(E) メンバ(C) 操作(A) ツール(T) ヘルプ(H)

キャンセ

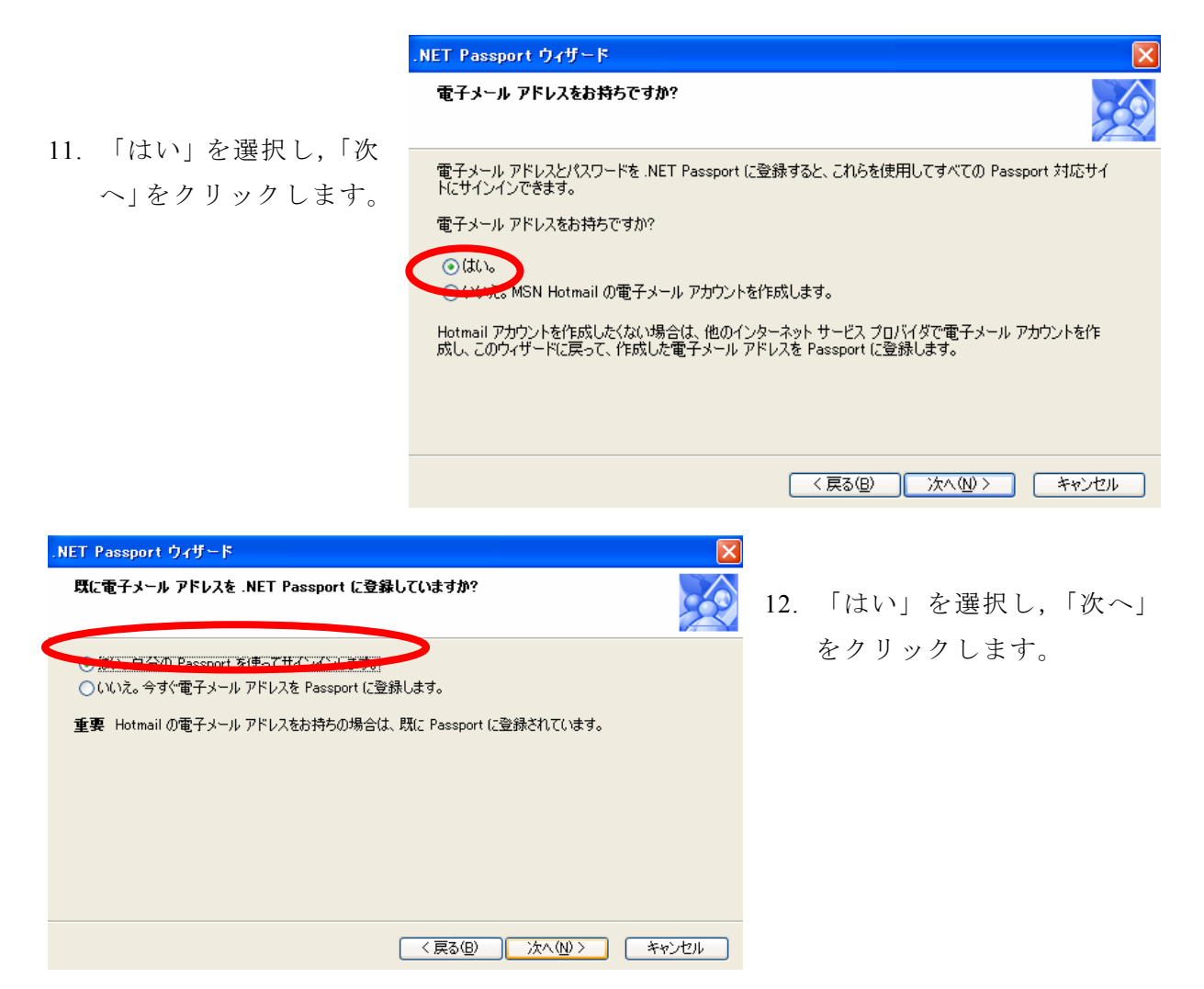

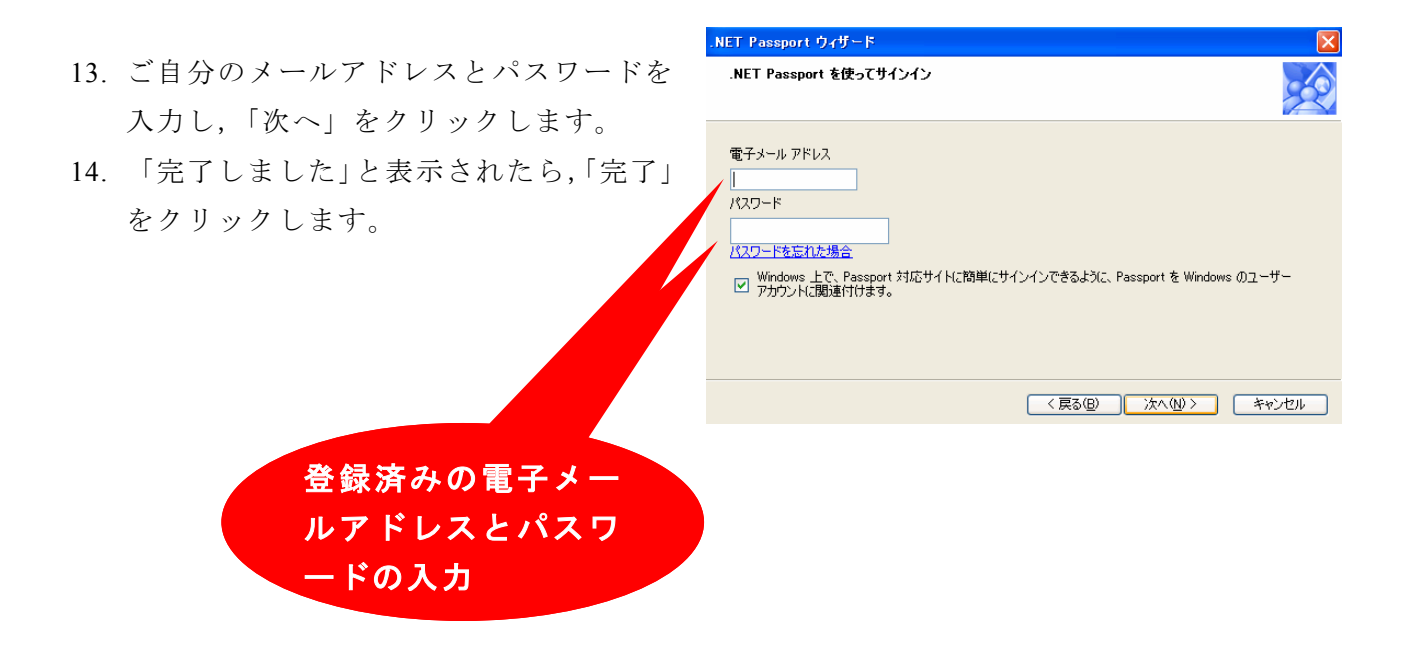

### Messenger のメンバを追加しよう

 「メンバの追加」をクリック します。「メッセンジャーへよ うこそ」は閉じてもらってか まいません。

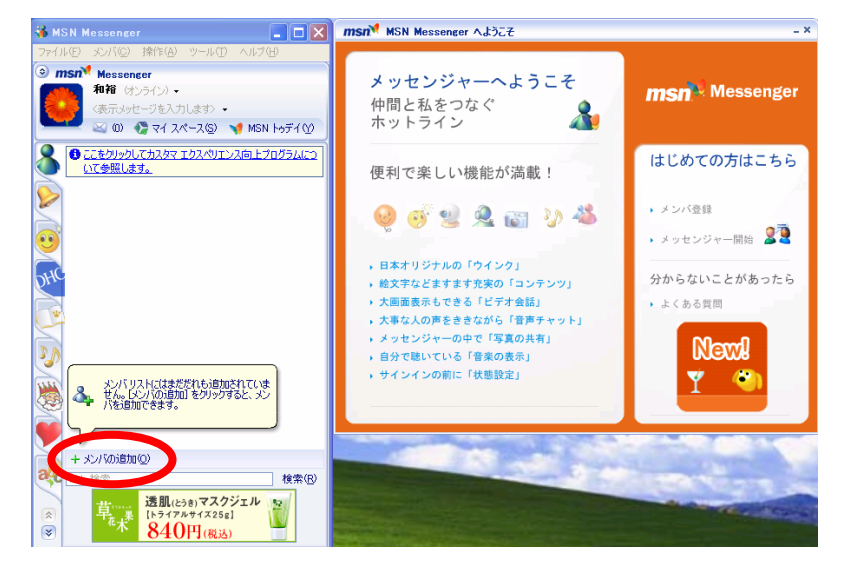

| メンバの追加                |                                                                               |
|-----------------------|-------------------------------------------------------------------------------|
| CVバを追加する方法を選択してください。  | <ol> <li>「電子メールアドレス<br/>から新しいメンバを追<br/>加する」を選択し、「次<br/>へ」をクリックします。</li> </ol> |
| < 戻る(B) 次へ(W) > キャンセル |                                                                               |

- 追加したい相手のメールアドレ スを入力してください。
- 「メンバリストに追加されました」と表示されたら、「次へ」を クリックします。
- 「完了しました」が表示された
   ら、「完了」をクリックします。

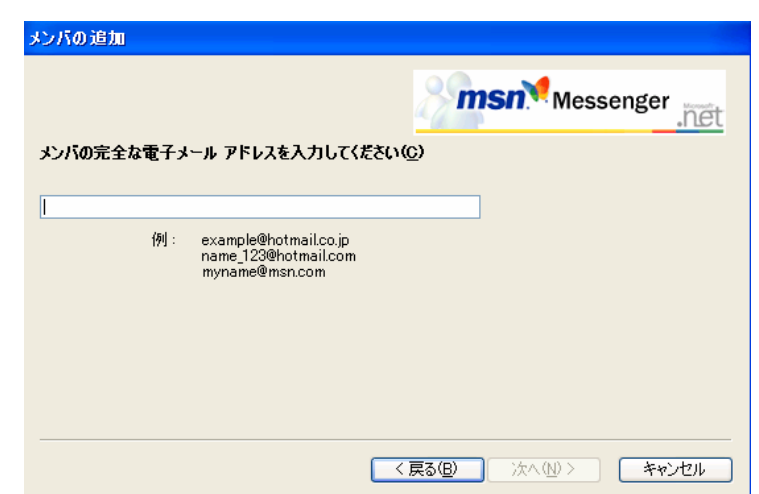

### Web カメラ, ヘッドセットを設定しよう

- 「ツール」メニューから「オーデ ィオとビデオのチューニングウィ ザード」をクリックします。
- 「チューニングウィザード」が開始されたら、カメラ、ヘッドセットを接続し、「次へ」をクリックします。

| 🐞 MSN Messenger                               |                                                                       |
|-----------------------------------------------|-----------------------------------------------------------------------|
| ファイル(E) メンバ( <u>C</u> ) 操作( <u>A)</u>         | ツール① ヘルプ(1)                                                           |
| 💿 msn Messenger                               | 市に手前に表示(N)                                                            |
| ● 和裕 (オンライン) ● (表示メッセージを入力) ○ (2) ● マイ スページを) | 絵文字( <u>M</u> )<br>背景(U)<br>表示アイコンの変更( <u>Y</u> )<br>ウインク( <u>K</u> ) |
| る ここをクリックしてカスタマ:<br>いて参照します。                  | アラートの履歴の表示(L)<br>電話番号の公開(P)<br>モバイルの設定の変更(E)                          |
| <b>S</b>                                      | レオーディオとビデオのチューニング ウィザード000000000000000000000000000000000000           |

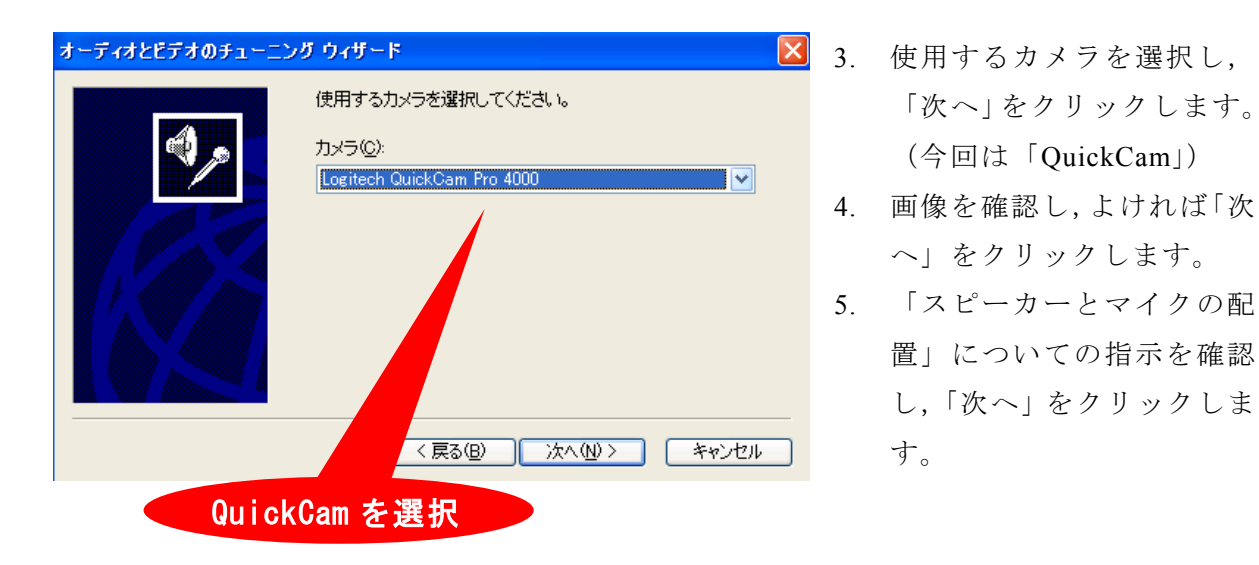

使用するマイクとスピーカーを選択し、「ヘッドホンを使用している」のチェックボックスをクリックし、「次へ」をクリックします。(今回はマイクを「Logitech」で、スピーカーはそのままで結構です)

| オーディオとビデオのチューニン | νő ウィザード 🔀                                                                                                    |                       |
|-----------------|----------------------------------------------------------------------------------------------------|-----------------------|
|                 | 使用するマイクおよびスピーカーの選択:<br>マイク(M): Logitech Microphone (Pro 4000) ・<br>スピーカー ⑤: SigmaTel Audio ・<br>・<br>・<br>・<br>・<br>・<br>・<br>・<br>・<br>・<br>・<br>・<br>・<br>・<br>・<br>・<br>・<br>・<br>・ | 「Logitech」の<br>マイクを選択 |
|                 | (戻る(B) 次へ(N) キャンセル                                                                                                    |                       |

「スピーカーのテスト」をクリックし、ヘッドホンから聞こえる音を確認してください。音の大きさは「スピーカー音量」のタブを動かすことで調節できます。よければ「次へ」をクリックします。

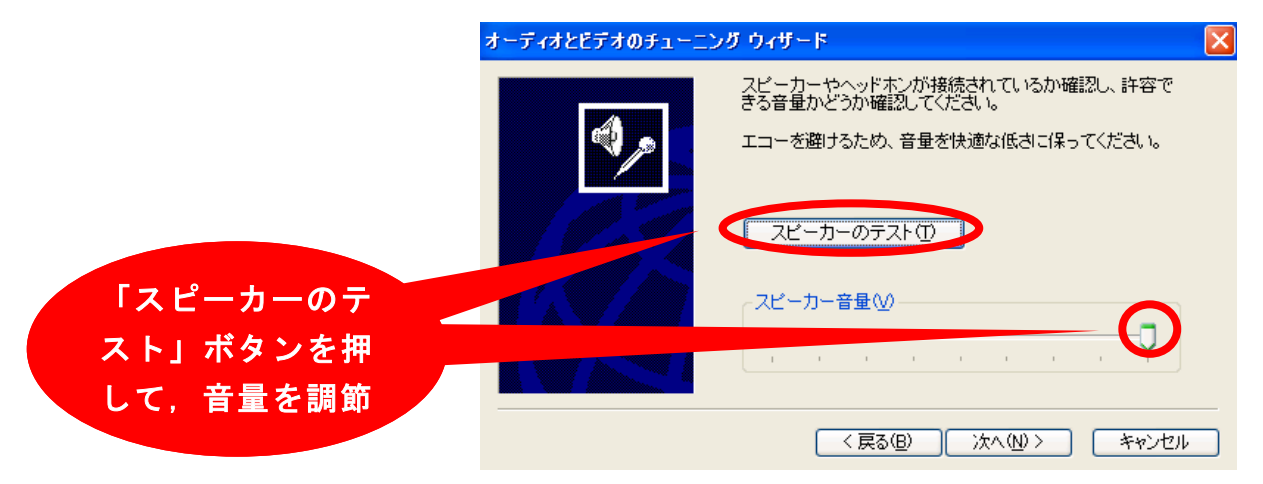

 表示されている文章「読むにつれて・・・」を声を出して読みます。ゲージが反応し、黄、 赤になればよいです。常に赤くなるようなら「マイクの音量」を下げてください。よ ければ、「次へ」をクリックします。

|                               | オーディオとビデオのチューニン | ማ ዕብቻ-ዞ                                                                                             |
|-------------------------------|-----------------|----------------------------------------------------------------------------------------------------|
|                               |                 | 次の文章をマイクを通して通常の会話音声で読んでください。                                                                        |
|                               |                 | "読むにつれてインジケータが黄色の領域に入っていく場合、<br>マイクが正しく調節されることがわかります。インジケータが<br>黄色の領域に入らない場合は、マイクを近づける必要があり<br>ます。" |
| ゲージの反応を見<br>ながら,マイクの<br>音量を調節 |                 |                                                                                                    |
|                               |                 | < 戻る(B) 次へ(M) > キャンセル                                                                               |

9. 「チューニングウィザードが正しく完了しました」が表示されたら,「完了」をクリックします。

### ネットミーティングをしよう

- ※2人1組で試してもらいます。ネットミーティングは、片方の参加者がもう片方の参加 者を招待する形式で行いますので、1人の方は Messenger をオンラインにした状態で待 機していてください。
- 1. 「操作」メニューの中から、「音声/ビデオ」にカーソルを合わせ、右に表示されるウ ィンドウから「ビデオ会話の開始」をクリックします。

| 🐞 MSN Messenge                                                                                                    | r                                                      |                                                          |
|----------------------------------------------------------------------------------------------------|--------------------------------------------------------|----------------------------------------------------------|
| ファイル(E) メンバ(Q)                                                                                                    | 操作(A) ツール① ヘルプ(H)                                      |                                                          |
| ③ msn <sup>№</sup> Messen<br>● 和裕 (分)                                                                                                    | インスタント メッセージの送信(S)<br>その他の送信(Q)                        | •                                                        |
| く表示メッセ                                                                                                    | 音声/ビデオ(A)<br>ア <del>ウソの開始(</del> O)<br>ゲームの開始(G)       | ▶ 音声チャットの開始(A)<br>自分の Webcam を送信(音声なし)(S)<br>ビデオ会話の開始(C) |
| D ここをクリックし     D ここをクリックし     D オンライン     Sンパはすべ     Sンパはすべ     マーオフライン     Sンパはすべ     Sンパはすべ     Sンパ     Sンパ     Sシンパ     Sンパ     Sンパ     Sンパ     Sンパ     Sシンパ     Sンパ     Sンパ     Sンパ     Sンパ     Sンパ     Sシンパ     Sシン     Sシン     Sシン     Sシン     Sシン     Sシン     Sシン     Sシン     Sシン     Sシン     Sシン     Sシン     Sシン     Sシン     Sシン     Sシン     Sシン     Sシン     Sシン     Sシン     Sシン     Sシン     Sシン     Sシン     Sシン     Sシン     Sシン     Sシン     Sシン     Sシン     Sシン     Sシン     Sシン     Sシン     Sシン     Sシン     Sシン     Sシ | ー<br>、てカスタマ エクスペリエンス向上プログラ<br>、<br>でオフラインまたはモバイル<br>2) | ムについて参照します。                                              |

- 2. 表示されたメンバの中から、相手を選択します。
- 3. 待機している方のウィンドウに下のようなメッセージが表示されたら、「承諾」をクリ

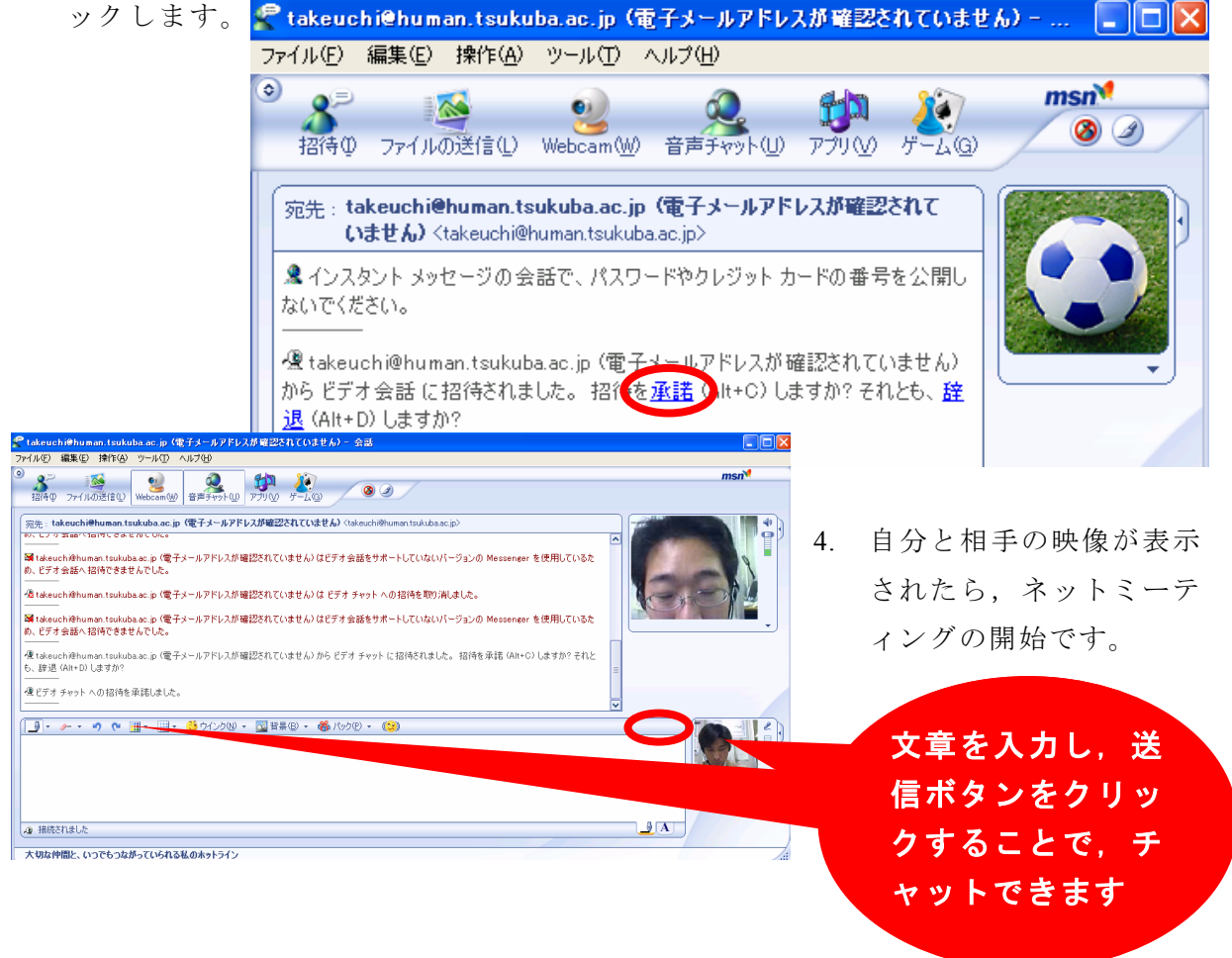

ネットミーティング上では次のようなことができます。 ネットミーティング MSN メッセンジャー-7 ICT研修資料(H17) ・ファイルの送受信

- ・ホワイトボード
- ・アプリケーションの共有

など

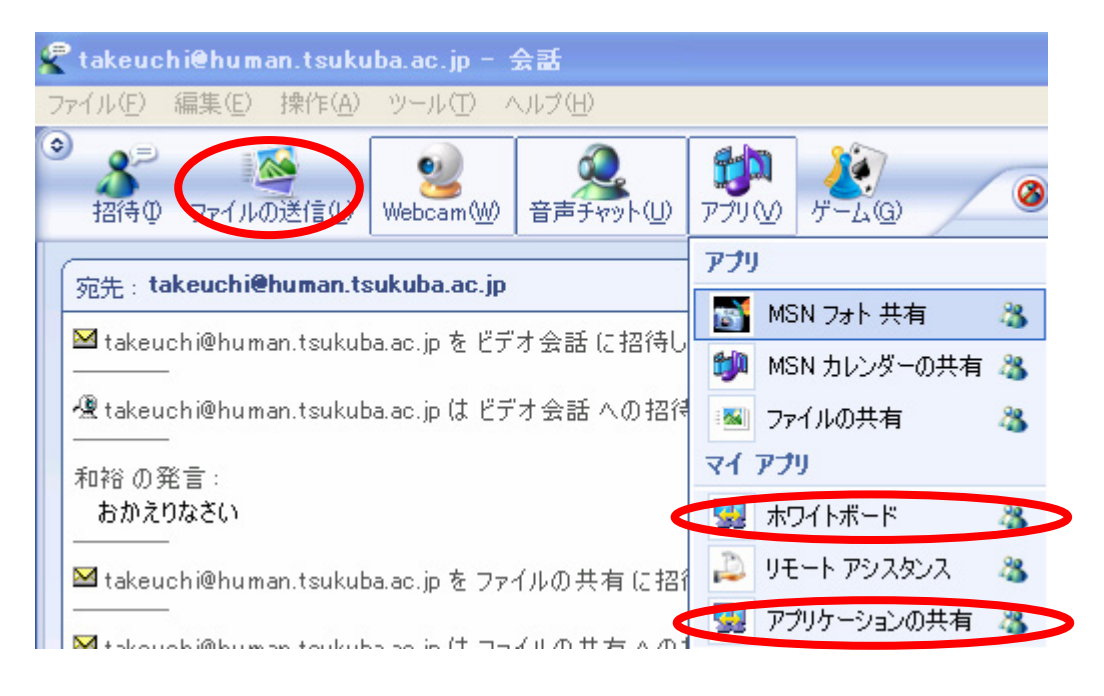

- 註1:ネットミーティングを行うためには,ファイヤーウォールとの関連から,TCPのポ ートを設定する必要がある場合があります。
- 註2:最新版を利用しましょう。

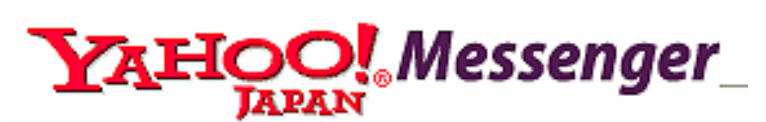

Messenger では、テレビ電話のように話 をすることができます。派遣隊員同士で の情報交換や、帰国隊員との連絡、さら には派遣先の教室と勤務校とをつないで インターネットライブ授業等も行えます。

# Yahoo! メッセンジャーを使えるようにしよう

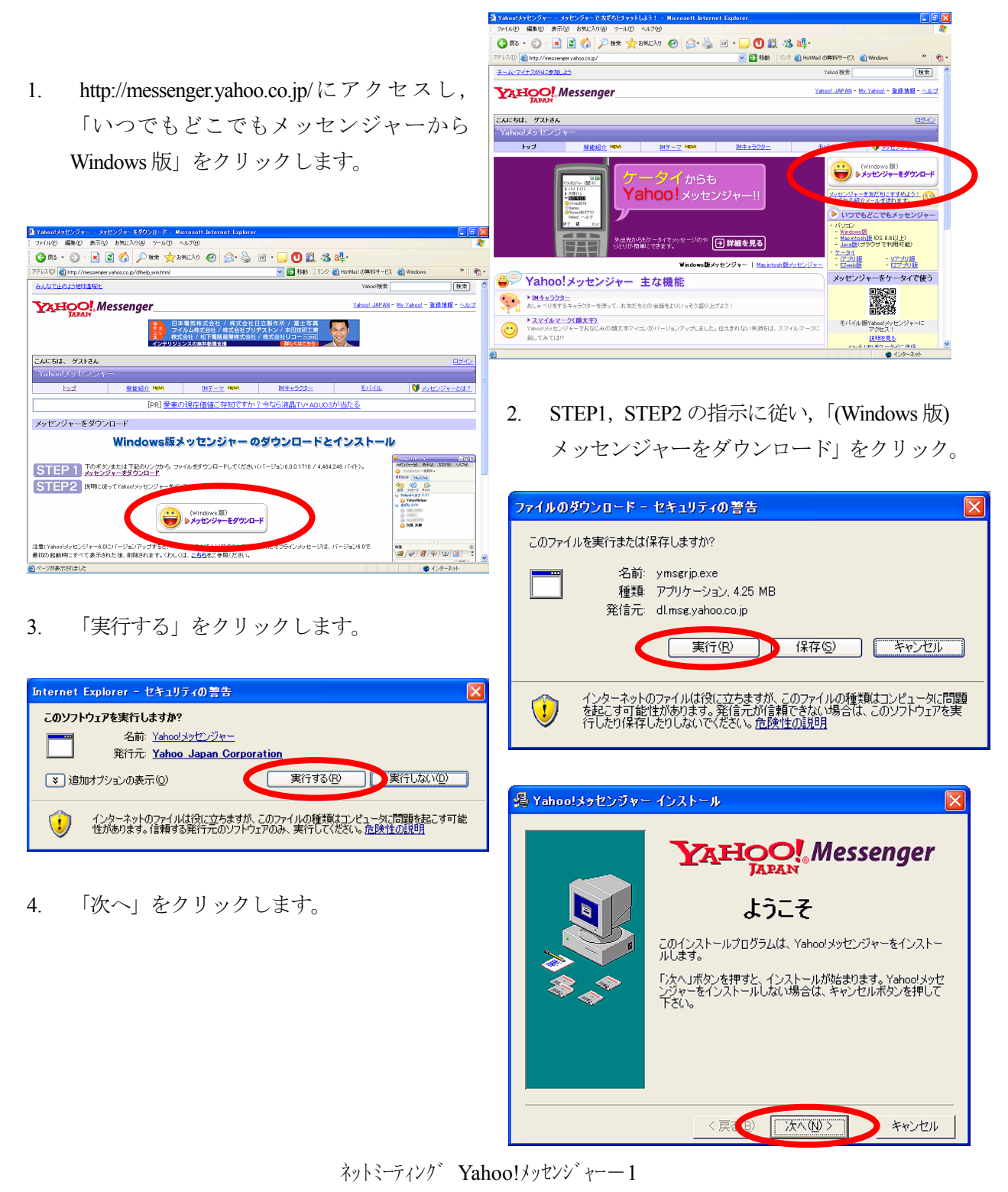

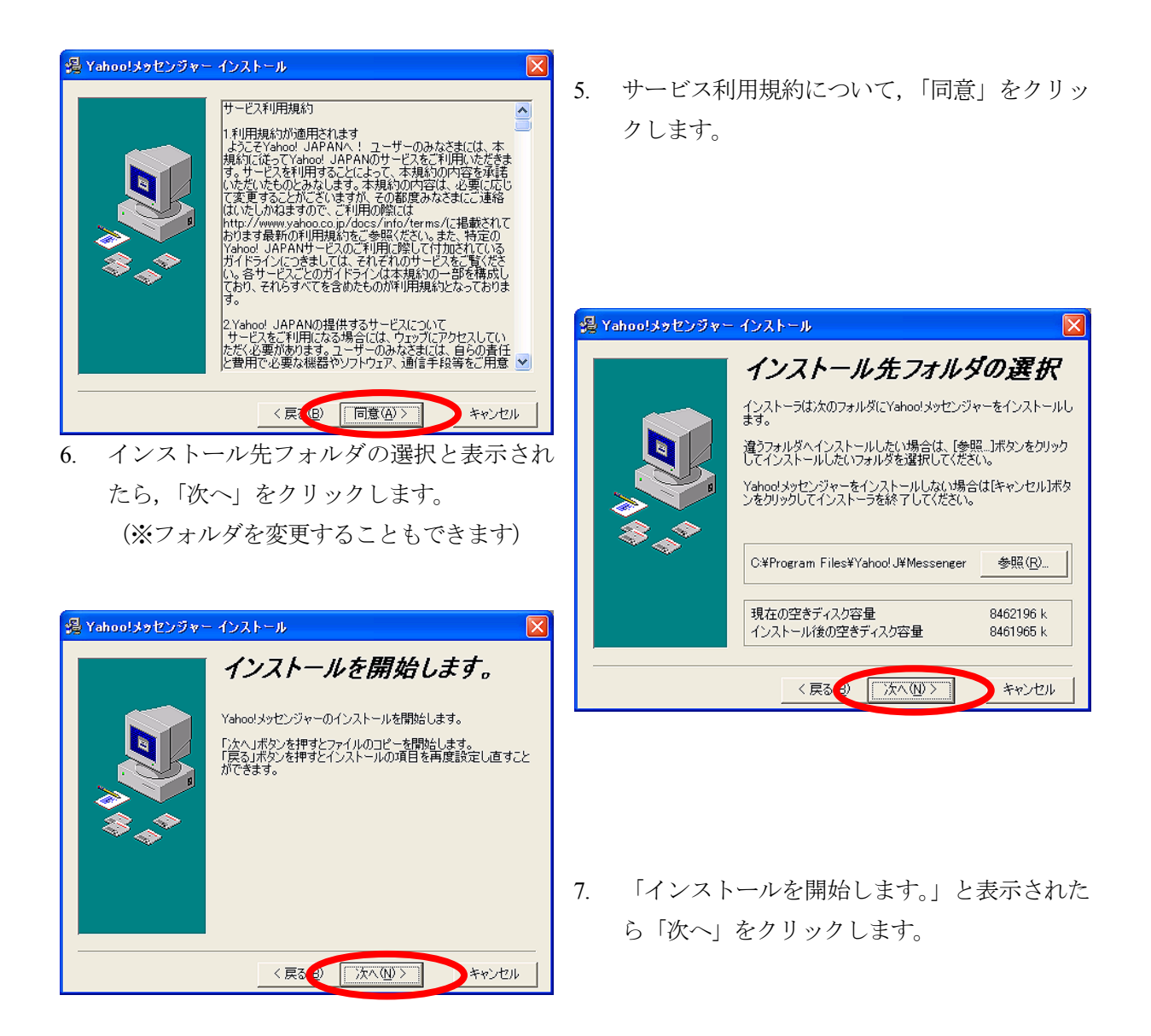

8. 「インストールが完了しました。」と表示さ れたら,「完了」をクリックします。

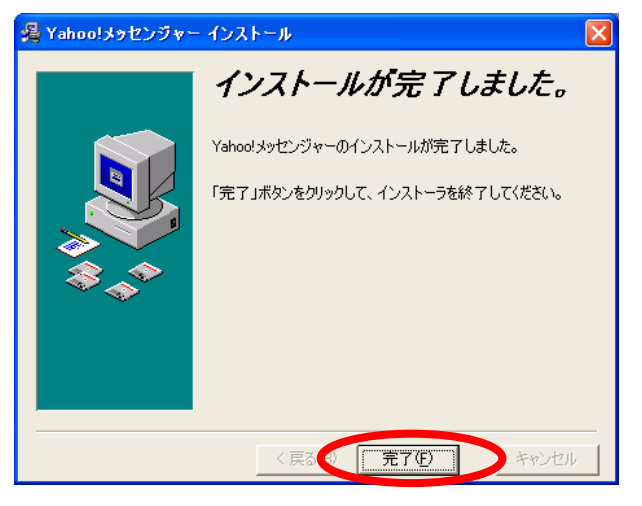

9. 「Yahoo! JAPAN ID」をお持ちの方は、ID とパスワードを入力。(次頁へお進み下さい)
 「Yahoo! JAPAN ID」をお持ちでない方は、「Yahoo! JAPAN ID を取得」をクリック。
 <「Yahoo! JAPAN ID」あり>

| ログイン<br>×                                                                                                    | <b>ロ</b> ガイン ×                                                                                                    |
|----------------------------------------------------------------------------------------------------|----------------------------------------------------------------------------------------------------|
| 新規ユーザー<br>Yahoo! JAPAN IDを取得( <u>Y</u> )                                                                                                    | ─新規ユーザー<br>Yahoo! JAPAN IDを取得(Y)                                                                                                    |
| Yahoo! JAPAN IDをお持ちのユーザー         Yahoo! JAPAN ID@:         パスワード(P):         ロレルパスワードを保存する(R)         自動的りにログインする(A)         ログインしたことを知らせない(G)         ログイン(L)       キャンセル | Yahoo! JAPAN IDをお持ちのユーザー         Yahoo! JAPAN ID@:         パスワード(P):         □IDとパスワードを保存する(R)         自動的にログインする(A)         □ ログインしたことを知らせない(G) |
| (次頁へお進み下さい)                                                                                                    |                                                                                                    |

10. 必要事項を入力し、「利用規約に同意して登録する」をクリックします(「Yahoo! JAPAN ID を取得」 する方の手続きです)。

| ■ Yahoo! JAPANA #35.2 - Microsoft Internet Explorer                                                                                            | 🗖 🖻 🗖 | ③ Yahoo! JAPANA J922 - Microsoft Internet Explorer                                                                                        | - E 🛛        |
|----------------------------------------------------------------------------------------------------|-------|----------------------------------------------------------------------------------------------------|--------------|
| ファイルビ 編集(2) 表示(2) お気に入り(2) ツール(2) ヘルグ(2)                                                                                                    |       | ファイルモ 編集日 表示(2) 8気に入り(2) ツールロ ヘルブ(3)                                                                                                    | <u></u>      |
| 🕲 105 - 🐑 - 🖹 🗟 🏠 🔎 1888 👷 18702.20 🤣 🍰 🕢 - 🛄 🚺 🎎 🍇 🎼 -                                                                                        |       | 3 RE - O - 🖹 🖉 🏠 🔎 HER 📌 BERLAD 🥹 🔗 😓 🖻 - 🗔 🕚 🇱 🖄 AB-                                                                                     |              |
| TFVX 🕼 http://edit.yahoo.co.jp/config/eval.yegister?src=pg8.done=http://wessenger.yahoo.co.jp/8.l 💌 🛐 1946 🛛 95/9 🍘 HotMvill 0無発行ービス 👜 Windows | » 👘 - | 🕐 EV.2 🕲 http://edityahoo.co.jp/config/evalyrejister?src=pę&done=ktp://nessengeryahoo.co.jp/& I 😴 1946 🛛 909 😰 Hot Mail の無料サービス 💩 Windows | » 🍖 -        |
|                                                                                                    |       |                                                                                                    |              |
| メールアドレス: (中角) たします。現在ご利用中で移動で除<br>なタールアドレスを入力してください。<br>業権 (運動で運動) 学 詳細なヘルスなご覧ください。                                                            |       |                                                                                                    |              |
|                                                                                                    |       | 11日前後年に日間して全部分でる<br>上記の登録フォームを注意作することにおいるなわれば11日開発に一貫自したこととなります。ご登録時には、利用<br>単語となりになっていたのであったなどを認めたいたな、ご参照を行って、この時間には、利用                  |              |
|                                                                                                    |       |                                                                                                    | N (46 11 061 |

11. Yahoo! JAPAN ID 登録完了の画面で,情報を確認したら,画面右上の「×(赤地に白字)」をクリックして画面を閉じます。10の画面で ID とパ<u>スワ</u>ードを入力します。(次頁へお進み下さい)

| ahoo! JAPANA 1922 -           | Microsoft Internet Explorer                                                                                                    |                                                                                       |         |
|-------------------------------|----------------------------------------------------------------------------------------------------|---------------------------------------------------------------------------------------|---------|
| ファイルビン 編集ビン 表示(2)             | お気に入り(あ) ツール(① ヘルプ(日)                                                                                                    | /40.3.000/000                                                                         | AN IN   |
| 🔆 🕫 • 🕲 • 💌                   | 🗴 😒 🍰 🖓 (1.50% d 👷 🕺 🖉                                                                                                    | 🕽 🖸 🇱 🦓 a‡-                                                                           |         |
| FI-24D) 👩 http://edit.yahoo.o | co.jp/config/last?src=pg&v=&.done=httpl%3a//messenger.yahoo.co.jp/&pz                                                                                                    | 🔁 移動 リンク 🌒 HotMail の無料サービス 🜒 Windows                                                  | » 👘 -   |
|                               | YAHOO! Messenger                                                                                                    | Yahoo! JAPAN - ヘルゴ                                                                    | ^       |
|                               | Yahoo! JAPAN ID登録完了                                                                                                    |                                                                                       |         |
|                               | Yahoo JAPAN IDの登録が完了しました。<br>こ入力しただしたメールアドレスICYAhoo JAPAN ID登録編団メー<br>第・たメールアドレスで登録してしまった場合は、こちらが<br>て、別のID生産紙、回してはまった場合は、こちらが<br>く、別のID生産紙、回してはまい「個地を登録する」。<br>公開プロンイールに「情報を登録する」、同し無料に関連合き<br>Yahoo JAPANDサービスSAT用できるよりには以ます。 | ルを送信しましたので、確認してください。<br>この取を新聞して、正しいメールアドレスに<br>ゴミできません。<br>っている人々を探したり、ニックネームで       |         |
|                               | 念のために、以下の情報を×モしておいてください。<br>Yahoo! JAPAN ID                                                                                                    |                                                                                       | 2       |
|                               | 登録メールアドレス:<br>公園プロフィール:                                                                                                    |                                                                                       |         |
|                               | Yahoo! JAPAN IDのご登録ありがと                                                                                                    |                                                                                       |         |
|                               | Yahoolメッセンジャー                                                                                                    | <u>-</u> ^                                                                            |         |
|                               | Yahoo! JAPANを最大限活用するために                                                                                                    |                                                                                       |         |
|                               | <ul> <li>他のYahod JAPANユーザーとお話ができます。<br/>ロード</li> <li>インストールが完了したらYahod メッセンジャー<br/>JAPAN IDでログインして下さい。</li> <li>Yahod メッセンジャーに関するお問い合わせは<br/>ページをお知るか、ヘルーナポックーを参照</li> </ul>                                                    | Y <u>ahoolメッセンジャーをダウン</u><br>を起動して、今登録したYahool<br>Y <u>ahoolメッセンジャーのホーム</u><br>ごびたみ x |         |
| 1                             |                                                                                                    |                                                                                       | インターネット |

# Yahoo! メッセンジャーのメンバを追加しよう

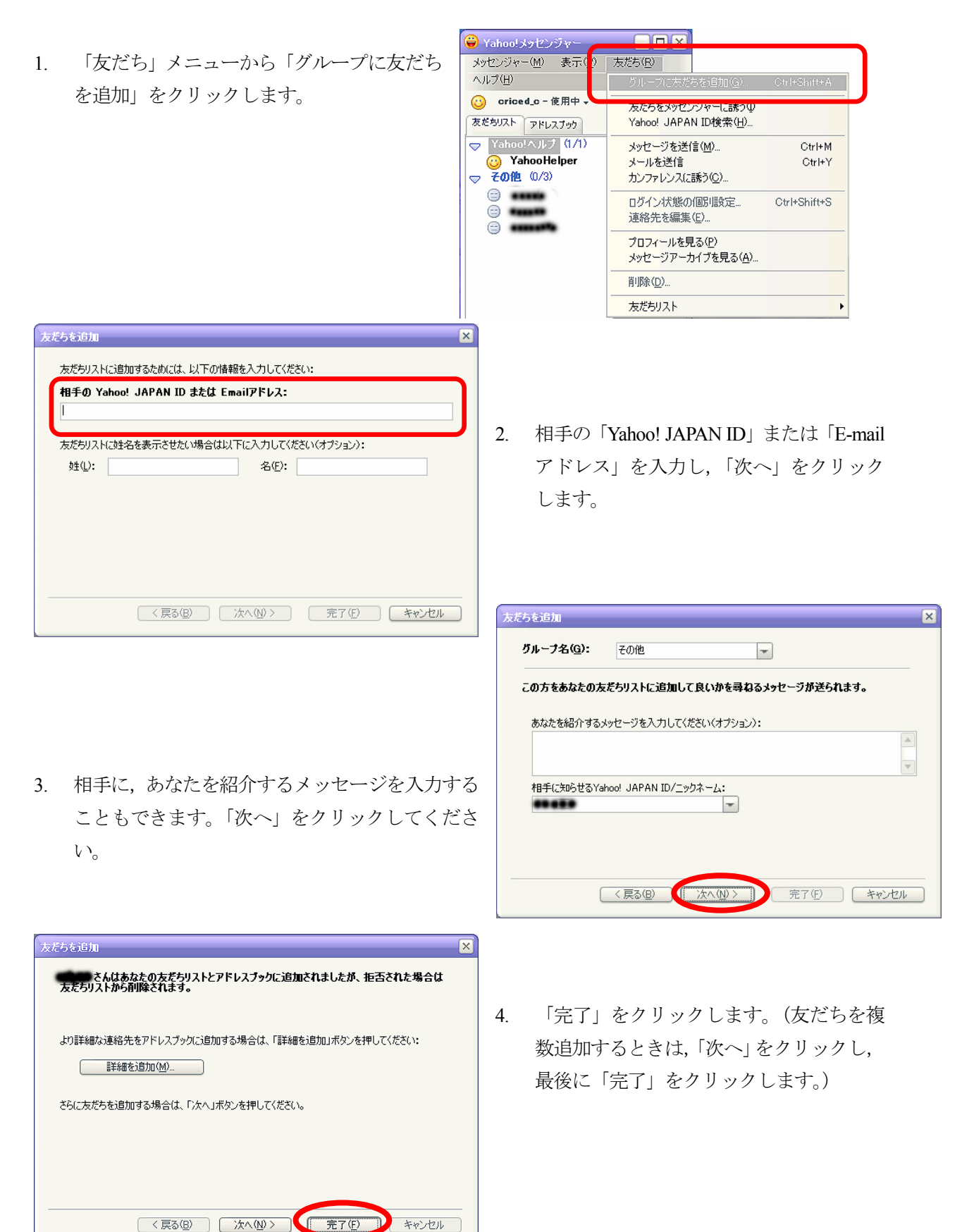

### ヘッドセットを設定しよう

 「ヘルプ」メニューから「オーディオセットアップ」 をクリックします。

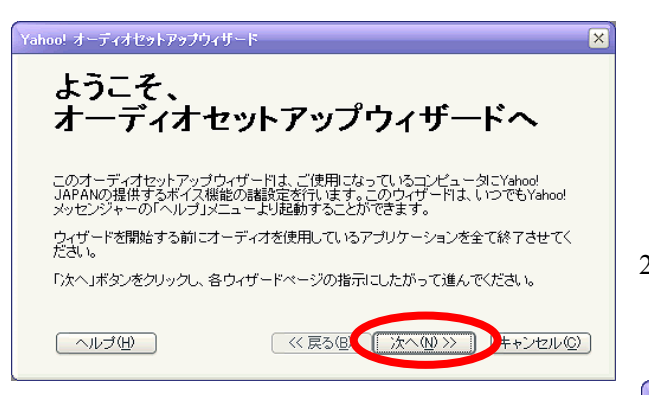

 スピーカーもしくはヘッドフォンの音声出力 について確認します。画面左の「右向き三角ボ タン」をクリックしてよければ、「次へ」をク リックします。

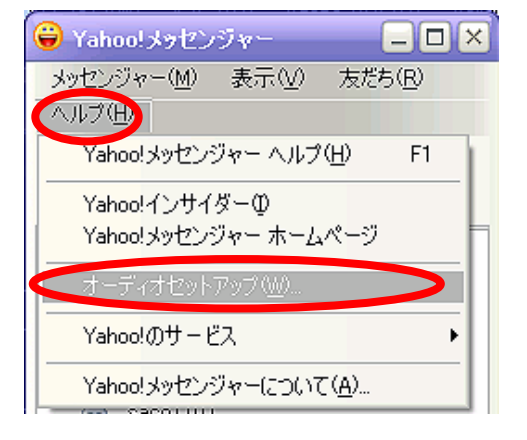

「オーディオセットアップウィザード」が表示されたら「次へ」をクリックします。

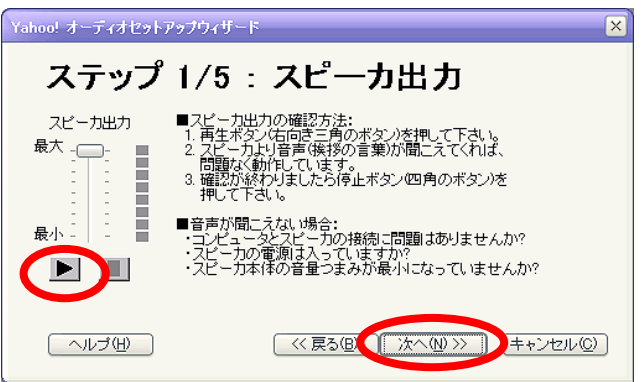

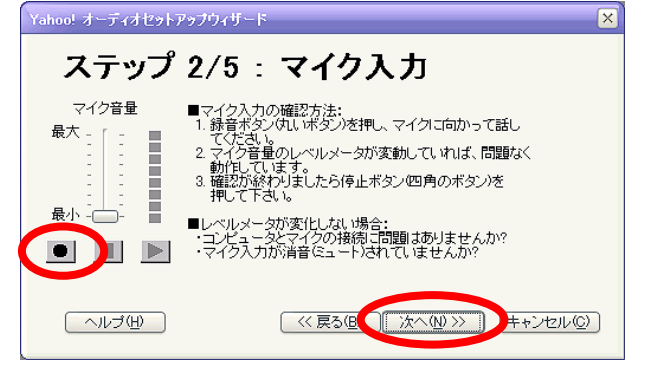

- マイク入力について確認します。よければ画 面左の「丸いボタン」をクリックしてよけれ ば、「次へ」をクリックします。「次へ」をク リックします。
- エコーレベルについて確認します。テストボタンを押して、指示を確認し、「次へ」をクリックします。

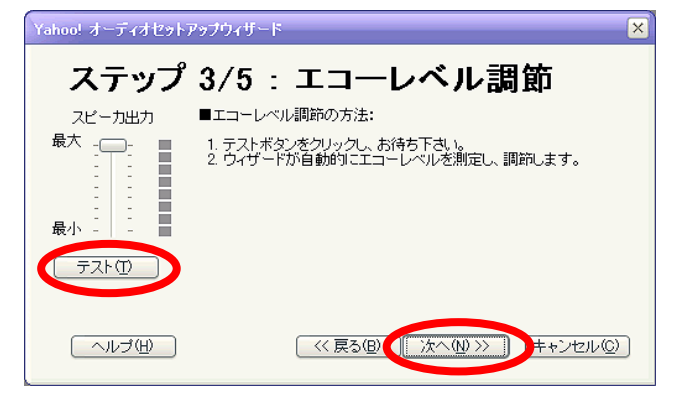

 回線の品質について確認します。テストボタン を押して、指示を確認し、「次へ」をクリック します。

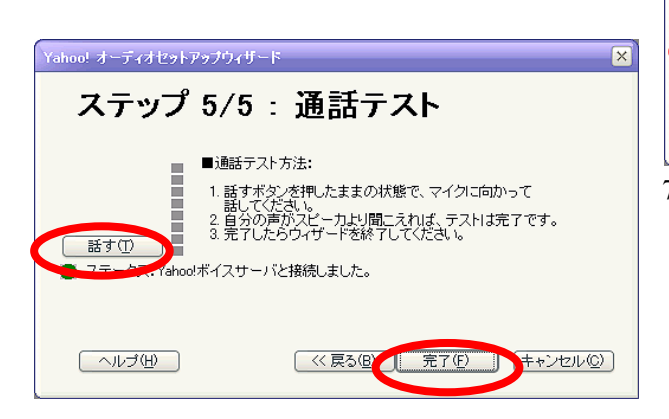

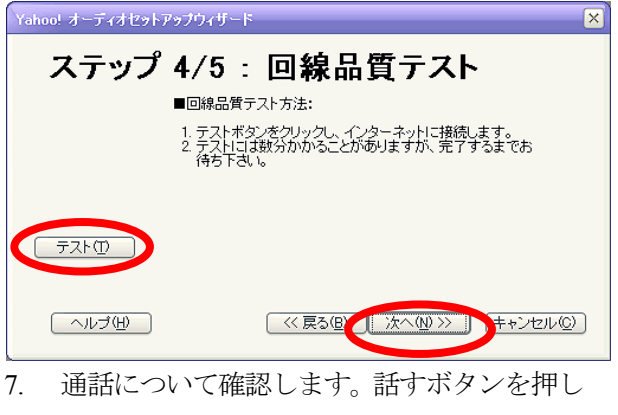

てよければ、「完了」をクリックします。

# Web カメラを設定しよう

「メッセンジャー」メニューから「自分のビデオ映像を公開する」をクリックします。警告画面が表示されたら「OK」をクリックします。(画面に自分自身のビデオ映像が表示されます)

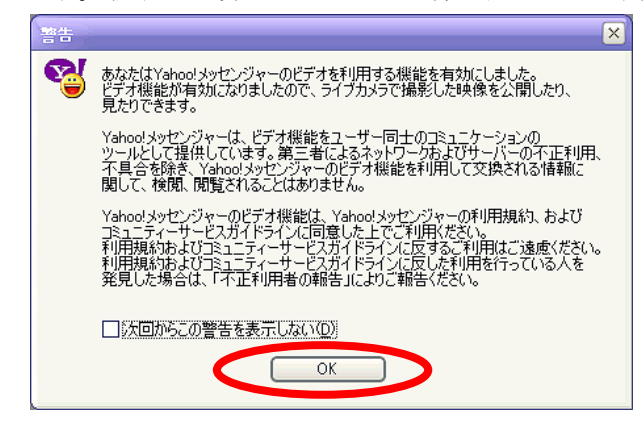

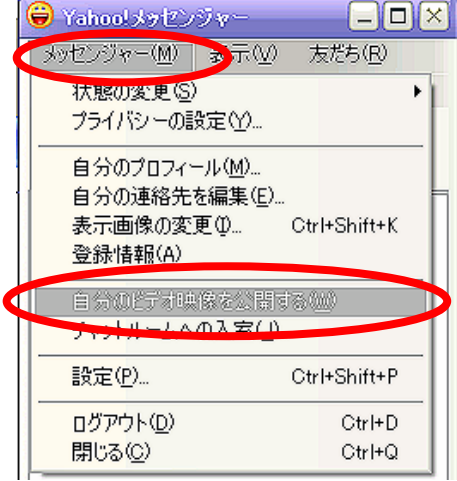

- 😝 Yahoo!メッセンジャー \_ 🗆 🗙 メッセンジャー(M) 参示(V) 友だち(R) 「メッセンジャー」メニューから「設定」をクリックします。 状態の変更(S) • プライバシーの設定(Y)... 自分のプロフィール(M)。 自分の連絡先を編集(E)... 表示画像の変更᠐... Ctrl+Shift+K 登録情報(A) 自分のビデオ映像を公開する(W) チャットルームへの入室(1) ログアウト(<u>D</u>) Ctrl+D 閉じる(C) Ctrl+Q
- 10. 「ビデオ」をクリックし、「ライブカメラの選択」で「Logitech QuickCam Pro 4000」選択します。

| ネットミーティンク゛ | Yahoo!メッセンシ | *6 |
|------------|-------------|----|
|            |             |    |

9.

また、速度を優先するか画質を優先するかを指定します。

| Yahoo!メッセンジャー設定<br>項目(I):                                                                                                  | X                                          | Logitech QuickCam                                |
|----------------------------------------------------------------------------------------------------|--------------------------------------------|--------------------------------------------------|
| ー般<br>お知らせ/音<br>表示<br>アーカイブ<br>表示画像<br>チャット<br>接続<br>タブ項目<br>ファイル送信<br>拒否リスト<br>メッセージ<br>マテイルジ<br>マティルジ<br>ビデオ<br>孤原ビテオモード | ライブカメラの設定(M)       ライブカメラの選択(Q)         画質 | Pro 4000 を選択         通信回線が遅い環境         下では、速度を優先 |

11. 「接続」をクリックし、インターネットへの接続方法を選択します。次に、「OK」をクリックして 終了です。

| Yahoo!メッセンジャー設定                                                                                      |                                                                  | × |
|----------------------------------------------------------------------------------------------------|------------------------------------------------------------------|---|
| 項目(1):<br>一般<br>お知らせ/音<br>表示<br>アーカイブ<br>表示画像<br>ダノ項日<br>アイル送信<br>拒否リスト<br>メッセージ<br>ブライバシー<br>ビデオモード |                                                                  |   |
|                                                                                                    | インターネットへの接続型:<br>LAN(ローカルエリアネットワーク)/TI(専用線) マ<br>OK キャンセル 更新 ヘルプ |   |

# ネットミーティングをしよう

※2人1組で試してもらいます。ネットミーティングは、片方の参加者がもう片方の参加者を招待する
 形式で行いますので、1人の方は Yahoo!メッセンジャーをオンラインにした状態で待機していてください。

メッセンジャー(M) 表示(V) 友だち(R)

🕐 🚥 🚥 – ビデオ公開中 🗸

ヘルプ(日)

1. ネットミーティングする相手をクリックします。

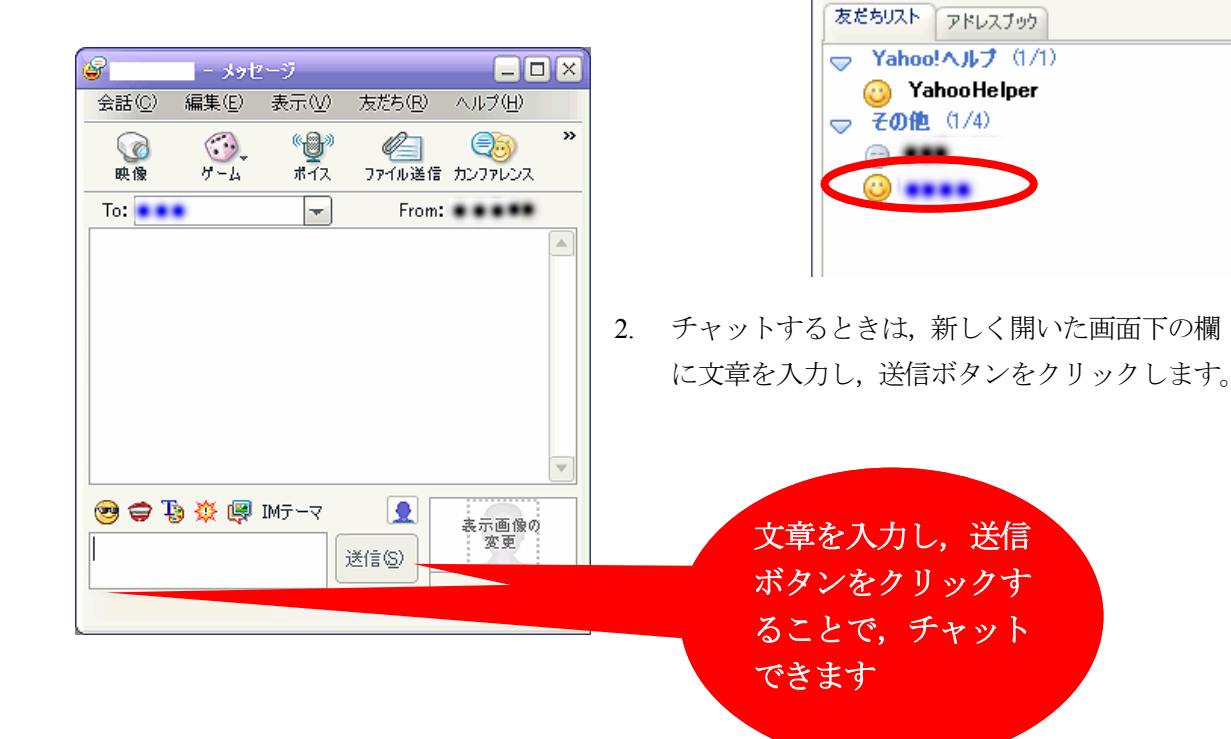

3. 画面に表示される文字のサイズは、「表示」メニューから「書式バー」をクリックします。フォントとポイントを指定すると、以後の表示がかわります。

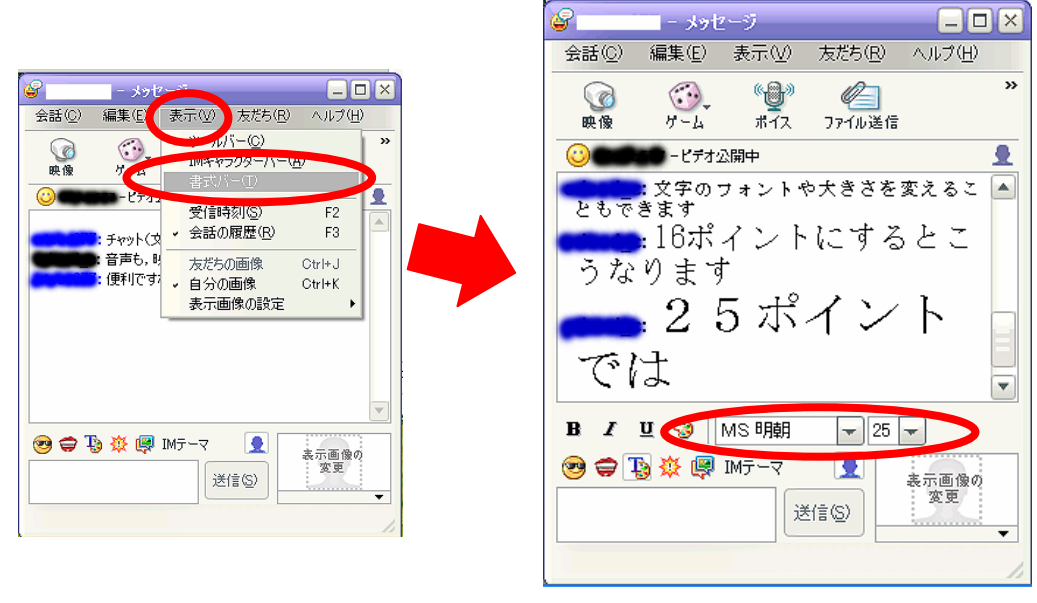

### ネットミーティング Yahoo!メッセンシ ャーー8

4. チャット会話の記録をとることができます。「会話」メニューから「会話の保存」を選択し、ファ イル名と保存場所を指定します。

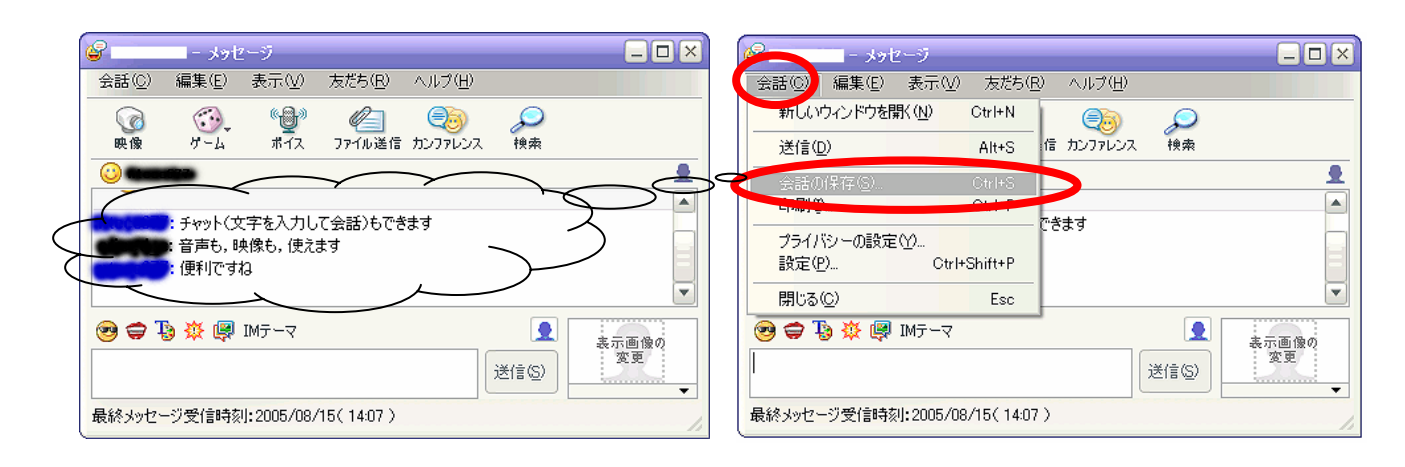

5. 音声で会話するときには、マイクの絵が描かれた「ボ Ø. - メッセージ 編集(E) 表示(V) 友だち(E) ヘルプ(日) 会話(C) イス」ボタンを押します。相手の「〇〇さんはボイス 0 » 6 (**)** Ø **Q**o 機能を有効にしました」と表示されたら、会話の開始 映像 4-4 ファイル送信 カンファレンス ボイス To: -From: です。ヘッドセットを使用しているときには、「ハン ▶ ● ● ● さんはボイス機能を有効にしまし 9 ズフリー|の左横にチェックを入れておくと便利です。 ŧ. (そうでないと、トランシーバーのように、隣にある 緑色の「話す」ボタンを押しながら話すことになりま す。) 「〇〇さんはボイス機能を有 効にしました」 😎 🤤 🐌 🔆 👰 ІМन्-र 9 表示画像の 変更 送信(S) ハンズフリーにチェック

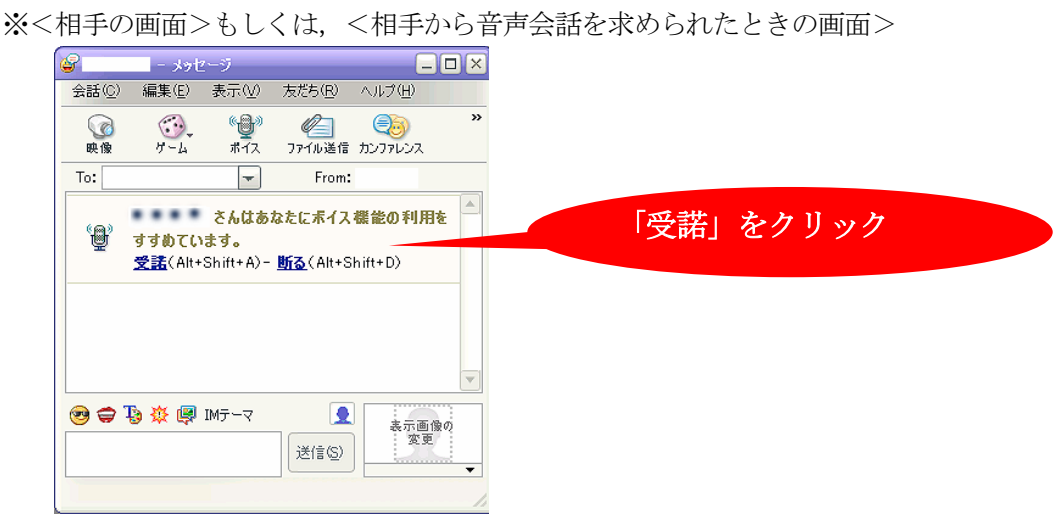

6. 相手に映像を送るには、カメラの絵が描かれた「映像」ボタンを押します。警告画面がでますが、

ネットミーティング Yahoo!メッセンシ ャーー9 -177 -

「OK」をクリックします。「あなたのビデオ映像への招待が〇〇さんに送られました」との表示から、「〇〇さんはあなたのビデオ映像の閲覧を承諾しました」との表示になれば、映像の送信完了。

| 활송         |                                                             |                |                | X                |                 |         |                |                |          |                |         |   |
|------------|-------------------------------------------------------------|----------------|----------------|------------------|-----------------|---------|----------------|----------------|----------|----------------|---------|---|
| 2          | あなたはYaboolメッセンドジャーのドデオを利用する機能が                              | <b>e</b>       | - ×>t          | !ージ              |                 |         |                |                |          |                |         |   |
| - <b>-</b> | ビデオ機能が有効になりましたので、ライブカメラで撮影<br>見たりできます                       | 会話( <u>C</u> ) | 編集( <u>E</u> ) | 表示心              | 友だち( <u>R</u> ) | ヘルプ(円)  | <b></b>        | לפל -          | セージ      |                |         |   |
|            |                                                             |                |                | എ്ര              |                 |         | 会話( <u>C</u> ) | 編集( <u>E</u> ) | 表示(⊻)    | 友だち(巴)         | ヘルプ(団)  |   |
|            | Yahoo!メッセンシャーは、ビナオ機能をユーサー同士の」<br>ツールとして提供しています。第三者によるネットワーク | 映像             | 4-4            | ボイス              | ファイル送信          | カンファレンス |                |                | ()<br>() | Ø              | 23      | » |
|            | イ具合を除き、Yahoo!メッセンジャーのビデオ機能を利<br>関して、検閲、閲覧されることはありません。       | 0              |                |                  |                 |         | 映像             | ガーム            | ポイス      | ファイル送信         | カンファレンス |   |
|            | Yahoo!メッセンジャーのビデオ機能は、Yahoo!メッセンジ                            |                | まわちのに          | 二十時的。            | の切然感            |         | (3)            |                |          |                |         | 2 |
|            | コミュニティーサービスガイドラインに同意した上でご利用<br>利用規約およびコミュニティーサービスガイドラインに反す。 | 9              | めふたいし<br>んに送られ | ノ 小峡 (水)<br>ました。 | W 1614W         |         |                |                | きんはあ     | なたのドデオ         | 映像の間管を  |   |
|            | 利用規約およびコミュニティーサービスガイドラインに反し<br>発見した場合は、「不正利用者の報告」によりご報告。    |                | 1042.511       | 0.0.0            |                 |         | S.             | 承諾しまし          | JE.      |                |         |   |
|            |                                                             |                |                |                  |                 |         |                |                |          |                |         |   |
|            | □ 次回からこの警告を表示しな(い(D)                                        |                |                |                  |                 |         |                |                |          |                |         |   |
|            | ОК                                                          |                |                |                  |                 |         |                |                |          |                |         |   |
|            |                                                             |                |                |                  |                 |         |                |                |          |                |         |   |
|            |                                                             |                |                |                  |                 |         |                |                |          |                |         |   |
|            | 24100 E8100 A020                                            | 1 <b>1 1</b>   | 9 🌣 🖷          | IMテーマ            |                 | 表示      |                | B. 💥 📾         | TM=. →   |                |         |   |
|            |                                                             |                |                |                  | 送信( <u>S</u> )  | 28      | <b>9 9</b> .   | 9 x 9          | 1M) - 4  |                | 表示画像    | Ø |
|            |                                                             |                |                |                  |                 |         |                |                |          | 送信( <u>S</u> ) |         |   |
|            |                                                             |                |                |                  |                 |         |                |                |          |                |         | • |
|            |                                                             |                |                |                  |                 | ļ       |                |                |          |                |         |   |

※<相手の画面>もしくは、<相手から映像閲覧を求められたときの画面>

| <u>(</u>       |                 |                                         |                   |         |      |
|----------------|-----------------|-----------------------------------------|-------------------|---------|------|
| <b>G</b>       | - メッt           | !ージ                                     |                   |         |      |
| 会話( <u>C</u> ) | 編集( <u>E</u> )  | 表示①                                     | 友だち(日)            | ヘルプ(円)  |      |
|                |                 | <del>د</del> ه»                         |                   |         |      |
| 映像             | サーム             | ポイス                                     | ファイル递信            | カンファレンス |      |
| To:            |                 | -                                       | From:             |         |      |
|                | * 1 M           | 11:11:11:11:11:11:11:11:11:11:11:11:11: | デオ公開市             | い- われまし | ÷ 4  |
| 2005/0         | 08/15 16:0      | 10.885.011 C                            | ノイム同中.            | 164940  | 1C 0 |
| 2000/0         |                 |                                         |                   |         |      |
|                | あなたは            |                                         | さんのビディ            | 「映像の関   | 覧に   |
| ۵J             | 招待されて           | います。                                    |                   |         |      |
|                | <u>受講</u> (Alt+ | Shift+A)-                               | <u>ണ്ട</u> (Alt+S | hift+D) |      |
|                |                 |                                         |                   |         |      |
|                |                 |                                         |                   |         |      |
| 😕 🤤            | Ъ 🌣 🦃           | IMテーマ                                   |                   | 2 表示    | 画像の  |
|                |                 |                                         | 送信(S)             |         | 変更   |
|                |                 |                                         |                   |         | •    |
|                |                 |                                         |                   |         |      |

7. 相手の映像の表示サイズを変えるには、「ビデオ」メニューから「ズーム」を選び、「200%」などを 選択します。

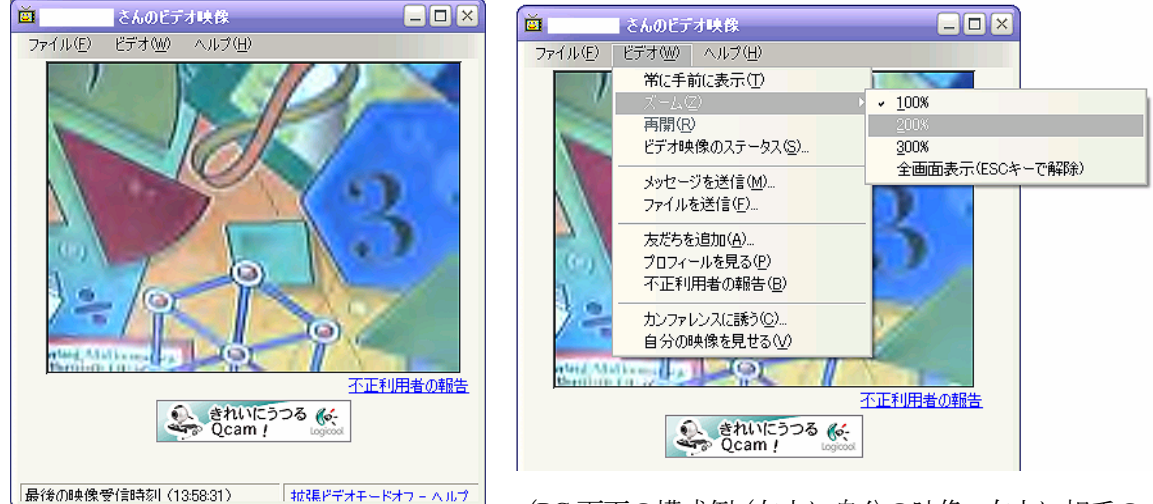

(PC 画面の構成例 (左上に自分の映像,右上に相手の

| 自分の映像()                                                                                                    | 1                          | さんのビデオ映像                       |                                                      |
|----------------------------------------------------------------------------------------------------|----------------------------|--------------------------------|------------------------------------------------------|
| 日 750 時候 ( )<br>(小(E) ビデオ(M) へルブ(H)                                                                                                    | 77 <i>1</i> / <i>V</i> (E) | ewuCrawana                     |                                                      |
| <ul> <li></li></ul>                                                                                                    | ×<br>*                     |                                |                                                      |
| (2005/08/15 16:31)                                                                                                    | 後の時余                       | 受信時刻 (163316) 拡張ビデオモードオフ - ヘルプ | 不正利用者の報告                                             |
| <ul> <li>● ● </li> <li>● ● </li> <li>● ● </li> <li>● ● </li> <li>● ● </li> <li>● ● ● </li> <li>● ● ● </li> <li>● ● ● ● </li> <li>● ● ● ● </li> <li>● ● ● ● ● </li> <li>● ● ● ● ● ● ● ● ● ● ● ● ● ● ● ● ● ● ●</li></ul> |                            |                                | QuickCam X<br>- Face Tracking<br>- Face Tracking<br> |

映像 200%, 左下にチャット)

ネットミーティング上では次のようなことができます。

・ファイルの送受信

など

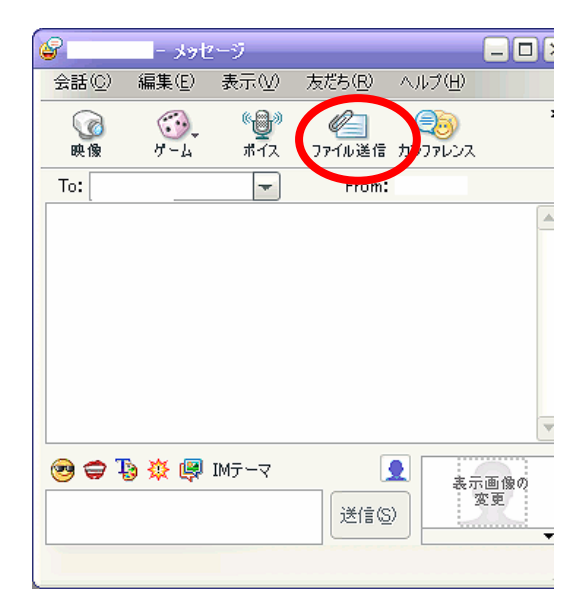

- 註1:ネットミーティングを行うためには、ファイヤーウォールとの関連から、TCPのポートを設定す る必要がある場合があります。
- 註2:最新版を利用しましょう。

http://messenger.yahoo.co.jp/

# ブログを作ろう!!(17年度版)

以下では、Yahoo! Japan を用いてブログを作る場合の方法を解説します

# ポータルサイトにログイン(Yahoo! JAPAN の場合)

1. http://www.yahoo.co.jp/ にアクセスし、「ブログ」をクリック

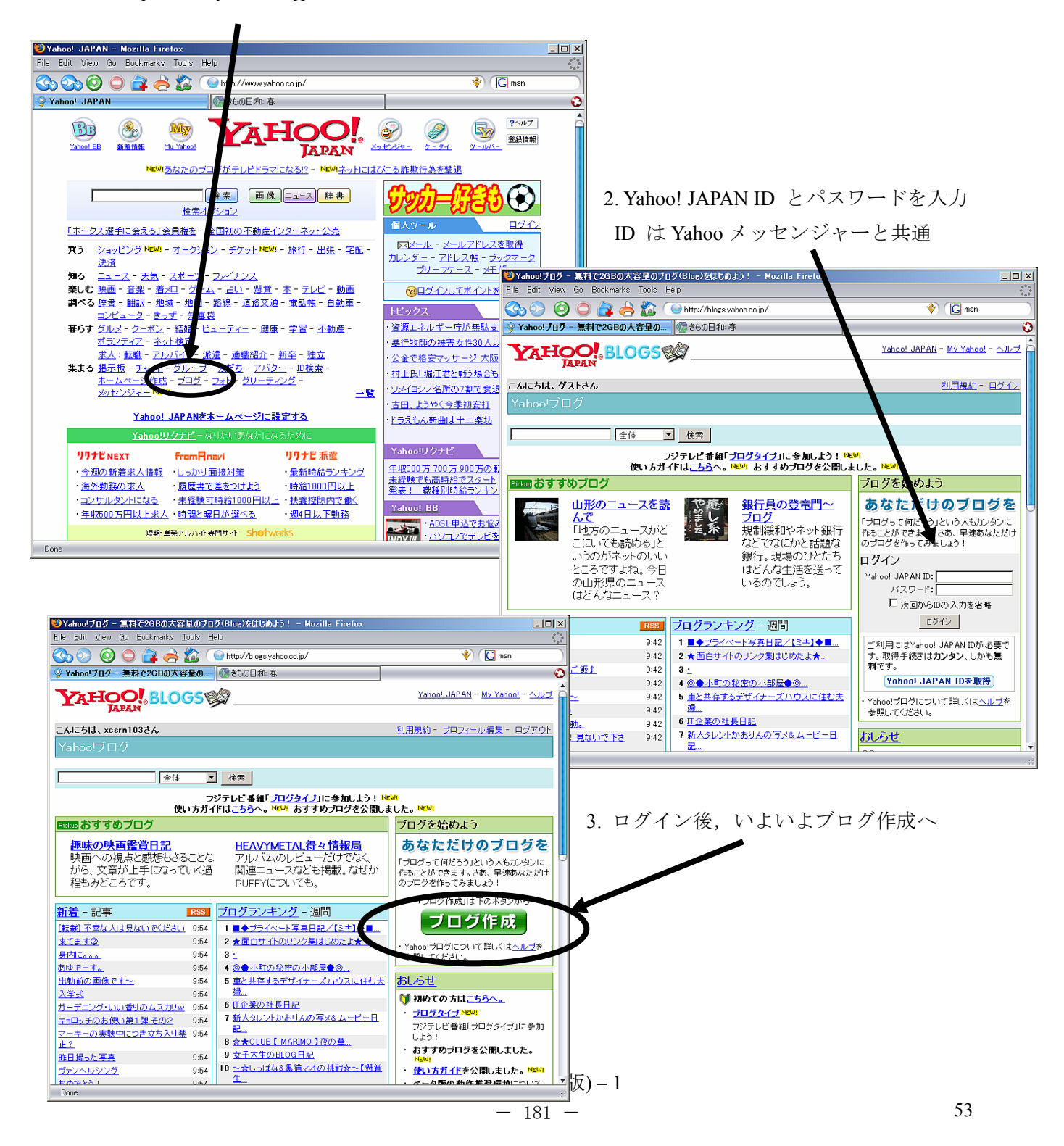

### ブログを開設しよう

1. 最低必要事項,「タイトル」「紹介文」「キーワード」のみ入力し開設

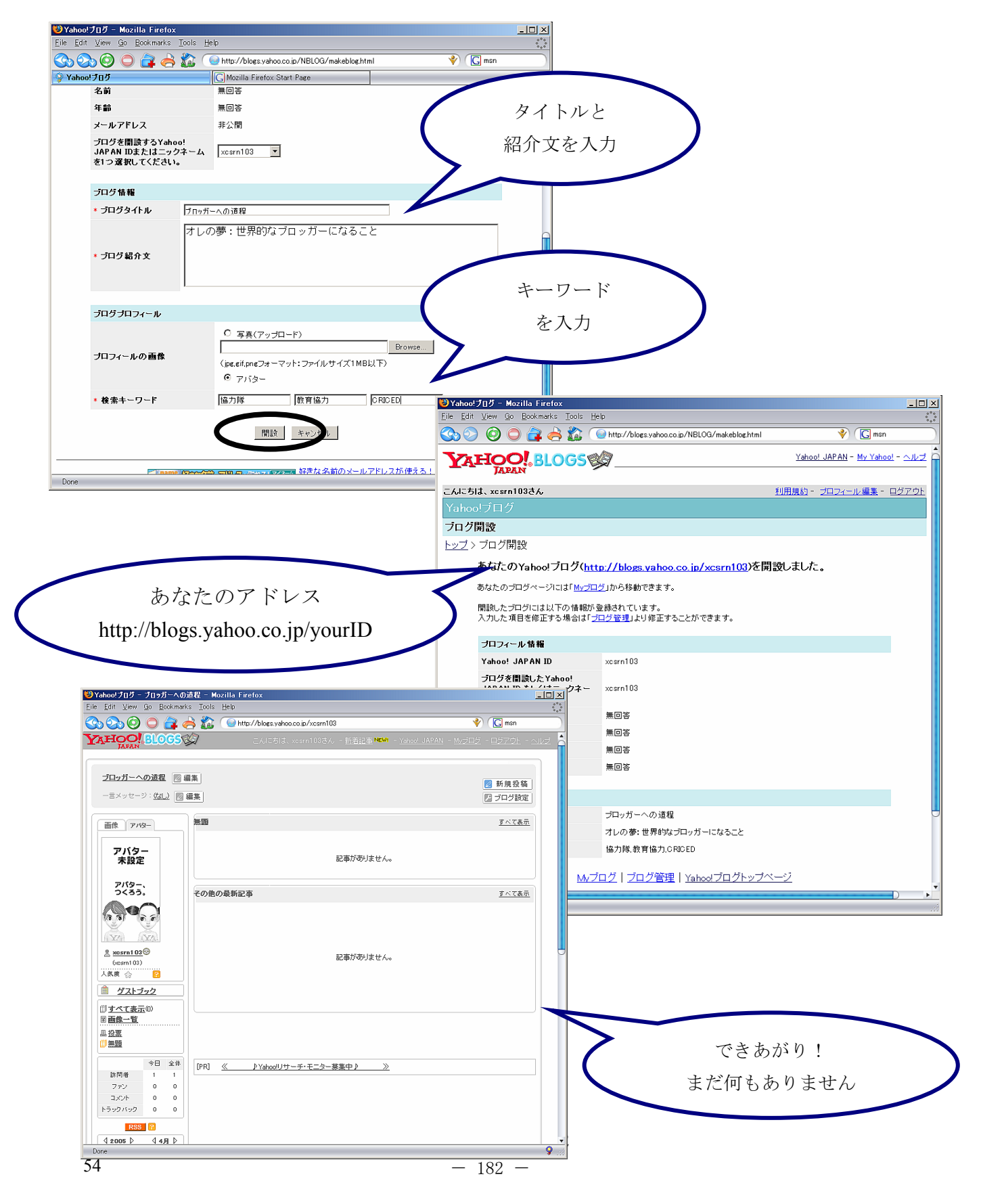

### 記事を投稿しよう(文章編)

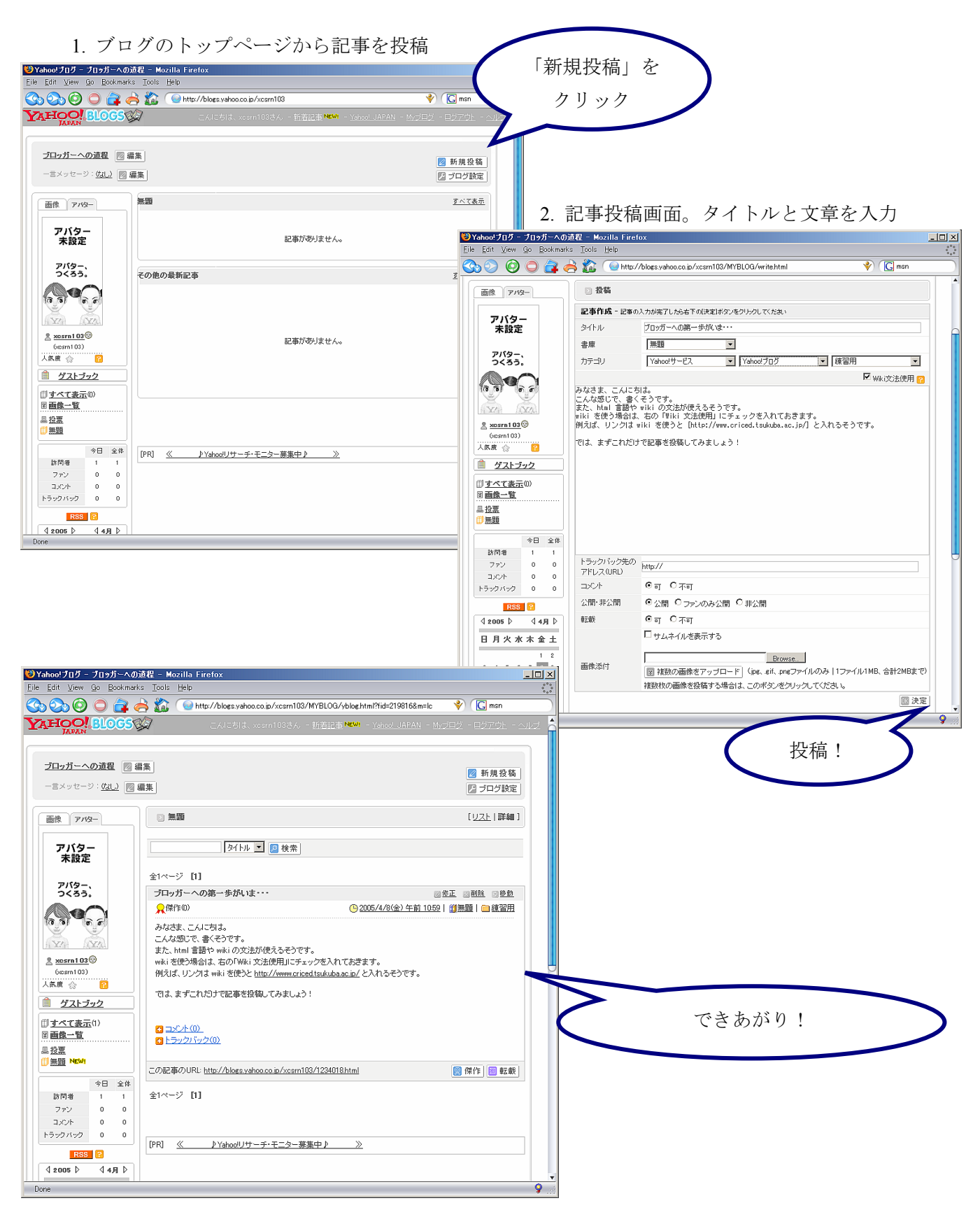

ブログ (Yahoo! 版)-3

# 記事を投稿しよう(画像編)

### 記事投稿画面

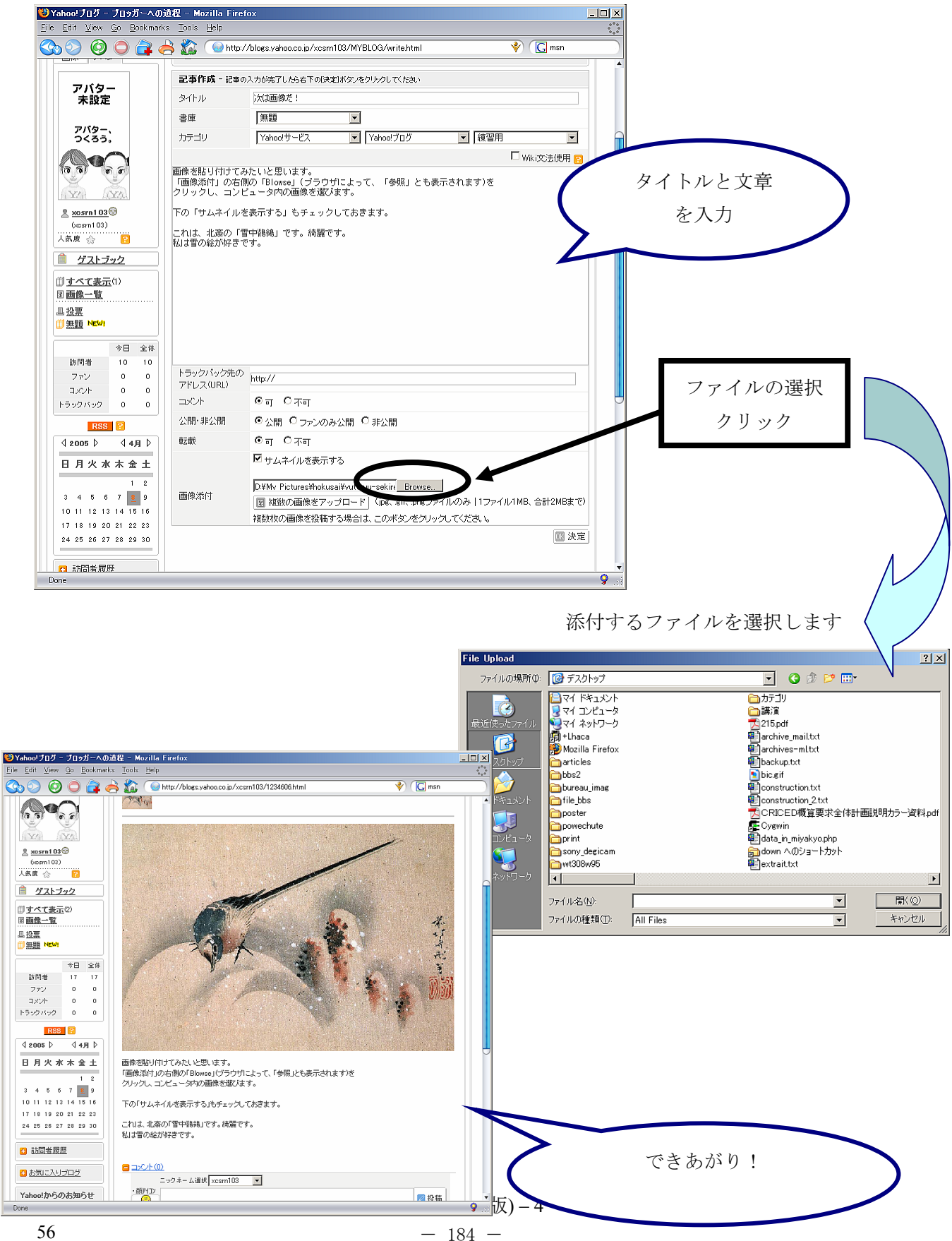

# ブログをかっこよくしよう(ブログの設定)

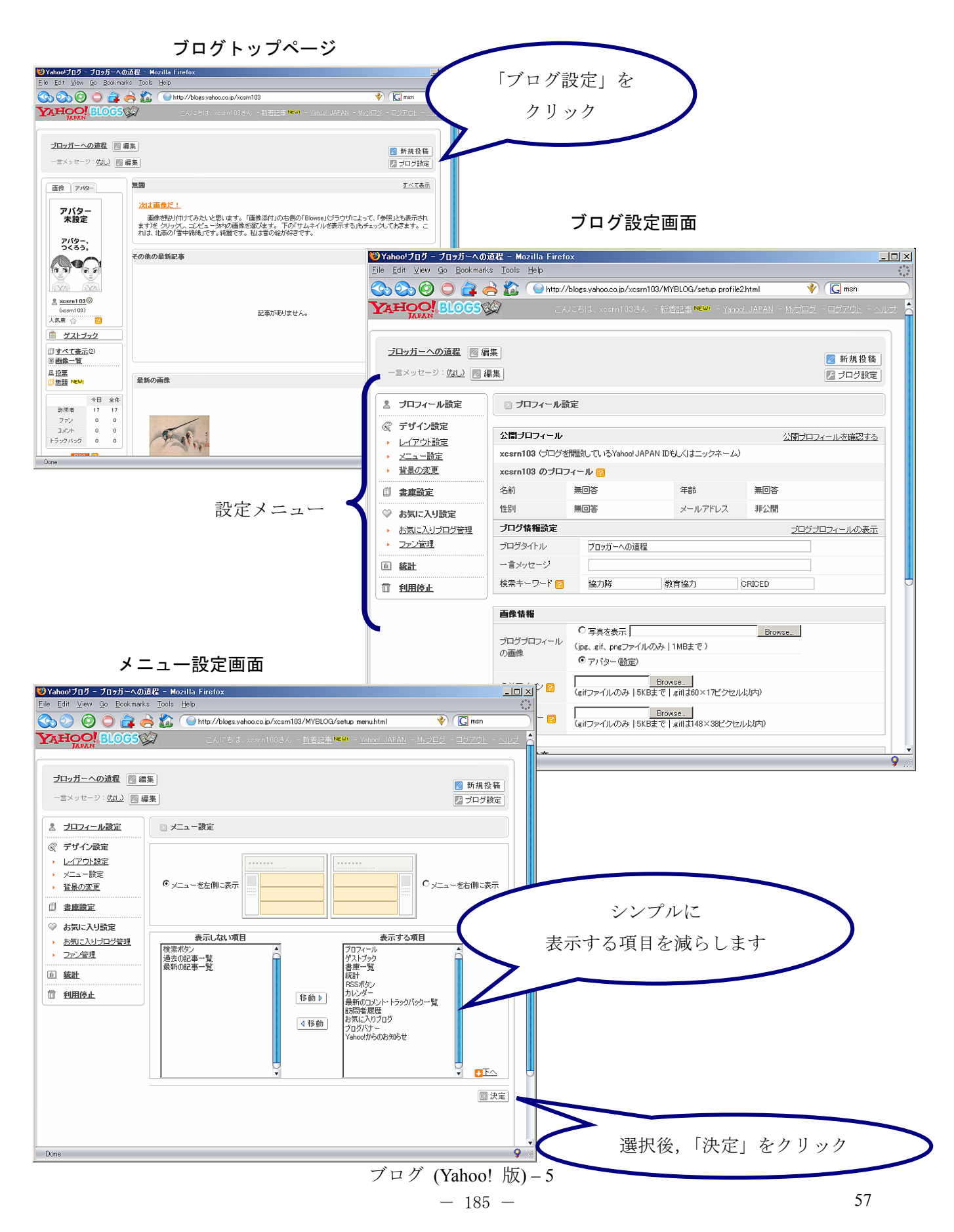

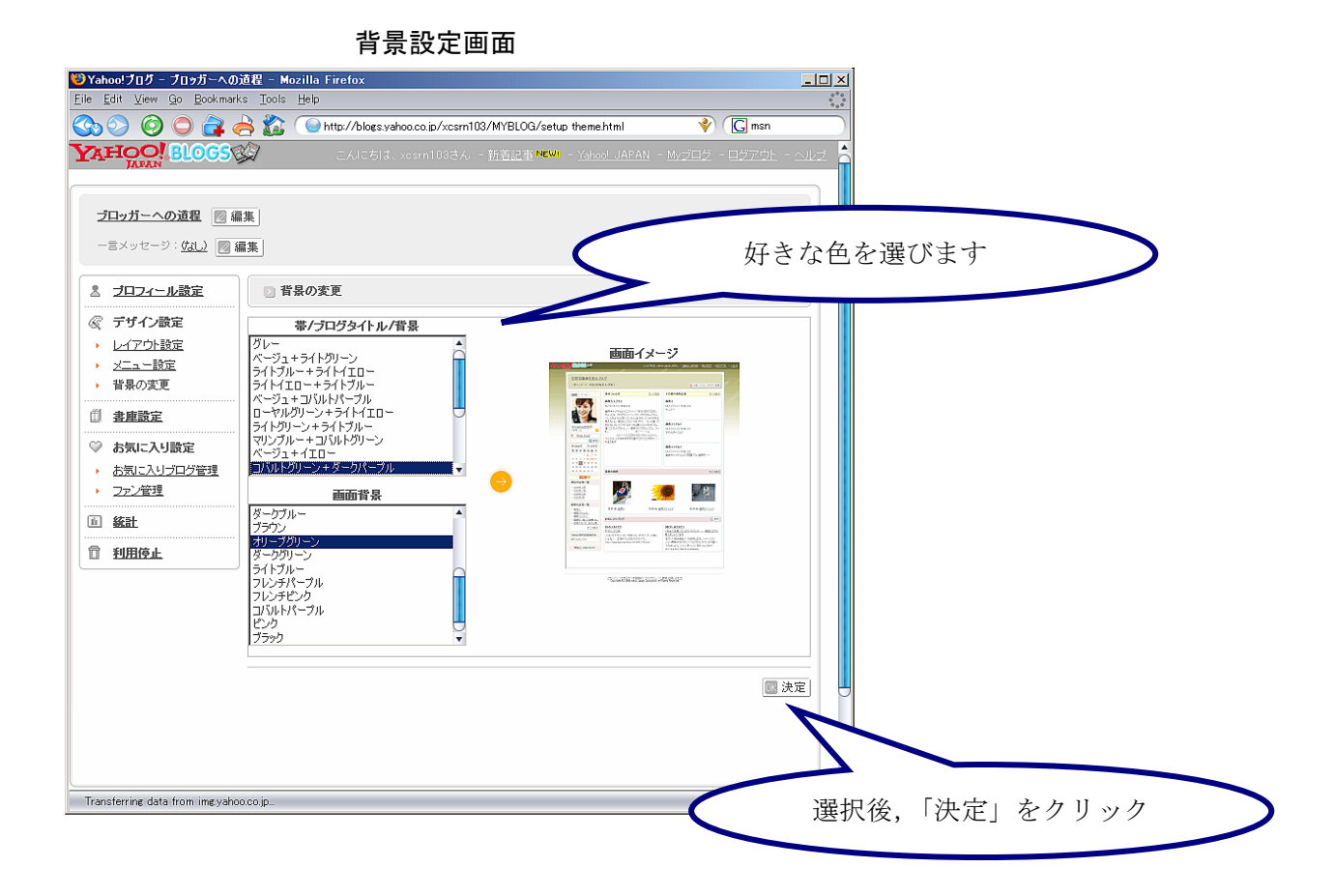

書庫設定画面

|                | ──Yahoo!ブログ - ブロッガーへの道程 - Mozilla Firefox                               |                                                                    |
|----------------|-------------------------------------------------------------------------|--------------------------------------------------------------------|
|                | <u>Eile Edit View Go Bookmarks Tools H</u> elp                          | ***                                                                |
|                | 🚱 📀 🧔 🚔 🚵 💿 http://blogs.yahoo.co.jp/xcsrn103/MYBLOG/setup folder2.html | 🕼 msn                                                              |
|                | CALCELL、xcsrn108さん - 新著記事 Weil - Yahool JA                              | PAN - Myブログ - ログアウト - ヘルブ                                          |
|                | * /                                                                     |                                                                    |
|                | ブロッガーへの道程 🛛 編集                                                          |                                                                    |
|                |                                                                         | ◎ 新規投稿                                                             |
|                |                                                                         | 2017設定                                                             |
|                | <u>≥</u> 」追加-削除                                                         | ▲ ブロフィール設定                                                         |
|                |                                                                         | ≪ デザイン設定                                                           |
|                |                                                                         | <ul> <li>レイアウト設定</li> </ul>                                        |
|                | □ 書庫名 標準設定 表示形式 公開・非公開 コメント                                             | → <u>メニュー設定</u><br>・ 共早の本面                                         |
|                | 無題 ⓒ 全文 ▼ 公開 ▼ 「誰でも許可 ▼                                                 |                                                                    |
|                | 投票 証でも許可 💌                                                              | □ 書庫設定                                                             |
| 書庫を追加する        | <u> すべてを選択</u> - <u>すべての選択を解除</u> - 選択した書庫を <mark>21 削除</mark>          | ◎ お気に入り設定                                                          |
|                | []] 決定                                                                  | <ul> <li><u>         ・          ・         ・         </u></li></ul> |
| これにより記事を分類できます | 書庫の追加                                                                   |                                                                    |
|                |                                                                         |                                                                    |
|                | 属するカテゴリー Yahoo!サービス ▼ Yahoo!ブログ ▼ 練習用 ▼                                 | 11 利用停止                                                            |
|                | []] []] []] []] []] []] []] []] []] []]                                 | -                                                                  |
|                |                                                                         |                                                                    |
|                |                                                                         |                                                                    |
|                |                                                                         |                                                                    |
|                |                                                                         |                                                                    |
|                |                                                                         | 11 /                                                               |
|                | 医爪饭,「仄足」をソ                                                              | > > > >                                                            |
|                |                                                                         |                                                                    |
|                | Done                                                                    | 9.8                                                                |

### 完成!

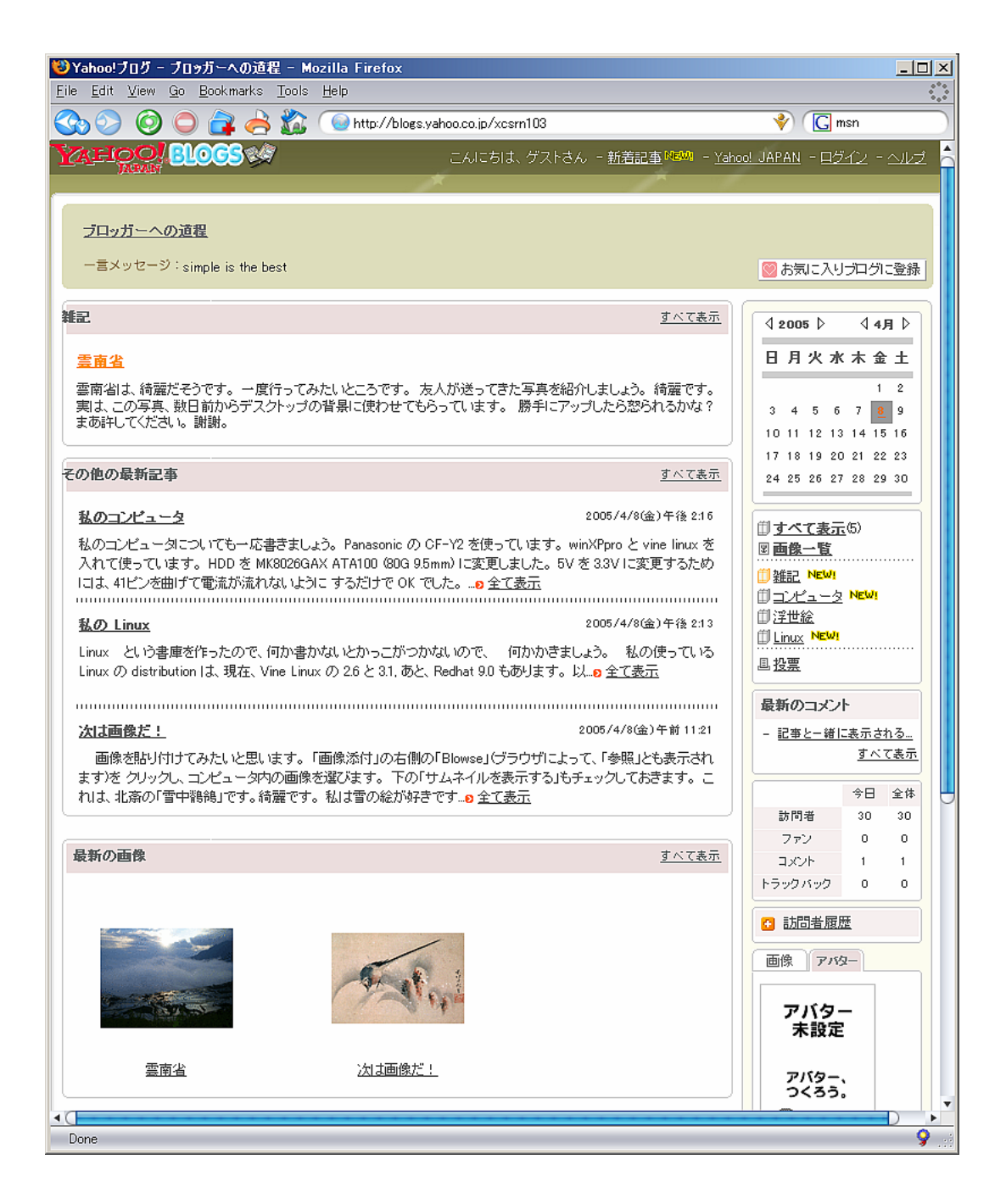